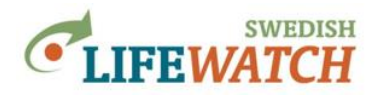

# MANUAL

# för att komma igång

(det finns också en komplett manual med information om fler funktioner och exempel)

# Analysportalen för biodiversitetsdata

Analysportalen är en dataportal för artobservationer och miljödata från olika datakällor. Artobservationer är rapporterade fynd som har taxonnamn, positionsangivelse (koordinater), tidsangivelse och rapportör.

I Analysportalen kan du söka efter artobservationer (förekomstdata), undersöka samband med miljödata, göra enkla sammanställningar och analyser, och ladda hem data för vidare analys.

Hitta hjälp för att komma igång med och använda Analysportalen:

- <u>arbetsflöde</u>
- på hjälpsidorna nedan: till Innehåll hjälpsidor
- övningar med enkla exempel: <u>Att lära sig använda Analysportalen</u> <u>Trender och Analyser i Analysportalen</u>
- **exempel**: ett enkelt men ganska omfattande exempel som visar hur du söker observationer för ett antal arter i ett specifikt område och under en specifik tidperiod, och vilka resultat man kan titta på (kartor, diagram, tabeller):

Vilka arter av trollsländor har observerats i Halland under de senaste 5 åren, och var i landskapet har det observerats flest arter?

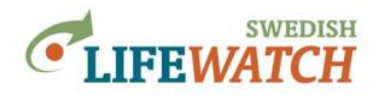

#### Arbetsflöde

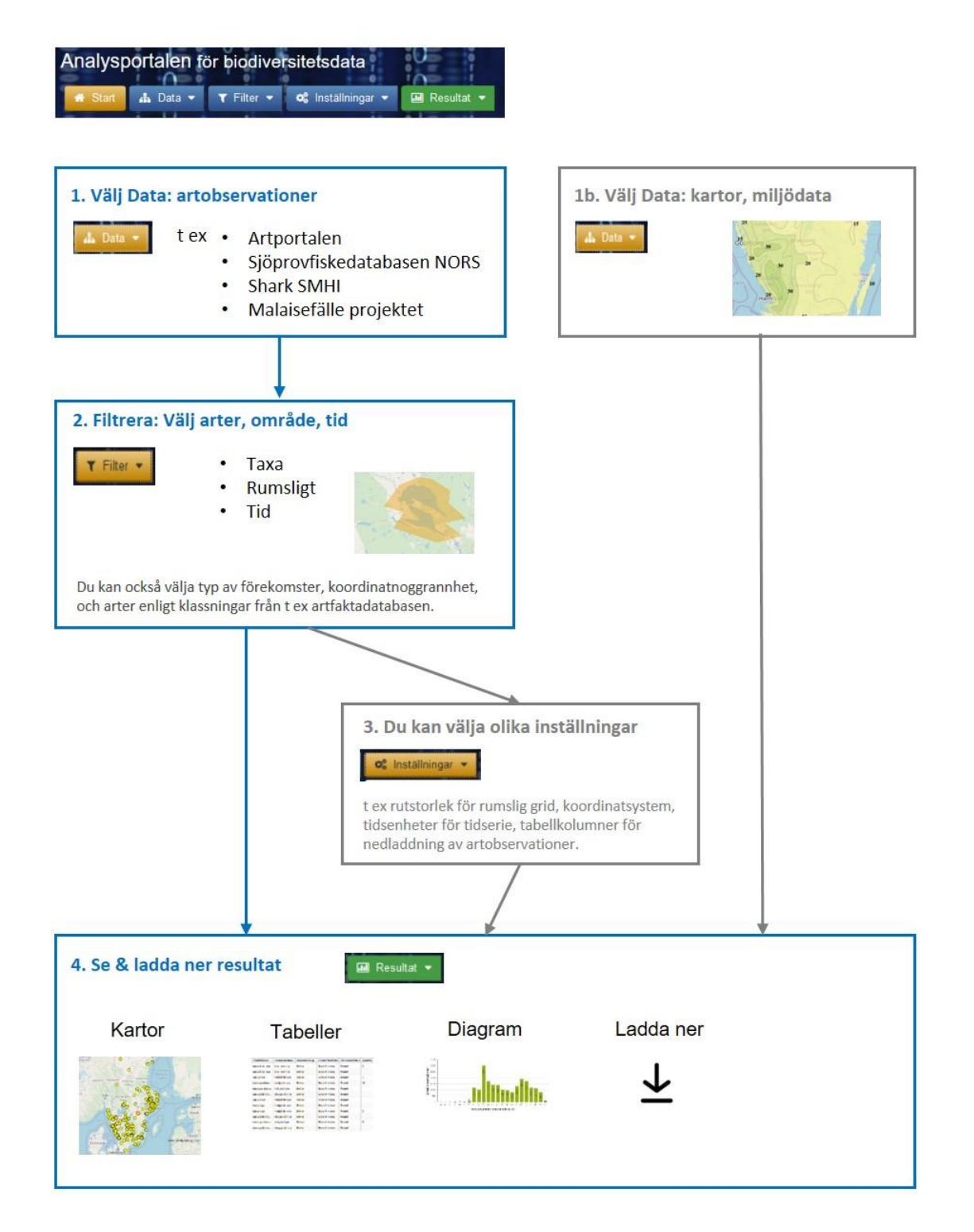

Arbetsflöde: I blått det som väljs i ett normalt sök: Välj datakälla/-or, arter, område, tid (görs inget val används alla datakällor, observationer för alla arter, hela Sverige, och över alla tider). I grått det som kan specificeras vid behov (kartor, inställningar).

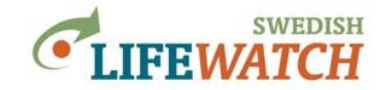

#### Hjälpsidor - Innehåll

Hitta hjälp här genom att klicka (Ctrl+klick) på en rubrik för att hoppa till respektive stycke med information på sidorna nedan.

| <u>1. Analysportalen - kom igång:</u>          | 2. Välj arter, område, tid:                                                                                                |
|------------------------------------------------|----------------------------------------------------------------------------------------------------|
| Om Analysportalen                              | <u>Filter: Välj arter / taxa</u>                                                                                           |
| <u>Börja här - Startsida</u>                   | Filter: Välj arter enligt attribut / egenskap                                                                              |
| Hur gör jag för att söka fynd?                 | (habitatrelaterade faktorer, substrat, andra egenskaper från Artfakta,<br>Skogsstyrelsens naturvårdsarter och signalarter) |
| Data: Vilka data kan jag välja?                | Filter: Välj arter enligt Rödlista                                                                                         |
| • <u>Artobservationer</u>                      | Filter: Välj area / geografiskt område                                                                                     |
| • <u>Miljödata</u>                             | <u>Filter: Välj tid</u>                                                                                                    |
|                                                |                                                                                                    |
| 3 Vice resultat.                               | Inställninger för procentation av data och                                                                                 |
| Desultat: Verter (7, 11, (2, 1, 4, 1)          | export:                                                                                                    |
| Resultat. Kartor (7 onka typer kartor)         | Inställningar: Gör inställningar för gridberäkningar                                                                       |
| utbredningsområde EOO                          | (data ska sammanställas för rutor i ett rutnät)                                                                            |
| Resultat: Tabeller (7 olika typer tabeller)    | Inställningar: Välj koordinatsystem                                                                                        |
| Resultat: Diagram (2 olika typer diagram /     | Inställningar: Välj tidsintervall för tidserier                                                                            |
| tidsserier)                                    | Inställningar: Välj tabellkolumner för                                                                                     |
| Resultat: Rapporter (summering, inställningar) | artobservationstabell                                                                                                    |
| Ladda ner                                      |                                                                                                    |
|                                                |                                                                                                    |
| Hur gör man.                                   | Bra att veta:                                                                                                    |
|                                                |                                                                                                    |
| Importera egna GIS filer                       | <u>Mina val</u>                                                                                                    |
| Sök fram taxon-ID för arter med Dyntaxa        | Logga in                                                                                                    |

Citering

Support

Stora förfrågningar / timeout

Om olika typer av data (med innebörd för analys)

Antal observationer - därför kan det finns skillnad

Mer om...

Om Svenska LifeWatch & SBDI

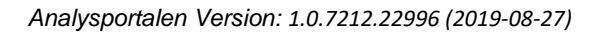

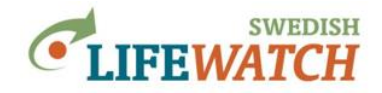

## Analysportalen - kom igång

#### **Om Analysportalen**

Analysportalen är en dataportal för artobservationer och miljödata från olika datakällor. Artobservationer är rapporterade fynd som har taxonnamn, positionsangivelse (koordinater), tidsangivelse och rapportör.

I Analysportalen kan du söka efter artobservationer (förekomstdata), undersöka samband med miljödata, göra enkla sammanställningar och analyser, och ladda hem data för vidare analys.

| Karla                                                                                                    |                                                           | Gridbaserad statistik | iver antal artobservationer |                       |                           |                               |
|----------------------------------------------------------------------------------------------------|-----------------------------------------------------------|-----------------------|-----------------------------|-----------------------|---------------------------|-------------------------------|
| Resultat > Diagram > I IdsSerier over artoDservationer                                                                                                    |                                                           |                       | Centrum X (SWEREF 99)       | Centrum Y (SWEREF 99) | Centrum X (Google Mercatr | or Centrum Y (Google Mercator |
| I little little                                                                                                    |                                                           | 1                     | 265000                      | 6535000               | 1215721.250476027         | 8156707.248009923             |
|                                                                                                    | O Ladda ner ▼ Tidsintervall Veckonummer oberoende av år ∨ | 6                     | 275000                      | 6525000               | 1226113.6641838334        | 8130578.208027865             |
|                                                                                                    |                                                           | 15                    | 275000                      | 6535000               | 1234990.4146698255        | 8157860.811049475             |
| Contraction of the second second seco | 2 250 ~                                                   | 1                     | 275000                      | 6545000               | 1233860-272040408         | 8177192.954555435             |
|                                                                                                    |                                                           | 2                     | 265000                      | 6455000               | 1262676.4563017194        | 8006013.921527325             |
| Werster                                                                                                    | 2 000 -                                                   | 1                     | 265000                      | 6465000               | 1261647.3233453478        | 8024964.329100064             |
|                                                                                                    | <b>a</b> 1750                                             | 20                    | 285000                      | 6475000               | 1260611.977934136         | 8043962.283012624             |
| The state of the state of the s |                                                           | 15                    | 205000                      | 6405000               | 1259570.3677420986        | 8063008.069077053             |
| teritinder ) polyres 0.00 100 vition                                                                                                    | S 1500                                                    | 1                     | 285000                      | 6495000               | 1258522.429647723         | 8082101.975492548             |
|                                                                                                    |                                                           | 5                     | 285000                      | 6515000               | 1256407.416237379         | 8120435.314270304             |
|                                                                                                    |                                                           | 4                     | 285000                      | 6535000               | 1254266.4714954325        | 8158964.653710834             |
| Mesine Car                                                                                                    | S 1000 - N - N - N - N                                    | 2                     | 265000                      | 6545000               | 1253186-1396230242        | 8178303.5703181205            |
| ag Namuel 00 0 00 Talling                                                                                                    |                                                           | 2                     | 295000                      | 6395000               | 1287338.7645693463        | 7694263-2323447345            |
| Antre Contraction Festi                                                                                                    |                                                           | 19                    | 295000                      | 6405000               | 1286391.6578041707        | 7912939.986603442             |
| And the second second sec                                                                                                    |                                                           | 2                     | 295000                      | 6425000               | 1264460.599759223         | 7950431.550722297             |
|                                                                                                    | <                                                         | 22                    | 295000                      | 6435000               | 1283516.47456056          | 7969246.9079533145            |
| C D a a l l l l l l l l l l l l l l l l l                                                                                                    | 250                                                       | 6                     | 295000                      | 6445000               | 1282546.568419455         | 7968109.01730568              |
| A copo                                                                                                    |                                                           | 2                     | 295000                      | 6455000               | 1281570.8330467958        | 8007018-158142014             |
| Danmark O O Data CC-By SA by OpenScientificp                                                                                                    |                                                           | 60                    | 295000                      | 6465000               | 1280589-2196061239        | 8025974.612141428             |
| Keomha                                                                                                    | 37 38 39 40 41 42 43 44 45 46 47 48 49 50 51 52 53        | 2                     | 295000                      | 6475000               | 1279601.6787159555        | 8044978.663325441             |
| The stand of the stand of the s | Veckonummer oberoende av år                               | 4                     | 305000                      | 6385000               | 1306855.3112882948        | 7876549.857172993             |

Du kan välja arter, geografiska områden och tidperioder. Du kan få data för de exakta originallokaler eller välja att sammanställa förekomster för ett grid där du kan välja rutstorlek.

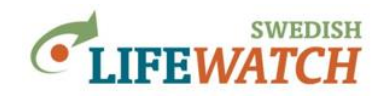

# Börja här - Startsida

#### Gå in på: <u>www.analysisportal.se</u>

|                                                                                                    | +2 Logga in           |
|----------------------------------------------------------------------------------------------------|-----------------------|
| Analysportalen för biodiversitetsdata                                                                                                    | LIFEWATCH             |
|                                                                                                    |                       |
|                                                                                                    | Mina Sidor            |
|                                                                                                    |                       |
| 84 miljoner till SBDI Publicerad: 24 oktober 2019                                                                                              | Mina val              |
| Vetenskapsrådet tillsammans med medfinansiärer har beviljat 84 miljoner kronor för perioden 2021-2024 till                                     |                       |
| utvecklandet och byggandet av forskningsinfrastrukturen Svensk Biodiversitetsdatainfrastruktur (SBDI).                                         | 🚠 Data                |
| + Visa mer                                                                                                    | Datakällor (15 valda) |
|                                                                                                    | TFilter               |
| Ny release Analysportalen Publicerad: 17 september 2019 + Visa mer<br>ArtDatabanken SI II i DN debatt Publicerad: 17 september 2019 + Visa mer | Förekomst             |
| Klimatet styr olika trädsymbiosers globala utbredning Publicerad: 27 augusti 2019 + Visa mer                                                   |                       |
|                                                                                                    | © Installningar       |
|                                                                                                    | Oversiktlig statistik |
| Kom igâng                                                                                                    | Gridstatistik         |
| 1 Validata                                                                                                    | Koordinatsystem       |
| > Data > Artobservationer                                                                                                    | Tabellkolumner 🚺      |
| 2. Filtrera och välj taxa                                                                                                    | Filformat             |
| 3. Gör inställningar för eventuella                                                                                                    |                       |
| gridberäkningar                                                                                                    |                       |
| > Inställningar > Gridstatistik > välj t.ex.                                                                                                   | Nollställ             |
| 4. Välj eventuellt koordinatsystem                                                                                                    |                       |
| > Inställningar > Koordinatsystem                                                                                                    |                       |
| <ul> <li>Se resultatet</li> <li>Resultat &gt; tex. Artobservationskarta</li> </ul>                                                             | -                     |
| 6. Ändra din sökning eller analys, det går alltid Manual - lätt Övningar A - lätt                                                              |                       |
| att gå direkt till resultatknappen!                                                                                                    |                       |
| Dina val syns alltid till höger => Mina val                                                                                                    |                       |
| Applikationsbeskrivning                                                                                                    |                       |
|                                                                                                    |                       |
|                                                                                                    |                       |
| Citering                                                                                                    |                       |
|                                                                                                    |                       |

**Logga in** - längst upp på sidan finns länken för att Logga in. Om du redan har ett konto i Artportalen använder du samma inloggningsuppgifter här i Analysportalen. Annars kan du här skapa ett nytt konto. Du behöver inte logga in för att söka, analysera och visualisera artobservationer i Analysportalen. Men du måste vara inloggad för att kunna ladda ned data, och för att själv kunna ladda upp Shape-/GeoJSON-filer. Är du loggad in så sparas också dina senaste inställningar.

I toppmenyn finns flikar för olika funktioner:

- Data välj datakälla
- Filter välj arter, geografisk område och tidperiod
- Inställningar välj inställningar för ditt sök (t.ex. rutstorlek för geografisk grid)
- **Resultat** visa resultat (kartor, tabeller, diagram).

I den högra rutan 'Mina val' ser du alltid dina nuvarande val för data, filter och inställningar.

På startsidan hittar du de senaste **nyheterna**, hur man **kommer igång** och hur man ska **citera** portalen. Under rutan 'Info' hittar du manualer och övningar för att lära dig mer om hur du kan använda Analysportalen.

Support - längst ner på sidan hittar du en länk för att kontakta support: analysisportalAdmin@slu.se

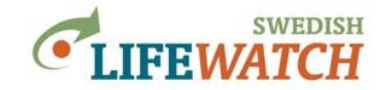

# Kom igång – Hur gör jag för att söka fynd?

Se även en skiss över arbetsflödet.

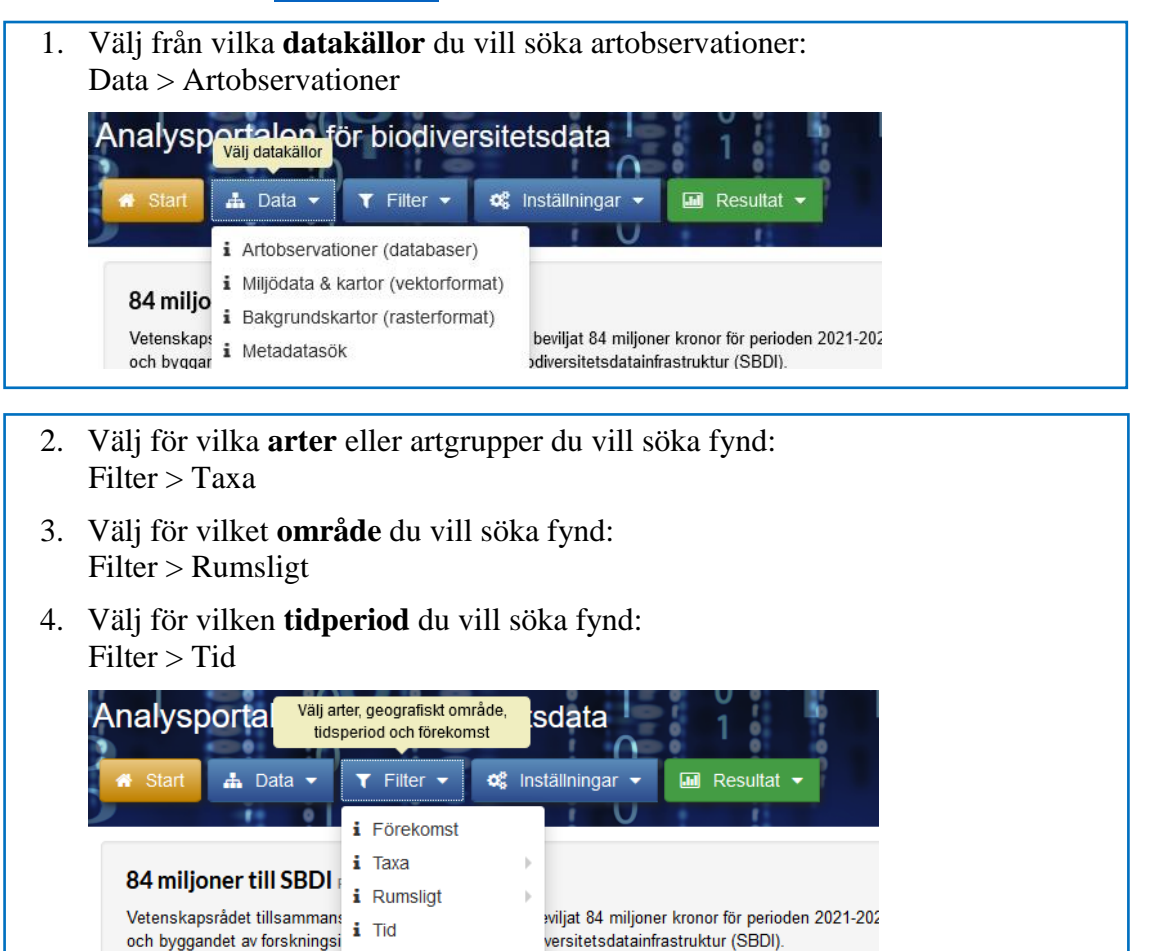

5. Välj inställningar för eventuella gridberäkningar, koordinatsystem, tidsserier: Inställningar > Gridstatistik (t.ex. rutstorlek för grid) Inställningar > Koordinatsystem Inställningar > Tidsserier (t.ex. tidsintervall)

i Noggrannhet

i Fält

6. Välj hur du vill se resultat: Resultat > Kartor / Tabeller / Diagram / Rapporter / Ladda ner Analysportalen för biodiversitetsdata Visa resultat 📥 Data Filter 🤹 Inställningar 🔝 Resultat i Kartor i Tabeller 84 miljoner till SBDI Publicerad: 24 oktober 2019 i Diagram Vetenskapsrådet tillsammans med medfinansiärer har beviljat 84 miljoner i Rapporter och byggandet av forskningsinfrastrukturen Svensk Biodiversitetsdatainfra i Ladda ner H Vica n

>tillbaka till innehållsförteckning

+ Visa mer

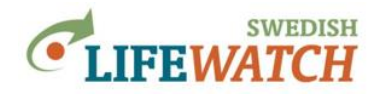

# Val av data /datakällor

# DATA

# Vilka data kan jag välja?

#### • Artobservationer

Analysportalen samlar data från olika datakällor. Du kan välja att söka artförekomster från alla källor eller välja data från specifika källor. Gå in på:

Data > Artobservationer

Här ser du vilka datakällor som finns tillgängliga. I grundinställningen är alla datakällor förvalda. Behåll denna inställning eller gör ett urval.

För varje datakälla hittar du information om datakällan (klicka på i-rutan) och antal artobservationer som är aktuell tillgängliga.

Uppdateringar av olika databaser gör med olika tidsintervall. Beroende på när (och hur) uppdateringar görs kan antalet observationer skilja sig något mellan vad som hittas i Analysportalen och originaldatakällan.

#### • Miljödata

Du kan också välja ett antal olika bakgrundskartor och datalager för miljödata (t.ex. skyddade områden, froststatistik från SMHIs öppna data, mm.). Välj bland dessa under:

Data > Miljödata & kartor (vektorformat)

Data > Bakgrundskartor (rasterformat)

Data i vektorformat erbjuds som wfs tjänster (web feature service), data i rasterformat som wms (web map service: data går att titta på men inte att utföra några analyser mha WMS).

I den kompletta manualen, avsnitt 'wfs & wms', hittar du mer information om:

- vilka data som finns tillgängliga (wfs och wms tjänster anslutna till Analysportalen)
- hur du kan använda dessa data
- hur du kan använda data från externa wfs och wms tjänster

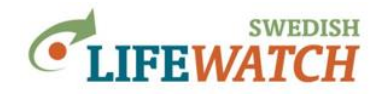

# Välj arter, område, tid

# FILTER

# Välj arter / taxa

Du kan antingen söka efter förekomst av alla arter, eller begränsa ditt sök till ett urval av arter, eller taxa. Du kan söka specifikt efter rödlistade arter, naturvårdsarter, eller arter med specifika egenskaper.

<u>Sök på taxonnamn</u> <u>Sök lista på taxa med taxon-id</u> <u>Sök arter enligt attribut / egenskap</u> (inklusive naturvårdsarter, signalarter) <u>Sök arter enligt Rödlista</u>

#### Välj arter – sök på namn:

Filter > Taxa > Sök på taxonnamn

Sök på taxonnamn, t.ex. en art, ett släkte eller en familj. Välj arten och sedan måste du **trycka** på knappen 'Lägg till filter' för att filtrera resultat.

Du kan ange taxa på olika sätt: med ett svenskt namn, med ett vetenskapligt namn, eller med taxon-ID.

Taxon-ID hittar du i Dyntaxa, Svensk Taxonomisk Databas (<u>www.dyntaxa.se</u>). Till exempel, familjen jordlöpare (Carabidae), har taxon-ID 2001007.

Sök på familjen Carabidae:

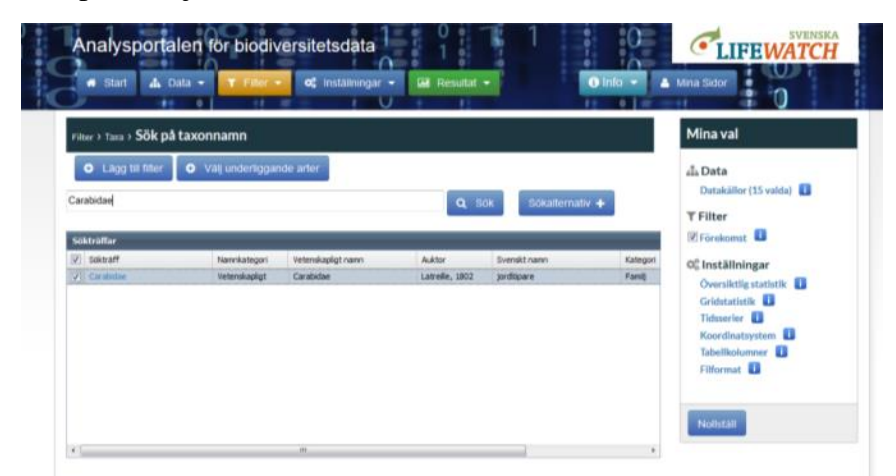

För att välja familjen Carabidae (alla arter), **tryck på knappen 'Lägg till filter'**, så väljs alla arter i familjen Carabidae. I rutan 'Mina val' kan du se vilka arter som lagts till filtret: Taxon (Carabidae)

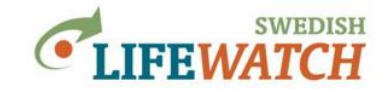

För att välja underliggande arter i familjen Carabidae, tryck på knappen 'Välj underliggande arter', så listas alla underliggande taxa. Du kan välja enskilda arter eller klicka i rutan Sökträff (längst uppe i listan) för att markera alla arter i listan och lägga dessa till filtret. Under Mina val visas nu: Taxa xxx valda (xxx är en siffra som visar hur många arter som ingår i ditt urval)

| 1 1                                                                                                    |                        |              | the second second second second second second second second second second second second second second second s |                  | and the second second second |            | ENS.   | KA |
|----------------------------------------------------------------------------------------------------|------------------------|--------------|----------------------------------------------------------------------------------------------------|------------------|------------------------------|------------|--------|----|
| Analy                                                                                                    | Lägg till underliggand | e arter      |                                                                                                    |                  |                              |            | × IC   | H  |
| 2                                                                                                    |                        |              |                                                                                                    |                  |                              |            |        |    |
| W Sta                                                                                                    | The second second to   |              |                                                                                                    |                  |                              |            |        |    |
|                                                                                                    | O Lagg un niter        |              |                                                                                                    |                  |                              |            |        |    |
|                                                                                                    | III colored            |              | Type is a second second                                                                                        | 1440             |                              | Webster    | 100    |    |
| Filber I Tass                                                                                                   | 1.1 PONTAN             | Paarweategan | Versenauspagt namen                                                                                            | ALESO            | SYRNAKE MARKIN               | Kategon    | Taken  |    |
| 1000                                                                                                    | El bonbarderbagge      | Taxontd      | tirachenus crepitane                                                                                           | (Linnaeus, 1758) | bonbarderbagge               | Art        |        |    |
| O LUI                                                                                                    | E Bradwije explodens   | Taxontd      | Bradwius explodere                                                                                             | Duffschmed, 1812 |                              | Art        | -      |    |
| Same and                                                                                                    | [] grivopare           | Taxonid      | broscus ceptialotes                                                                                            | (Linnaeus, 1758) | graviopare                   | Art        | - î 🗖  |    |
| Caracegae                                                                                                    | El oprenosagore        | Taxonto      | Precubera arcaca                                                                                               | (Paynus, 1790)   | Spermussiquer                | ave.       | - 2    |    |
|                                                                                                    | El renkervenerkere     | Taxonus      | Calosona auropunctatum                                                                                         | (rentant, 170-0  | recharymorpane               | AVI        |        |    |
| Soktraffar                                                                                                    | Calosoma denticole     | TaxonId      | Calosoma denticolle                                                                                            | Gebler, 1833     |                              | Art        | 2      |    |
| Z. ronatt                                                                                                    | mindre larvnidrdare    | TaxonId      | Calosoma inquisitor                                                                                            | (Linnaeus, 1758) | mindre larvmördare           | Art        | - 1    |    |
| 2 Carlot                                                                                                    | Calosona nvestgator    | TaxonEd      | Calosoma investigator                                                                                          | (Diger, 1798)    | 10010000000                  | Art        |        |    |
| and the owner of the owner of the owner of the owner of the owner of the owner of the owner of the owner of the | E praktarvnordare      | Taxonid      | Calosoma sycophanta                                                                                            | (Linnanus, 1758) | praktar-vnordare             | Art        |        |    |
|                                                                                                    | alvarlarvmördare.      | Taxonid      | Calisthenes reticulatus                                                                                        | (Fabricus, 1787) | alvarlarvmordare             | Art        |        |    |
|                                                                                                    | talhedopare            | TaxonId      | Carabus arcensis                                                                                               | Herbot, 1784     | talhediopare                 | Art        | 3      |    |
|                                                                                                    | C Qylleniopane         | TaxonId      | Carabus auratus                                                                                                | Linnaeus, 1760   | gylleniópare                 | Art        | 21 =   |    |
|                                                                                                    |                        |              |                                                                                                    |                  |                              |            |        |    |
|                                                                                                    |                        |              |                                                                                                    |                  |                              | Tabellkoho | mer II |    |
|                                                                                                    |                        |              |                                                                                                    |                  |                              | Filliormat | 0      |    |
|                                                                                                    |                        |              |                                                                                                    |                  |                              |            |        |    |
|                                                                                                    |                        |              |                                                                                                    |                  |                              |            |        |    |
|                                                                                                    |                        |              |                                                                                                    |                  |                              | ALCOLUMN.  |        |    |

Du kan blanda olika taxonomiska grupper och nivåer. Efter du har valt familjen jordlöpare (Carabidae) kan du lägga till arten gran (Picea abies). Nu söker du med ditt urval efter rapporterade fynd för familjen jordlöpare och arten gran.

#### Välj arter - sök lista på taxa med taxon-id:

Filter > Taxa > Klistra in lista med taxon-id

Söka efter arter från egna listor. Du måste dock först söka fram taxon-id för dessa arter med Dyntaxa: <u>https://www.dyntaxa.se/Match/Settings/0</u>. Läs <u>här</u> om hur du gör.

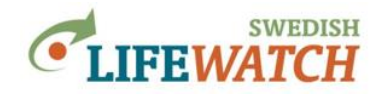

# FILTER

#### Välj arter enligt attribut / egenskap:

Filter > Taxa > Lista från artfakta

Sök arter enligt attribut (egenskaper), som t.ex. habitatrelaterade faktorer (habitat definierad enligt EU habitatdirektivet), substrat, påverkan, andra egenskaper från ArtDatabankens Artfaktadatabasen, och Skogsstyrelsens naturvårdsarter och signalarter.

Du hittar listor över olika faktorer från ArtDatabankens Artfaktadatabasen och Skogsinventeringslistan:

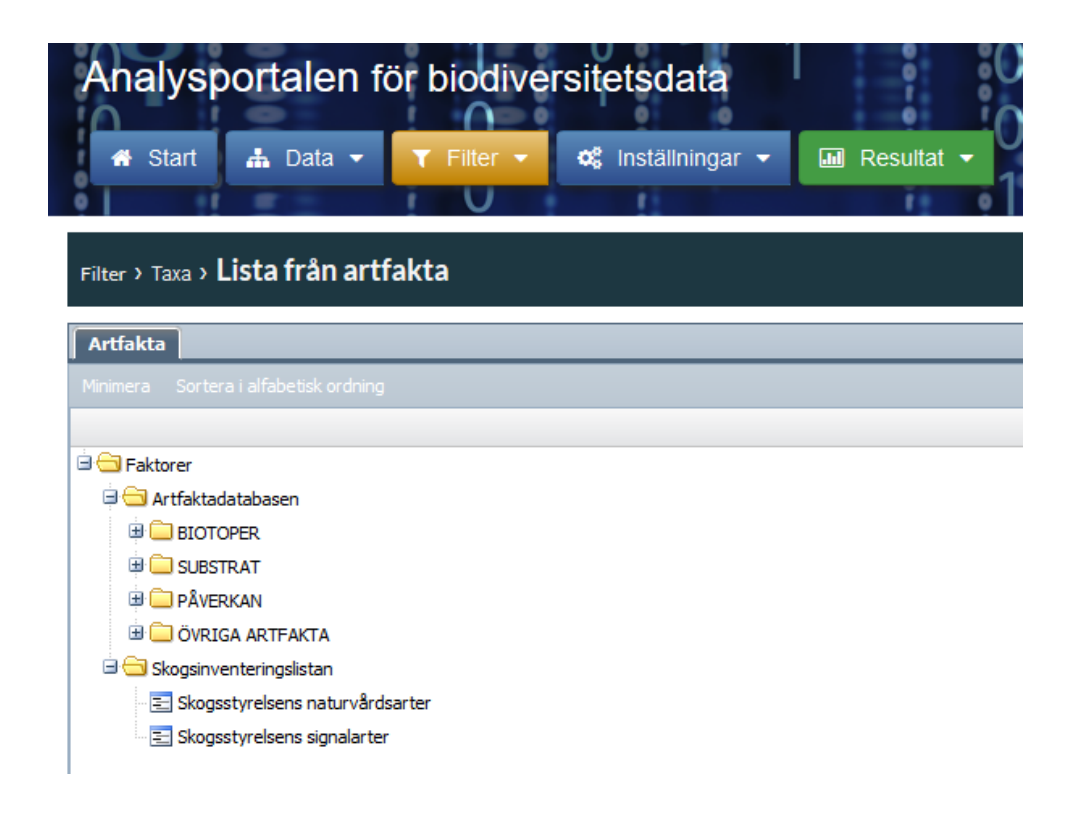

När du väljer faktor, t.ex. du vill söka arter som förekommer på 'Mycket grov ved' (Filter > Taxa > Lista från artfakta > Faktorer > Artfaktadatabasen > Substrat > Organismer som substrat > Ved och bark > Veddimensioner), så får du upp en ny ruta där du ofta har möjlighet att göra ytterligare specifikationer kring faktorn och välja arter:

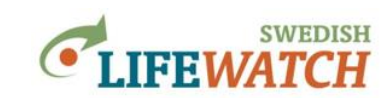

| Analysportalen för biodiversitetsdata<br>Analysportalen för biodiversitetsdata                                                                                                    |
|----------------------------------------------------------------------------------------------------|
| Filter > Taxa > <b>Lista från artfakta</b>                                                                                                    |
| Autoleta                                                                                                    |
|                                                                                                    |
| Minimera Sortera i altabetisk ordning                                                                                                    |
|                                                                                                    |
|                                                                                                    |
|                                                                                                    |
|                                                                                                    |
| 😟 🦳 Luft och vatten                                                                                                    |
| 😟 🦳 Stenyta och mark                                                                                                    |
| 🕀 🧰 Havsbotten                                                                                                    |
| 🖃 🔄 Organismer som substrat                                                                                                    |
| 🗈 🧰 Plankton                                                                                                    |
| 🕀 🦳 Svampar och lavar                                                                                                    |
| 🕀 🦳 Växtdelar, ej ved                                                                                                    |
| I Ced och bark                                                                                                    |
| 🙂 🥅 Träddel                                                                                                    |
| Contractioner Contractioner                                                                                                    |
| E Mycket klen ved (0 - 1 cm)                                                                                                    |
| E Klen ved (1 - 5 cm)                                                                                                    |
| E Medelgrov ved (5 - 20 cm)                                                                                                    |
| E Grov ved (20 - 40 cm)                                                                                                    |
| E Mycket grov ved (> 40 cm)                                                                                                    |
| vedoojektets staining                                                                                                    |
|                                                                                                    |
| B C Trädets tillväxthastiohet                                                                                                    |
| 🗐 Brandpåverkan                                                                                                    |
| Use Control of the second second s |
| 😟 🦳 Vedobjektets ljusexponering                                                                                                    |
| 🕀 🧰 Levande djur                                                                                                    |
| 😟 🗀 Efterlämningar och spår av djur                                                                                                    |
| \Xi Övriga organismer som substrat                                                                                                    |
| 🕀 🧰 Antropogena substrat                                                                                                    |
| 🖻 🦳 Övergripande substrat                                                                                                    |

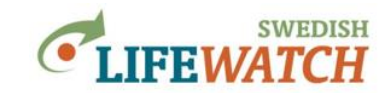

|                                  | # Loool in                                                                                                    |   | XK                         |
|----------------------------------|----------------------------------------------------------------------------------------------------|---|----------------------------|
| Analy                            | Sök taxa knutna till vald faktor                                                                                                    | × | ENSKA                      |
| A Star                           | Mycket grov ved (> 40 cm)                                                                                                    |   |                            |
|                                  | Betydelse                                                                                                    |   | <u> </u>                   |
| Filter > Taxa                    | [0] Saknar betydelse                                                                                                    |   |                            |
| Artfakta                         |                                                                                                    |   |                            |
| Minimera S                       | Nyttjande                                                                                                    |   | D                          |
| 🖻 😁 Faktore                      | [1] Livsrum                                                                                                    |   |                            |
| 🗎 🖨 Artfa                        | L [2] Växtplats                                                                                                    |   |                            |
| ⊎ <u>—</u> B<br>∂ <del>—</del> S | [4] Parasitoid                                                                                                    |   |                            |
| 90                               | [5] Parasitism                                                                                                    |   |                            |
|                                  | □ [6] Kleptoparasitism                                                                                                    |   |                            |
| €                                | [7] Infrom Lasymbol       [8] Underlag/fastsittande                                                                                                    |   |                            |
|                                  | [9] Äggläggning/boplats                                                                                                    |   |                            |
| 6                                | I [10] Bomaterial I [11] Parning I [11] Parning I |   |                            |
|                                  | [12] Skydd                                                                                                    |   |                            |
|                                  | □ [13] Spridningsvektor                                                                                                    |   |                            |
|                                  |                                                                                                    |   |                            |
|                                  | [16] Sittplats                                                                                                    |   |                            |
|                                  | Kommentar                                                                                                    |   |                            |
|                                  | Borjar med V                                                                                                    |   |                            |
|                                  |                                                                                                    |   |                            |
|                                  | Begränsa till nuvarande taxonfilter 🔍 Sök taxa (Sökträffar: 0)                                                                                                    |   |                            |
|                                  |                                                                                                    |   |                            |
| 6                                |                                                                                                    |   |                            |
|                                  |                                                                                                    |   |                            |
|                                  |                                                                                                    |   |                            |
| B 💭 p                            |                                                                                                    |   |                            |
| B Skor                           |                                                                                                    |   |                            |
| - 📰 S                            |                                                                                                    |   |                            |
|                                  |                                                                                                    |   |                            |
|                                  |                                                                                                    |   |                            |
| Analysportalen                   |                                                                                                    |   |                            |
| och ladda hem<br>kompletteras su | Lägg till markerade taxa till taxafilter     Ersätt nuvarande taxonfilter                                                                                                    |   | banken<br>formation Centre |
|                                  |                                                                                                    |   |                            |

Tryck på knappen 'Sök taxa' - du får upp en lista på arter (Sökträffar). Du kan antingen använda alla valda arter, eller gör ett eget urval utifrån artlistan.

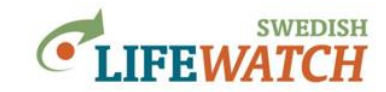

|                                                                                                    | knutna till vald faktor      |                                                                                                    |                                                                                                    |                                                                                                    |                                                                                                    |   | × |
|----------------------------------------------------------------------------------------------------|------------------------------|----------------------------------------------------------------------------------------------------|----------------------------------------------------------------------------------------------------|----------------------------------------------------------------------------------------------------|----------------------------------------------------------------------------------------------------|---|---|
|                                                                                                    |                              |                                                                                                    |                                                                                                    |                                                                                                    |                                                                                                    |   |   |
| Mycke                                                                                                    | et grov ved (> 40 cm)        |                                                                                                    |                                                                                                    |                                                                                                    |                                                                                                    |   |   |
| ,                                                                                                    |                              |                                                                                                    |                                                                                                    |                                                                                                    |                                                                                                    |   |   |
| Betyde                                                                                                    | se                           |                                                                                                    |                                                                                                    |                                                                                                    |                                                                                                    |   |   |
| 01 Sal                                                                                                    | mar betydelse                |                                                                                                    |                                                                                                    |                                                                                                    |                                                                                                    |   |   |
|                                                                                                    | vítias                       |                                                                                                    |                                                                                                    |                                                                                                    |                                                                                                    |   |   |
|                                                                                                    | liat                         |                                                                                                    |                                                                                                    |                                                                                                    |                                                                                                    |   |   |
| Nyttjan                                                                                                    | de                           |                                                                                                    |                                                                                                    |                                                                                                    |                                                                                                    |   |   |
|                                                                                                    |                              |                                                                                                    |                                                                                                    |                                                                                                    |                                                                                                    |   |   |
|                                                                                                    | thate                        |                                                                                                    |                                                                                                    |                                                                                                    |                                                                                                    |   |   |
|                                                                                                    | a                            |                                                                                                    |                                                                                                    |                                                                                                    |                                                                                                    |   |   |
|                                                                                                    | anitoid                      |                                                                                                    |                                                                                                    |                                                                                                    |                                                                                                    |   |   |
|                                                                                                    | asition                      |                                                                                                    |                                                                                                    |                                                                                                    |                                                                                                    |   |   |
|                                                                                                    | ntonarasitism                |                                                                                                    |                                                                                                    |                                                                                                    |                                                                                                    |   |   |
|                                                                                                    | orrhiza/evmbioe              |                                                                                                    |                                                                                                    |                                                                                                    |                                                                                                    |   |   |
|                                                                                                    | erlan/fastsittande           |                                                                                                    |                                                                                                    |                                                                                                    |                                                                                                    |   |   |
|                                                                                                    | läggning/honlate             |                                                                                                    |                                                                                                    |                                                                                                    |                                                                                                    |   |   |
|                                                                                                    | matorial                     |                                                                                                    |                                                                                                    |                                                                                                    |                                                                                                    |   |   |
|                                                                                                    | rning                        |                                                                                                    |                                                                                                    |                                                                                                    |                                                                                                    |   |   |
|                                                                                                    | annig                        |                                                                                                    |                                                                                                    |                                                                                                    |                                                                                                    |   |   |
|                                                                                                    | vidningsvektor               |                                                                                                    |                                                                                                    |                                                                                                    |                                                                                                    |   |   |
|                                                                                                    | dar relation till substratet |                                                                                                    |                                                                                                    |                                                                                                    |                                                                                                    |   |   |
|                                                                                                    | dosök                        |                                                                                                    |                                                                                                    |                                                                                                    |                                                                                                    |   |   |
|                                                                                                    | Itplats                      |                                                                                                    |                                                                                                    |                                                                                                    |                                                                                                    |   |   |
| Komme                                                                                                    | entar                        |                                                                                                    |                                                                                                    |                                                                                                    |                                                                                                    |   |   |
|                                                                                                    |                              |                                                                                                    |                                                                                                    |                                                                                                    |                                                                                                    |   |   |
| Böriar m                                                                                                    | ed VII                       |                                                                                                    |                                                                                                    |                                                                                                    |                                                                                                    |   |   |
| Börjar m                                                                                                    | ed ~                         |                                                                                                    |                                                                                                    |                                                                                                    |                                                                                                    |   |   |
| Börjar m                                                                                                    | ed ~                         |                                                                                                    |                                                                                                    |                                                                                                    |                                                                                                    |   |   |
| Börjar m                                                                                                    | ed V                         |                                                                                                    |                                                                                                    |                                                                                                    |                                                                                                    |   |   |
| Börjar m                                                                                                    | ed V                         | Sök taxa (Sökträf                                                                                                    | far: 365)                                                                                                    |                                                                                                    |                                                                                                    |   |   |
| Börjar m                                                                                                    | ed V                         | ) Sök taxa (Sökträf                                                                                                    | far: 365)                                                                                                    |                                                                                                    |                                                                                                    |   |   |
| Börjar m<br>Begrär<br>Sökträffa                                                                                                    | ed V                         | Sök taxa (Sökträf                                                                                                    | far: 365)<br>Svenskt namn                                                                                                    | Katerori                                                                                                    | Taxon Id                                                                                                    |   |   |
| Börjar m<br>Begrän<br>Sökträffa<br>V Veten:<br>Aleur                                                                                                    | ed V                         | Sök taxa<br>(Sökträf<br>Auktor<br>(DC;1Fr,) Telleria                                                                                                    | far: 365)<br>Svenskt namn<br>ekskinn                                                                                                    | Kategori<br>Art                                                                                                    | Taxon Id<br>26                                                                                                    |   |   |
| Börjar m<br>Begrän<br>Sökträffa<br>V Veten<br>V Aleur<br>V Aleur                                                                                                    | ed V                         | Auktor<br>(DC.:Fr.) Telleria<br>(Peck) Pouzar                                                                                                    | far: 365)<br>Svenskt namn<br>ekskinn<br>rosa jodskinn                                                                                                    | Kategori<br>Art<br>Art                                                                                                    | Taxon Id           26           46                                                                                                    | ^ |   |
| Börjar m<br>Begrär<br>Sökträffa<br>V Veten<br>V Aleure<br>Aleure<br>Anyk                                                                                                    | ed V                         | Sök taxa<br>Sök taxa<br>Auktor<br>(DC.1Fr.) Tellería<br>(Peck) Pouzar<br>(Nees ex Linde                                                                                                    | far: 365)<br>Svenskt namn<br>ekskinn<br>rosa jodskinn<br>vedtrappmossa                                                                                                    | Kategori<br>Art<br>Art<br>Art                                                                                                    | Taxon Id           26           46           53                                                                                                    | ^ |   |
| Börjar m<br>Begrän<br>Sökträffa<br>V Veten<br>V Aleur<br>Aleur<br>V Anast<br>V Anast                                                                                                    | ed V                         | Sök taxa<br>Sökträf<br>Auktor<br>(DC.1Fr.) Tellería<br>(Peck) Pouzar<br>(Nees ex Linde<br>(F.Web.) A.Ev                                                                                                    | far: 365)<br>Svenskt namn<br>ekskinn<br>rosa jodskinn<br>vedtrappmossa<br>skogstrappmossa                                                                                                    | Kategori<br>Art<br>Art<br>Art<br>Art<br>Art                                                                                                    | Taxon Id           26           46           53           54                                                                                             | ^ |   |
| Börjar m<br>Begrän<br>Sökträffa<br>V Veten<br>V Aleur<br>V Anast<br>V Anast<br>V Anast<br>V Antho                                                                                                    | ed V                         | Sök taxa<br>Sökträf<br>Auktor<br>(DC.:Fr.) Tellería<br>(Peck) Pouzar<br>(Nes ex Linde<br>(F.Web.) A.Ev<br>(Romell) Karasi                                                                                      | far: 365)<br>Svenskt namn<br>ekskinn<br>rosa jodskinn<br>vedtrappmossa<br>skogstrappmossa<br>fläckporing                                                                                                    | Kategori<br>Art<br>Art<br>Art<br>Art<br>Art<br>Art<br>Art                                                                                                    | Taxon Id           26           46           53           54           65                                                                                |   |   |
| Börjar m<br>Begrän<br>Sökträff<br>V Veten<br>V Aleur<br>V Aleur<br>V Anst<br>V Anst<br>V Anst                                                                                                    | ed V                         | Auktor<br>(DC.:Fr.) Tellería<br>(Peck) Pouzar<br>(Ness ex Linde<br>(F.Web.) A.Ev<br>(Romell) Karasi                                                                                                    | far: 365)<br>Svenskt namn<br>ekskinn<br>rosa jodskinn<br>vedtrappmossa<br>skogstrappmossa<br>fläckporing<br>kritporing                                                                                                | Kategori<br>Art<br>Art<br>Art<br>Art<br>Art<br>Art<br>Art<br>Kollektivtaxon                                                                                                    | Taxon Id           26           46           53           54           65           66                                                                   |   |   |
| Börjar m<br>Begrän<br>Sökträff<br>V Veten<br>V Aleur<br>V Aleur<br>V Anst<br>V Anst<br>V Anst<br>V Anst<br>V Antro<br>V Antro                                                                                                    | ed V                         | Auktor<br>(DC.:Fr.) Tellería<br>(Peck) Pouzar<br>(Nes ex Linde<br>(Romell) Karasi<br>Renvall & Niem                                                                                                    | far: 365)<br>Svenskt namn<br>ekskinn<br>rosa jodskinn<br>vedtrappmossa<br>skogstrappmossa<br>fläckporing<br>kritporing<br>urskogsporing<br>uurskogsporing                                                             | Kategori<br>Art<br>Art<br>Art<br>Art<br>Art<br>Art<br>Kollektivtaxon<br>Art                                                                                                    | Taxon Id           26           46           53           54           65           66           71                                                      |   |   |
| Börjar m<br>Begräl<br>Sökträff<br>V Veten<br>V Aleun<br>V Aleun<br>V Anyk<br>V Anast<br>V Antro<br>V Antro<br>V Antro<br>V Antro                                                                                                    | ed V                         | Auktor<br>(DC.:Fr.) Tellería<br>(Peck) Pouzar<br>(Ness ex Linde<br>(F.Web.) A.Ev<br>(Romell) Karasi<br>Renvall & Niem<br>(Ween) Grav.                                                                          | far: 365)<br>Svenskt namn<br>ekskinn<br>rosa jodskinn<br>vedtrappmossa<br>skogstrappmossa<br>fläckporing<br>kritporing<br>urskogsporing<br>urskogsporing<br>urskogsticka<br>ekoncitlav                                | Kategori       Art       Art       Art       Art       Art       Kollektivtaxon       Art       Art                                                                                                    | Taxon Id           26           46           53           54           65           66           71           72           93                            |   |   |
| Börjar m<br>Begrät<br>Veten<br>V Aleun<br>V Aleun<br>V Anyk<br>V Anast<br>V Antro<br>V Antro<br>V Incde<br>V Antro<br>V Incde                                                                                                    | ed V                         | Auktor<br>(DC.:Fr.) Tellería<br>(Peck) Pouzar<br>(Ness ex Linde<br>(F.Web.) A.Ev<br>(Romell) Karasi<br>Renvall & Niem<br>Renvall & Niem<br>(Weigel) Gray<br>Schaer.                                            | far: 365)<br>Svenskt namn<br>ekskinn<br>rosa jodskinn<br>vedtrappmossa<br>skogstrappmossa<br>fläckporing<br>kritporing<br>urskogsporing<br>urskogsporing<br>urskogsticka<br>ekpricklav<br>puderfläck                  | Kategori       Art       Art       Art       Art       Art       Kollektivtaxon       Art       Art       Art       Art       Art       Art                                                                                                    | Taxon Id         26           26         46           53         54           65         66           71         72           93         94              |   |   |
| Börjar m<br>Begrät<br>V Veten<br>V Aleun<br>V Aleun<br>V Annyk<br>V Anast<br>V Antho<br>V Antho<br>V V Antho<br>V Antho<br>V Antho<br>V V Antho<br>V Antho<br>V Antho<br>V Antho<br>V Antho<br>V Antho<br>V Antho<br>V Antho<br>V Antho<br>V Antho<br>V V Antho<br>V Antho<br>V Antho<br>V V Antho<br>V V Antho<br>V V Antho<br>V V V V V V V V V V V V V V V V V V V | ed V                         | Sök taxa<br>Sökträf<br>Auktor<br>(DC.:Fr.) Telleria<br>(Peck) Pouzar<br>(Ness ex Linde<br>(F.Web.) A.Ev<br>(Romell) Karasi<br>Renvall & Niem<br>Renvall & Niem<br>(Weigel) Gray<br>Scheer.<br>(Pers.) Frisch   | far: 365)<br>Svenskt namn<br>ekskinn<br>rosa jodskinn<br>vedtrappmossa<br>skogstrappmossa<br>fläckporing<br>kritporing<br>urskogsporing<br>urskogsporing<br>urskogsticka<br>ekpricklav<br>puderfläck<br>matt pricklav | Kategori       Art       Art       Art       Art       Art       Kollektivtaxon       Art       Art       Art       Art       Art       Art                                                                                                    | Taxon Id           26           46           53           54           65           66           71           72           93           94           101 |   |   |
| Börjar m<br>Begrät<br>V Veten<br>V Aleun<br>V Aleun<br>V Anst<br>V Anst<br>V Antro<br>V Antro                                                                                                    | ed V                         | Sök taxa<br>Sökträf<br>Auktor<br>(DC.:Fr.) Telleria<br>(Peck) Pouzar<br>(Ness ex Linde<br>(F.Web.) A.Ev<br>(Romell) Karasi<br>Renvall & Niem<br>Renvall & Niem<br>(Weigel) Karasi<br>Schaer.<br>(Pers.) Frisch | far: 365)<br>Svenskt namn<br>ekskinn<br>rosa jodskinn<br>vedtrappmossa<br>skogstrappmossa<br>fläckporing<br>kritporing<br>urskogsporing<br>urskogsporing<br>urskogsticka<br>ekpricklav<br>puderfläck<br>matt pricklav | Kategori       Art       Art       Art       Art       Art       Kollektivtaxon       Art       Art       Art       Art       Art       Art       Art       Art       Art       Art       Art       Art       Art       Art       Art       Art       Art | Taxon Id       26       46       53       54       65       66       71       72       93       94       101                                             | ~ |   |
| Börjar m<br>Begrän<br>Sökträff<br>V Veten<br>V Aleun<br>V Aleun<br>V Andra<br>V Antro<br>V Antro                                                                                                    | ed V                         | Auktor<br>Auktor<br>(DC.:Fr.) Tellería<br>(Peck) Pouzar<br>(Ness ex Linde<br>(F.Web.) A.Ev<br>(Romell) Karasi<br>Renvall & Niem<br>Renvall & Niem<br>(Weigel) Gray<br>Scheer.<br>(Pers.) Frisch<br>itter       | far: 365)<br>Svenskt namn<br>ekskinn<br>rosa jodskinn<br>vedtrappmossa<br>skogstrappmossa<br>fläckporing<br>kritporing<br>urskogsporing<br>urskogsticka<br>ekpricklav<br>puderfläck<br>matt pricklav                  | Kategori       Art       Art       Art       Art       Art       Kollektivtaxon       Art       Art       Art       Art       Art       Art       Art       Art       Art       Art       Art       Art       Art       Art                               | Taxon Id       26       46       53       54       65       66       71       72       93       94       101                                             | ~ |   |

Du kan sedan välja mellan 'Lägg till taxa till taxafilter' (dvs. lägga till de valda arter till arter som du eventuell redan har vald) eller 'Ersätt nuvarande taxonfilter' (dvs. arter som du eventuell redan har vald byts ut mot arter som resulterar från ditt nuvarande sök).

Se hur många taxa som finns i ditt taxonfilter i rutan 'Mina val' på höger sidan av skärmen: Filter - Taxa (x valda).

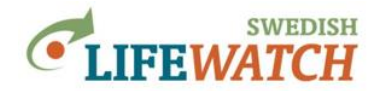

#### Hitta mer information om Artfaktadatabasen, Naturvårdsarter och signalarter här:

#### Artfaktadatabasen:

https://www.slu.se/forskning/framgangsrik-forskning/forskningsinfrastruktur/databaser-ochbiobanker/artfaktadatabasen/

#### Artfakta:

https://artfakta.se/artbestamning

#### EU art- och habitatdirektivet:

https://www.artdatabanken.se/arter-och-natur/naturvard/skydd-av-arter/art-och-habitatdirektivet/

#### Naturvårdsarter och signalarter:

http://www.nvi.nu/naturvardsarter/

https://www.skogsstyrelsen.se/miljo-och-klimat/biologisk-mangfald/signalarter/

https://www.skogsstyrelsen.se/nyhetslista/600-arter-i-skogen-presenteras-i-ny-naturvardsbibel/

<u>https://www.artdatabanken.se/globalassets/ew/subw/artd/2.-var-verksamhet/publikationer/9.-naturvardsarter/rapport\_naturvardsarter.pdf</u> (rapport, 19 s.)

>>tillbaka till innehållsförteckning

## FILTER

#### Välj arter enligt Rödlista:

Filter > Taxa > Rödlista

Söka rödlistade arter, alla rödlistade taxa eller arter för specifika kategorier.

Rödlistan publiceras vart femte år av ArtDatabanken. Rödlistan 2015 förtecknas i boken Rödlistade arter i Sverige 2015 (Westling 2015) och via ArtDatabankens hemsida https://www.artdatabanken.se/var-verksamhet/rodlistning/

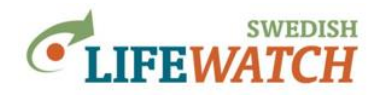

# FILTER

# Välj area / geografiskt område (rumsligt filter):

Gör du inga val så visas alla fynd för hela Sverige.

Det finns fyra sätt att välja område:

- <u>Rita polygon</u>
- <u>Välj bland vanliga regioner (landsdel, landskap, län, kommun)</u>
- Importera polygoner
- <u>Sök efter lokalnamn</u>

#### Filter > Rumsligt > Rita geometri

Rita på kartan för vilket område du vill söka fynd.

Du kan rita en rektangel eller polygon – välj genom att klicka på respektive symbol längst uppe i kartrutan. Dubbelklicka för att avsluta område.

Klicka på vita pilen (symbol längst uppe i kartrutan) för att kunna markera/välja polygon – om du har ritat flera polygoner så markeras den valda blått.

Du kan välja den valda polygonen för att begränsa ditt sök geografisk genom att klicka på rutan 'Lägg till filter', eller ta bort den.

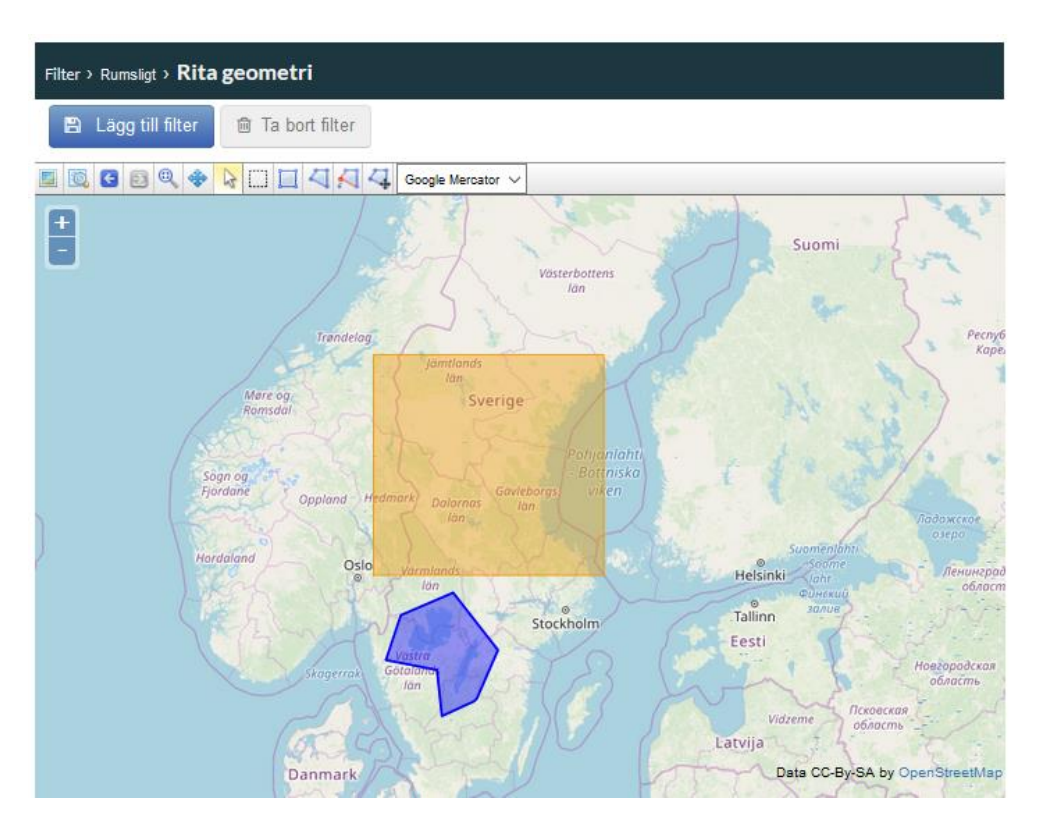

>tillbaka till översikt 'fyra sätt att välja område'

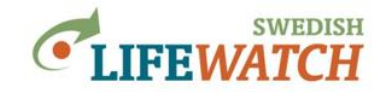

#### Filter > Rumsligt > Vanliga regioner

Välj en/ett eller flera landsdel/ar, landskap, län, kommuner/er.

Välj regionerna i rullistorna till höger, klicka på pilen för att flytta vald region till vänstra rutan. När du är klar med urvalet välj dessa för att begränsa ditt sök geografisk genom att klicka på 'Lägg till filter''.

| Filter > Rumsligt > Vanliga regioner |             |                                               |  |  |  |  |  |
|--------------------------------------|-------------|-----------------------------------------------|--|--|--|--|--|
|                                      |             |                                               |  |  |  |  |  |
| Lägg till r                          | egion       |                                               |  |  |  |  |  |
|                                      |             |                                               |  |  |  |  |  |
|                                      | Landsdel    | Välj landsdel 🔹                               |  |  |  |  |  |
|                                      | Landskap    | Välj landskap 🔻                               |  |  |  |  |  |
|                                      | Län         | Välj län 💌                                    |  |  |  |  |  |
|                                      | Kommun      | Välj kommun 💌                                 |  |  |  |  |  |
|                                      | Lägg till r | Lägg till region Landsdel Landskap Län Kommun |  |  |  |  |  |

>tillbaka till översikt 'fyra sätt att välja område'

#### Filter > Rumsligt > Kartskikt polygoner

Här kan du importera egna GIS filer (GeoJSON, shape) för att sätta rumsligt filter och begränsa ditt sök till detta/dessa område/n. Läs mer om krav på filerna och hur du kan ladda upp <u>här</u>.

| Filter > Rumsligt > Karts | kikt polygoner                                                                                                    |
|---------------------------|----------------------------------------------------------------------------------------------------|
| + Lägg till valda pol     | vgoner till rumsligt filter 💿 Sätt rumsligt filter från GeoJSON-fil                                                                                                    |
| Datalager                 | Karta                                                                                                    |
| Namn                      | 📓 🔯 🚳 🔍 🗇 🏠 🛄 Google Mercator 🗸                                                                                                    |
|                           | Sverige<br>Polyoniante<br>Sverige<br>Polyoniante<br>Stockholm<br>Eesti<br>Stockholm<br>Eesti<br>Lietuva<br>Damark<br>Lietuva<br>Data CC-By-SA by OpenStreetMark<br>Enapyce<br>Berlin<br>Berlin<br>Be |

>tillbaka till översikt 'fyra sätt att välja område'

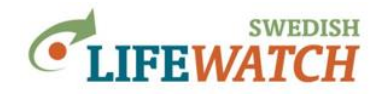

#### Filter > Rumsligt > Lokal

Här kan du söka efter fynd för specifika lokal, t.ex. data i Artportalen är ofta rapporterad för namngivna lokal.

>tillbaka till översikt 'fyra sätt att välja område'

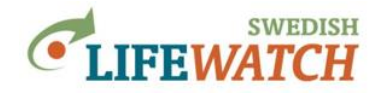

# FILTER

# Välj tid:

Filter > Tid

Specificera tidsfönster för ditt sök:

- 1) **Datum**: för exakta datum: enskilda dagar, eller tidperioder mellan från-datum tilldatum (t ex Från: 2018-05-01 Till: 2019-07-31).
- Datum årligen: fixera en period (t ex 1 maj-30 juni) årligen (t.ex. Från: 2011-05-01 Till: 2019-06-30 för alla observationer mellan 1 maj-30 juni för alla år från 2011 och 2019)

#### Datum:

| Filter > <b>Tid</b>       |                          |
|---------------------------|--------------------------|
| 🖹 Lägg till filter        | 🖻 Ta bort filter         |
| Instruktioner och hjälp 🤇 | •                        |
| Observationsdatu          | ım                       |
| Från: 2018-05-01          | Till: 2019-07-31         |
| Datum O Datum a           | årligen (1 maj - 31 jul) |

#### Datum årligen:

| Filter > <b>Tid</b>                      |                  |  |  |  |
|------------------------------------------|------------------|--|--|--|
| 🖹 Lägg till filter                       | 🖻 Ta bort filter |  |  |  |
| Instruktioner och hjälp 🤇                | •                |  |  |  |
| Observationsdatu                         | ım               |  |  |  |
| Från: 2011-05-01                         | Till: 2019-06-30 |  |  |  |
| O Datum 🖲 Datum årligen (1 maj - 30 jun) |                  |  |  |  |

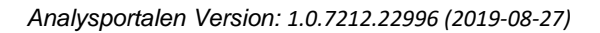

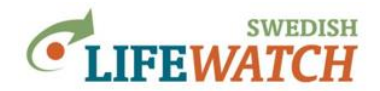

#### Inställningar för presentation av data och export

Här kan du välja inställningar för några delar av ditt sök och hur du vill att resultat ska presenteras.

# INSTÄLLNINGAR

# Gör inställningar för gridberäkningar:

Vill du sammanställa artobservationer för ett rutnät (grid)?

Fynd kan redovisas för varje lokal, men kan också sammanställas per ruta (grid cell) i ett rutnät. Gridbaserade sammanställningar används framförallt för storskaliga analyser.

Inställningar > Gridstatistik

Ange rutornas storlek och koordinatsystem som ska användas (förvalt värde: 10 000 meter, SWEREF 99).

Du kan göra flera val:

- 'Generera alla gridceller (även tomma)' välj om du vill få med redovisningar för rutor som ingår i det området du söker observationer för men där inga observationer finns. Observera att om du aktivera denna funktion så kommer beräkningen ta mer tid (se även avsnitt '<u>Stora förfrågningar / timeout</u>').
- Det är förinställt att beräkningar (summa per ruta) görs för 'antal observationer' och 'antal taxa' du kan välja bort en av de om du är intresserad i bara en av dessa och vill snabba på beräkningen.
- Om du har valt miljödata eller kartor i vektorformat (Data > Miljödata & kartor) kan du också välja för vilket lager du vill beräkna vad (t ex antal, area, eller längd).

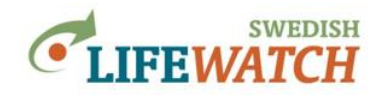

# INSTÄLLNINGAR

# Välj koordinatsystem:

Inställningar > Koordinatsystem

Välj hur koordinatsystemet ska presenteras i Analysportalen och i nerladdningar av artobservationer, du kan välja mellan Google Mercator, SWEREF 99, RT 90 och WGS 84.

För beräkning av gridkartor kan välja mellan SWEREF 99 och RT 90.

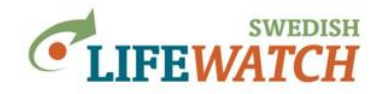

# INSTÄLLNINGAR

# Välj tidsintervall för tidserier:

Vill du sammanställa artobservationer som tidserier för tidperioder över tid?

Inställningar > Tidsserier

Ange tidsintervall: dag, vecka, månad, år.

Du kan också välja tidsintervall dag, vecka eller månad oberoende av år – för att sammanställa alla artobservationer över alla år för detta tidsintervall i tidperioden som du angett under <u>Filter > Tid</u>.

#### Exempel:

Tidsintervall för tidsserien har valts som 'år' för alla observationer av tistelfjäril (*Vanessa cardui*) inom vald tidsfönster (Filter) 2000-01-01 – 2019-12-04). Tistelfjäril kan uppträda insvasionsartad som t ex sommaren 2019. Den egentliga hemorten för de fjärilar som visar sig hos oss är subtropiska Nordafrika och Mellanöstern. När fjärilarna under vissa år lyckas reproducera sig mycket väl kan de därefter invadera hela Europa i enorma mängder.

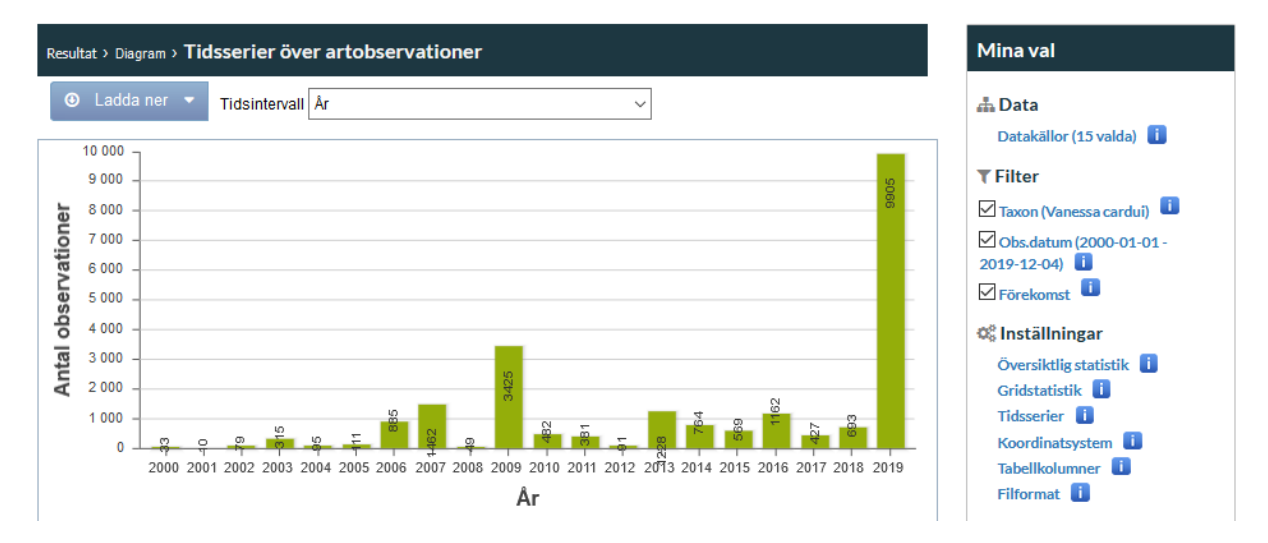

Observationer av samma art - tistelfjäril (*Vanessa cardui*) – med 'vecka oberoende av år' som valt tidsintervall för tidsserien och med ett tidsfilter 2000-04-01 – 2019-08-31 valt som Datum årligen (1 apr - 31 aug):

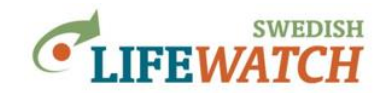

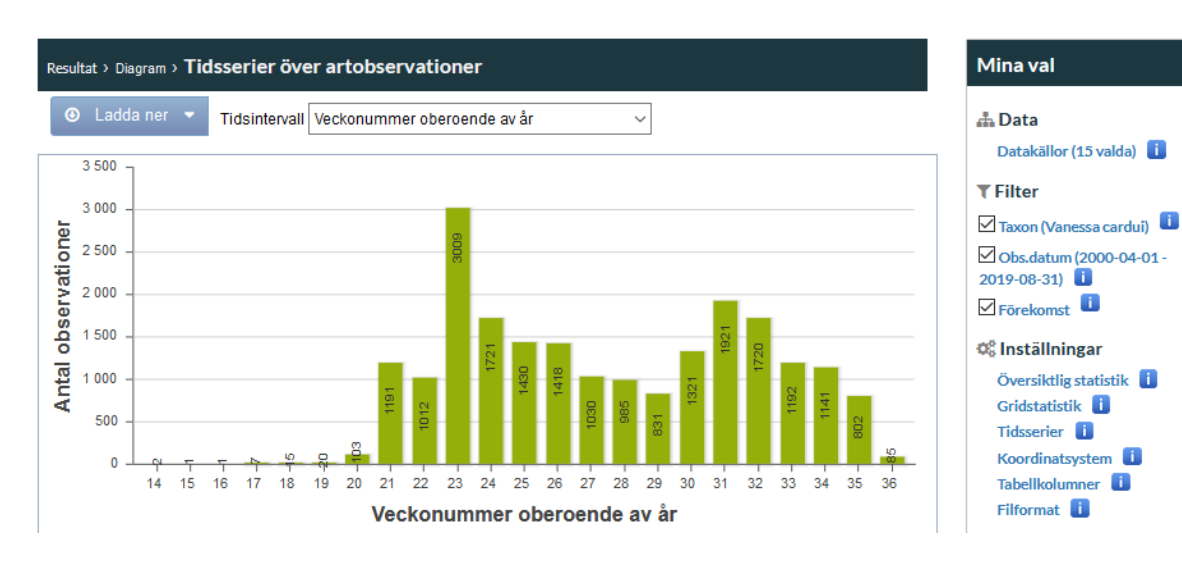

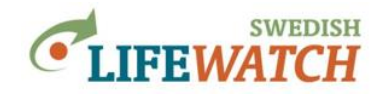

# INSTÄLLNINGAR

# Välj tabellkolumner för artobservationstabell:

Resultat artobservationstabellen (dvs. en lista över alla enskilda artobservationer som omfattas av ditt sök) visas och laddas ner med en standarduppsättning av 'minimalt antal kolumner'.

Välj här mellan olika uppsättningar av tabeller och ändra på vilka kolumner som du vill ska visas i din artobservationstabell.

Inställningar > Tabellkolumner

Välj kolumner (variabler) genom att antingen välja från fördefinierade uppsättningar eller skapa egna urval:

- Från ett par fördefinierade uppsättningar: Du kan se en lista över vilka kolumner som ingår i varje fördefinierad tabelltyp ('minimalt' – 16 kolumner, 'grundläggande' – 28, 'ordinär' - 49, 'utökad' - 100, 'alla' – 120 kolumner). Klicka på i-rutan för att få information om varje kolumnvariabel (se bild nedan).
- Skapa ett eller flera egna urval som 'egendefinierade tabeller'.

Kolumnrubriker kan väljas som standard namn (Vetenskaplig namn, Svensk namn, osv.) eller Darwin Core rubriker (scientificName, vernacularName osv.).

| Analy            | sportalen fö                 | QuantityUnit                 | · · · · · · · · · · · · · · · · · · ·                                                        | × CLIFEWATCH                         |
|------------------|------------------------------|------------------------------|----------------------------------------------------------------------------------------------|--------------------------------------|
|                  | rt 🚠 Data 🔻                  | Id                           | 44                                                                                           | lina Sidor                           |
|                  |                              | Guid                         | urn:lsid:swedishlifewatch.se:SpeciesObservationField:44                                      |                                      |
| Inställningar    | > Tabellkolumner > Art       | Name                         | QuantityUnit                                                                                 | Mina val                             |
| 🖺 Ändi           | ra 🛛 Ö Återgå till st        | Label                        | Kvantitetsenhet                                                                              | # Data                               |
| Väli taboll      | tvp                          | Class                        | Occurrence                                                                                   | Datakällor (15 valda)                |
| valj tabeli      | сур                          | Туре                         | String                                                                                       | T Filter                             |
| Grundlägga       | ande uppsättning 🛛 🗸         | Importance                   | 2                                                                                            | Förekomst                            |
| Tabellfält<br>Id | Namn Ko                      | Definition                   | Not defined in Darwin Core. Unit for quantity value of observed species.                     | Q <sup>8</sup> Inställningar         |
| 2                | scientificName Ve            | Definition URL               |                                                                                              | Översiktlig statistik                |
| 3                | vernacularName S             | Documentation                | Obtained from the Data provider                                                              | Tidsserier                           |
| 6<br>43          | higherClassification Kl      | as: Documentation URL        | https://doc.artdatabankensoa.se/WebService/html/c96712c1-<br>bb94-32b8-dfd7-83de1e02479c.htm | Koordinatsystem 🚺<br>Tabellkolumne 🕕 |
| 45               | Quantity K                   | ar Remarks                   | Optional                                                                                     | Filformat 🧾                          |
| <b>1</b> 44      | QuantityUnit Ki              | Is mandatory                 | False                                                                                        |                                      |
| 46               | lifeStage St                 | IsAcceptedByTdwg             | False                                                                                        | Noliställ                            |
| 4/               | recordedBy O                 | be Is class name             | False                                                                                        |                                      |
| 71               | Substrate Si                 | ub: Is implemented           | True                                                                                         |                                      |
| 73               | locality Lo                  | ke mandatory from            | Falsa                                                                                        | -                                    |
| 78               | stateProvince La             | provider                     | 1 4136                                                                                       |                                      |
| 79           80  | county Li<br>municipality Ko | Is obtained from provider    | True                                                                                         |                                      |
| Väli hur ko      | olumnrubrik ska svn          | as Is planned                | True                                                                                         |                                      |
| Använd s         | tandard kolumnrubrik         | er Sort order                | 2040                                                                                         |                                      |
| ⊖Använd D        | arwin Core kolumnrut         | oriker (scientificName, vern | acularName, etc.)                                                                            |                                      |

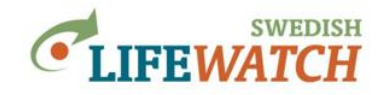

# **RESULTAT**

Under Resultat får du ut alla rapporterade fynd som ingår i ditt sök: i kartor, tabellform eller diagram.

Fynd kan redovisas för varje lokal, men kan också sammanställas per ruta (grid cell) i ett rutnät. Gridbaserade sammanställningar används framförallt för storskaliga analyser. Här finns information om hur du <u>Gör inställningar för gridberäkningar</u>.

#### Resultat – översikt:

| <b>KARTOR</b>                                  | <b>TABELLER</b>                                                                                           | <b>DIAGRAM</b>                             | <b>RAPPORTER</b>                                    |
|------------------------------------------------|----------------------------------------------------------------------------------------------------|--------------------------------------------|-----------------------------------------------------|
| <u>Artobservationer,</u><br><u>som prickar</u> | Artobservationer.<br>lista alla observationer                                                             |                                            | Summering<br>antal observationer<br>och antal arter |
| Artobservationer,<br>fynd inom gridceller      |                                                                                                    |                                            | <u>Härkomst av</u><br>artobservationer              |
| Antal artobservationer<br>– per gridcell       | Antal artobservationer<br><u> – per gridcell</u>                                                          |                                            | Inställningar för sök                               |
| <u>Antal arter</u><br>– per gridcell           | <u>Antal arter</u><br>– per gridcell                                                                      |                                            |                                                     |
|                                                | Summa antal taxa/arter med<br>antal observationer<br><u>- per gridcell</u><br><u>- per polygon</u>        |                                            |                                                     |
| AOO & EOO, med                                 | <u>Lista på taxa/arter</u><br><u>Lista på taxa/arter</u><br><u>med antal observationer</u>                |                                            |                                                     |
| uträknad värde                                 | Antal artobservationer<br><u>- per gridcell och listat taxon</u><br><u>- per polygon och listat taxon</u> |                                            |                                                     |
|                                                | Förekomst (ja/nej)<br>- per gridcell och listat taxon<br>- per polygon och listat taxon                   |                                            |                                                     |
|                                                | <u>Tidserie,</u><br>antal artobservationer                                                                | <u>Tidserie,</u><br>antal artobservationer |                                                     |
| <u>Miljödata</u>                               |                                                                                                    | <u>Tidsserie,</u><br>rapportfrekvens       |                                                     |

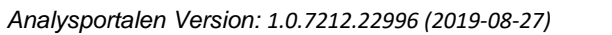

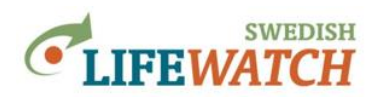

# RESULTAT

# Kartor:

Resultat > Kartor

Du kan välja mellan olika typer av kartor:

| Kartan visar vad:       | hur:                                                                 | Namn på karta                                                |
|-------------------------|----------------------------------------------------------------------|--------------------------------------------------------------|
| artobservationer (fynd) | som prickar                                                          | Artobservationskarta                                         |
| artabaarnationar (fund) | anidhaganad* mad information and                                     | Antohaomustionalizanto                                       |
| artobservationer (Tynd) | de ingående fynden per ruta                                          | <u>Artobservationskarta</u><br>(gridbaserad)                 |
|                         |                                                                      |                                                              |
| artobservationer (fynd) | gridbaserad*, med information om                                     | Frekvenskarta över antal                                     |
|                         | antal observationer per ruta<br>(frekvens) du kan ställa in hur      | artobservationer                                             |
|                         | antalsklasserna ska delas in och                                     | nn                                                           |
|                         | visas                                                                | 1 1 1 1 1                                                    |
| artobservationer (fynd) | gridbaserad*, med information om                                     | <u>Frekvenskarta över antal</u><br>artobservationer (bild)   |
|                         | (frekvens), automatiskt valda                                        |                                                              |
|                         | antalsklasser, få ut som bild (.png)                                 |                                                              |
| förekomstarea (AOO),    | gridbaserad*, du kan beräkna och                                     | Frekvenskarta över antal                                     |
| utbreamingsområde (EOO) | visa arternas AOO och EOO                                            | $\frac{\text{artobservationer} - \text{AOO \&}}{\text{EOO}}$ |
|                         |                                                                      |                                                              |
| antal arter             | gridbaserad*, med information om                                     | Artpoolskarta                                                |
|                         | antai observationer och antal arter<br>per ruta du kan ställa in hur | Sec. de Carte                                                |
|                         | antalsklasserna ska delas in och<br>visas                            | 行开会议                                                         |
| miljödata               | gridbaserad*                                                         | Rutnätskarta över                                            |
|                         |                                                                      | <u>miljödata</u>                                             |

(forts. nästa sida)

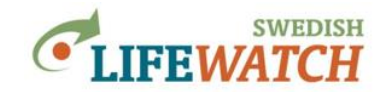

\*gridbaserad innebär att antal fynd, eller antal taxa, aggregeras inom kartrutor av ett specificerad rutnät. Du kan specificera rutnätet (grid) här: <u>Inställningar > Gridstatistik</u>

Alla kartor har ett verktygsfält längst uppe med olika funktioner för att t ex byta koordinatsystemet (Google Web Mercator, SWEREF99, RT90, WGS 84) eller för att välja mellan olika kartlager.

Mer information om de olika kartorna hittar du nedan.

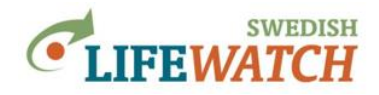

## Artobservationskarta

Du kan välja mellan att visa en prickkarta eller gridbaserad karta.

#### som prickkarta:

Resultat > Kartor > Artobservationskarta

Visar fynd som prickar (punkter) för fyndplatsernas koordinat. Klicka på en gul observationspunkt för att få upp information gällande observationen. Detaljnivån på information om observationen bestäms av din <u>inställning för tabellkolumner</u> (minimalt, eller t ex utökad). Finns flera observationer för samma punkt så visas den nyaste (med senaste observationsdatum) först. Nedanför kartan kan du bläddra för att visa äldre observationer.

Observera att **observationer delas upp på olika sidor** (nyaste först, äldre på efterföljande sidor). Nedanför kartan kan du se vilken sida som visas, hur många sidor kartan har uppdelats på, hur många observationer som visas. Du kan bläddra genom sidorna, och också välja hur många observationer som ska visas på varje sida (förinställd värde: 500, maximum: 10000):

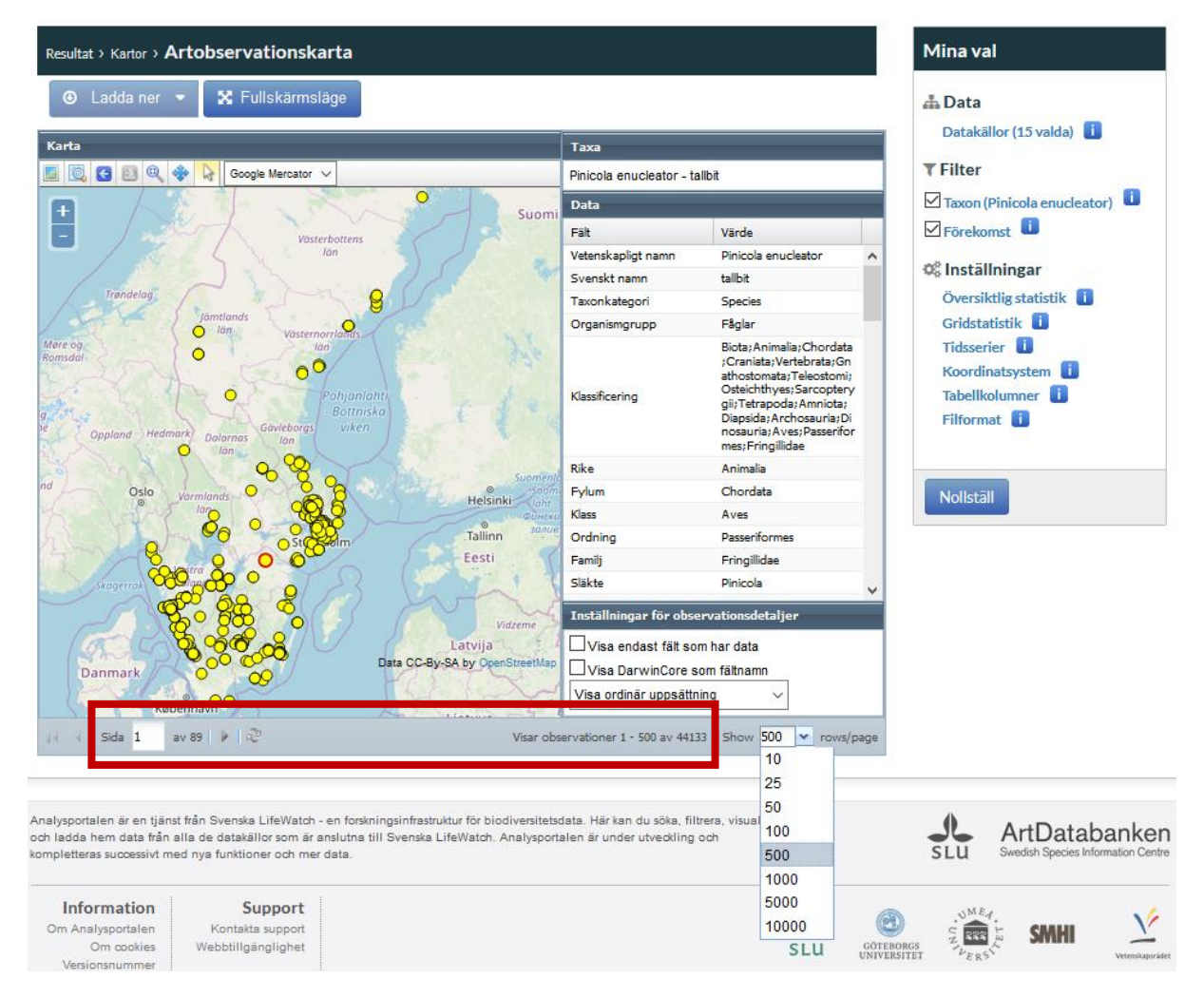

# >tillbaka till översikt över typer av kartor >tillbaka till innehållsförteckning

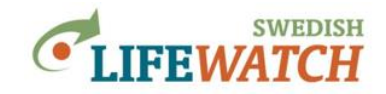

#### gridbaserad:

Resultat > Kartor > Artobservationskarta (gridbaserad)

Visar ett rutnät där varje ruta visar antal observationer. Klicka på varje ruta för att få upp information om de ingående fynden (gul ruta: 1 fynd, blå ruta: innehåller flera fynd). Du kan välja transparens för rutans färg.

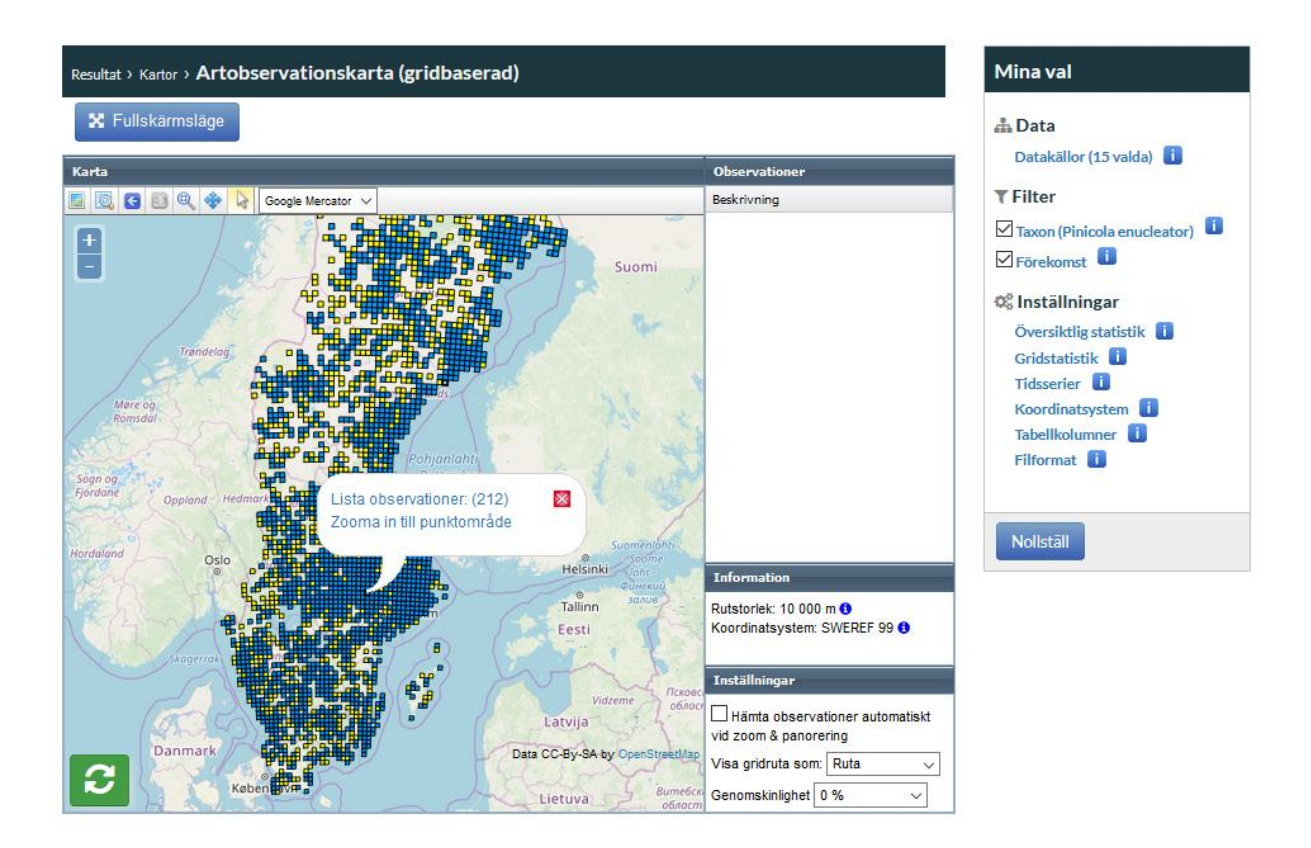

Bakgrundskarta som automatiskt väljs är Open Street Map. Ändra bakgrundskarta i fältet för 'Kartlager' till vänster om kartan, där kan du också sortera dina datalager.

Om du har valt Data>Bakgrundskartor (miljödata) så kan du välja <u>miljödata som</u> bakgrundskarta.

Du kan ladda ner resultat som Excel tabell, eller i GIS-format (GeoJson, GeoTiff, Shape). Du måste logga in för att kunna ladda ner.

>tillbaka till översikt över typer av kartor

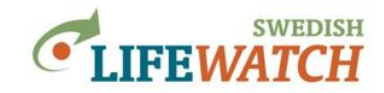

#### Frekvenskarta över antal artobservationer

Resultat > Kartor > Frekvenskarta över antal artobservationer

Visar en gridbaserad karta, och du kan också <u>beräkna förekomstarea (AOO) och</u> utbredningsområde (EOO).

**Gridbaserad karta** med information om antal observationer för varje ruta. Rutornas färg indikerar antal fynd (artobservationer).

Klicka på en ruta för att visa det exakta antalet artobservationer (ObservationCount) för rutan i fältet 'Data' till höger om kartan. Här kan du bara visa antalet observationer, om du vill se detaljerad information om de ingående fynden måste du välja <u>Artobservationskarta</u> (gridbaserad).

Du kan anpassa antalsklasserna enligt dina önskemål: Klicka på rutan 'Inställningar' (ovanför kartan) för att ändra hur antalsklasserna ska delas in och visas. Du kan ändra antal av klasserna (ta bort eller lägga till), storlek av klasserna (klicka vid varje siffra för 'Från' klassens start och 'Till' klassens slut), och färg. Du kan också välja hur du vill visa rutans kantlinjer och transparens på rutans färg.

Om du har valt Data>Bakgrundskartor (miljödata) så kan du välja <u>miljödata som</u> <u>bakgrundskarta</u> (gå till fältet för 'Kartlager' till vänster om kartan och välj som datalager).

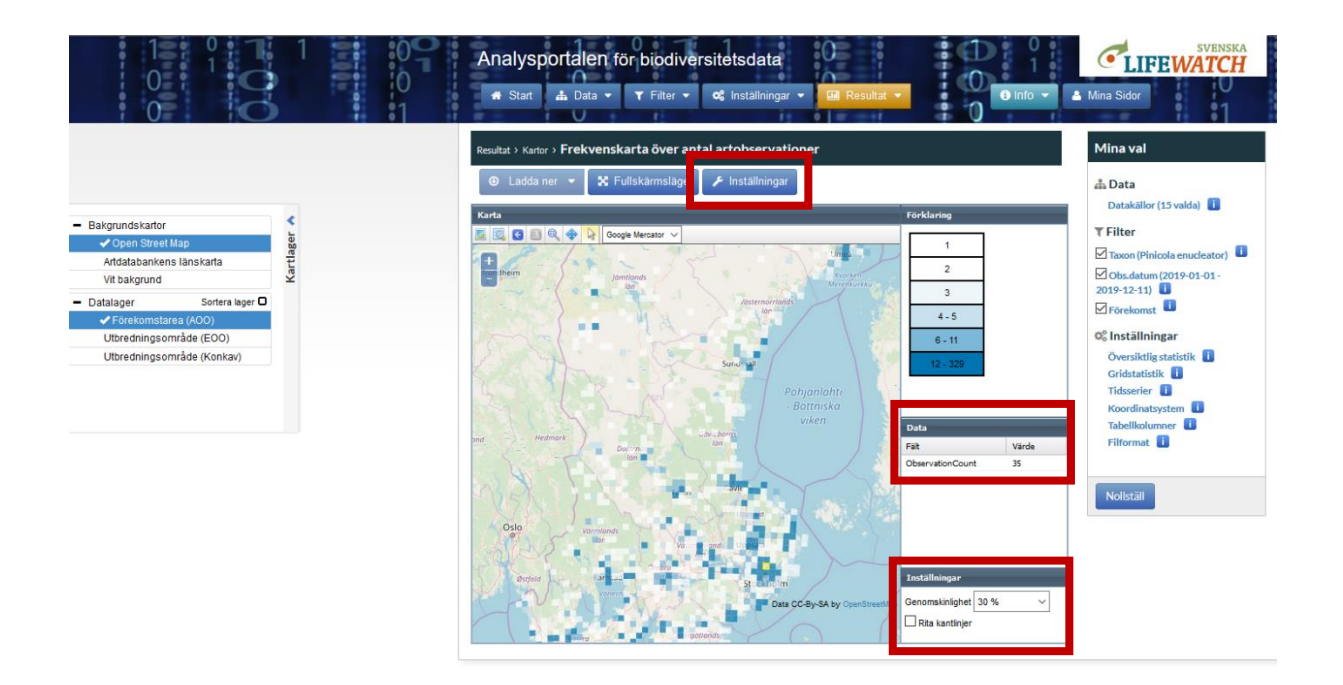

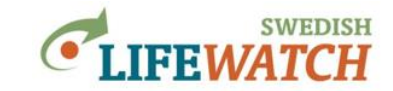

|                                                                                                    | Analysportalen för | Inställningar                                                                                                    |                                                                                                    | × CLIFEWATCH                                                                                                    |
|----------------------------------------------------------------------------------------------------|--------------------|----------------------------------------------------------------------------------------------------|----------------------------------------------------------------------------------------------------|----------------------------------------------------------------------------------------------------|
| Bakgrundskafor     Andstabankens länskafa     Vr bekgrund     Bakgrundskafor     Andstabankens länskafa     Vr bekgrund     Soften siger 0     Vforedningsområde (ECO)     Utbredningsområde (Konkar) | Analysportalen för | Inställningar<br>Startfärg<br>Startfärg<br>Interpoteringsmetod<br>Box Frin<br>Box 2 2<br>Box 3 3<br>Box 4 4<br>Box 5 6<br>12<br>Ling till box Frytta upp<br>OK | Effetter         #007562         Image: State of the state of the state of the | Contraction     Contraction     Contracti |
|                                                                                                    |                    |                                                                                                    |                                                                                                    |                                                                                                    |

# >tillbaka till översikt över typer av kartor

>tillbaka till innehållsförteckning

**Beräkna AOO och EOO:** Beräkna förekomstarea (AOO, area of occurrence) och utbredningsområde (EOO, extent of occurrence).

Resultat > Kartor > Frekvenskarta över antal artobservationer

Gå till i fältet för 'Kartlager' till vänster om kartan och välj antingen AOO eller EOO som datalager (se bild nedan).

Förekomstarea AOO beräknas utifrån antal rutor med förekomst. Utbredningsområde EOO beräknas som area av en polygon som innehåller alla punkter med förekomst. Du kan välja mellan två olika metoder för hur polygonen ska ritas och arean beräknas: konvex EOO eller konkav EOO. Se exempel nedan och läs definition för konvex och konkav polygon på Wikipedia. För att kunna beräkna geometrin för en konkav polygon måste du ange ett alpha\* värde: högre värden ger en mindre detaljerad polygon och vid för låga värden delas geometrin upp i flera polygoner. Här kan du läsa mer om beräkningen av EOO.

Resultat (beräknad area) visas i fältet 'Data' till höger om kartan.

Du kan ladda ner resultat som Excel tabell, eller i GIS-format (GeoJson, GeoTiff, Shape). Du måste logga in för att kunna ladda ner.

(forts. nästa sida)

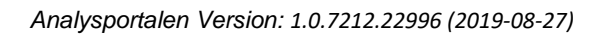

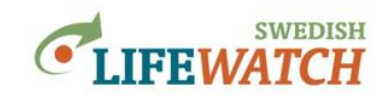

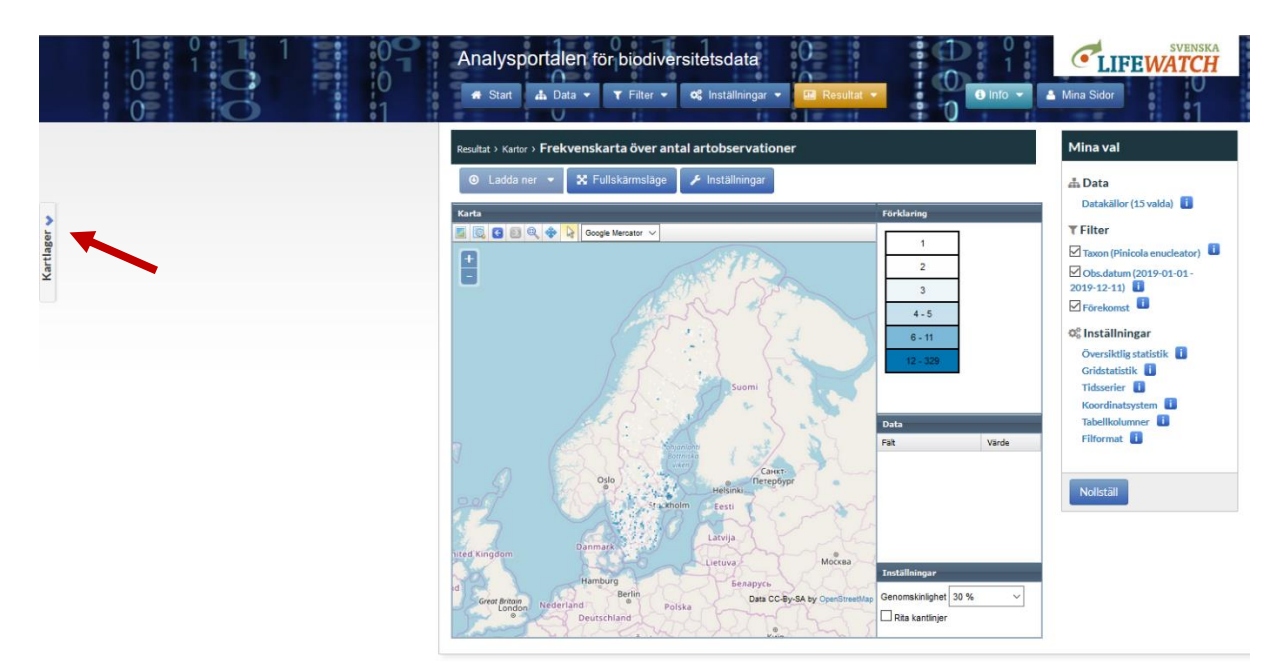

#### Expandera fältet för kartlager:

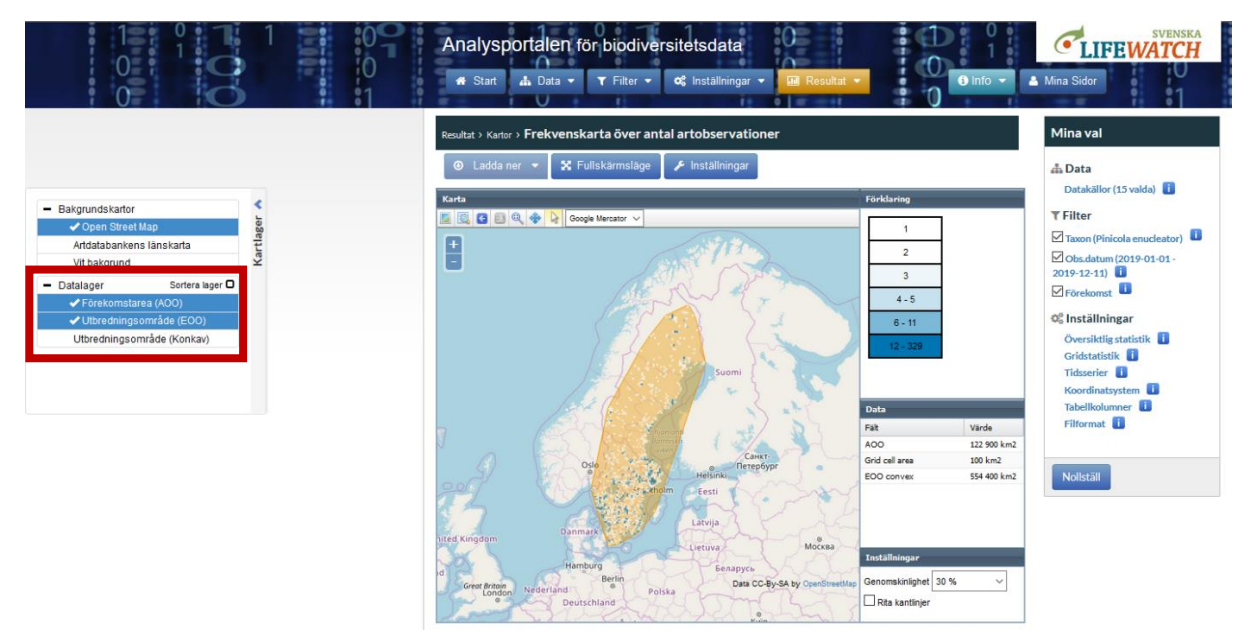

För utbredningsområde som beräknas utifrån konkav polygon väljer man ett alpha värde som bestämmer polygonens geometri - högre värden ger en mindre detaljerad polygon och vid för låga värden delas geometrin upp i flera polygoner:

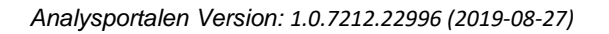

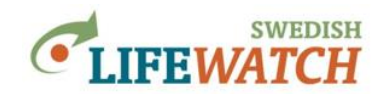

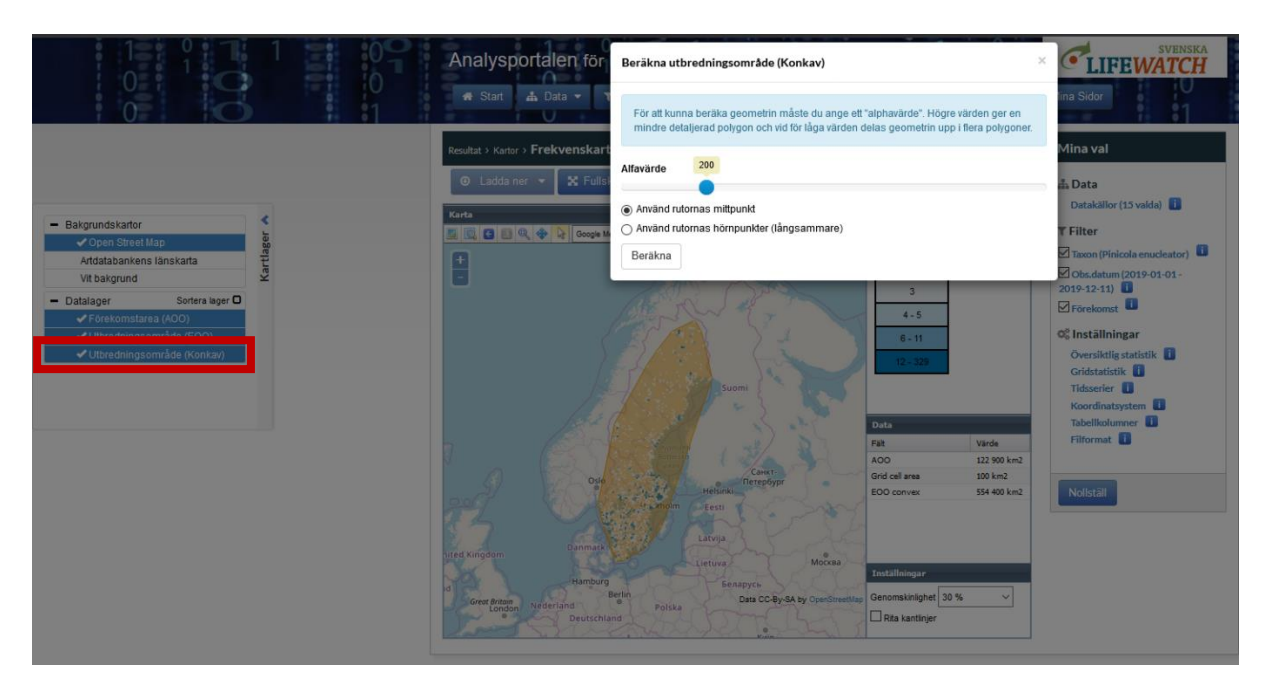

Exempel på utbredningsområden EOO uträknad genom olika metoder för att bestämma polygonens geometri: till vänster konvex polygon, mitten konkav polygon med alpha värde 250, till höger konkav polygon med alpha värde 40:

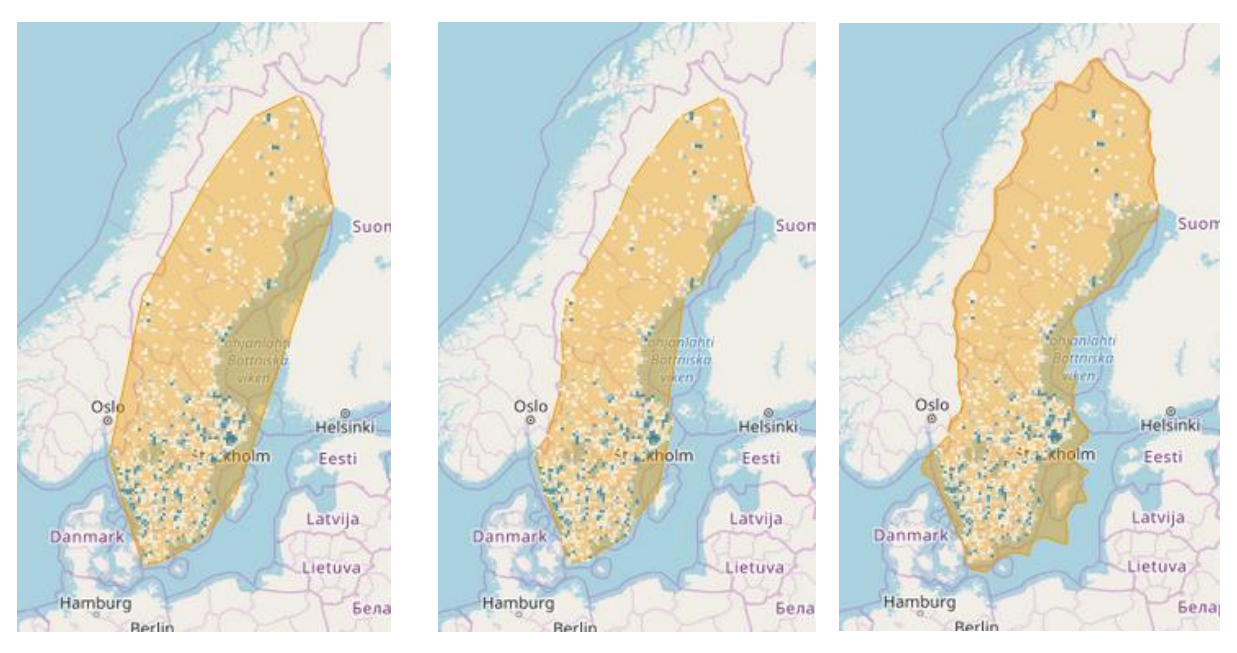

>tillbaka till översikt över typer av kartor
>tillbaka till innehållsförteckning

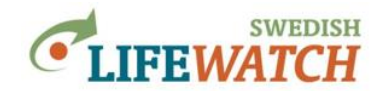

#### Frekvenskarta över antal artobservationer (bild)

Resultat > Kartor > Frekvenskarta över antal artobservationer (bild)

Denna funktion genererar en gridbaserad karta över hela Sverige, rutornas färg indikerar antal fynd (artobservationer), som nedladdningsbar bild (.png).

Rutornas färg och klasserna är förvald och kan inte ändras. Du måste logga in för att kunna ladda ner.

Antal observationer per kartruta för alla fjärilar rapporterade mellan 1 januari 2015 och 13 december 2019, som varierar mellan 1 (svart) och 32000 (röd; grå är rutor utan observationer):

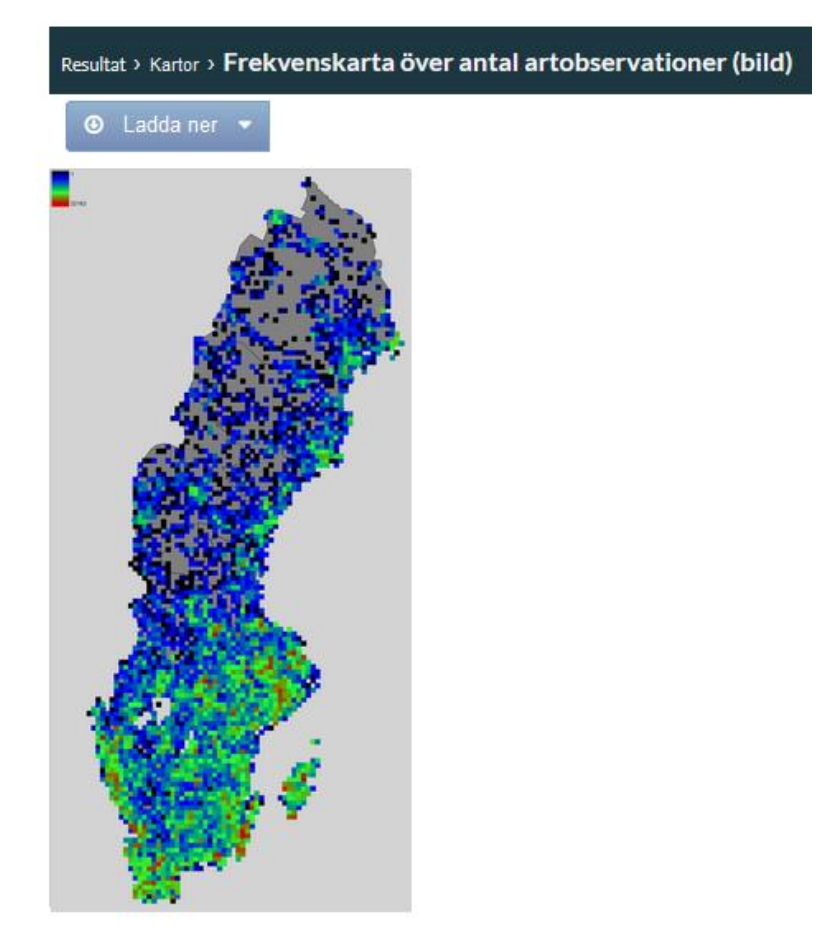

>tillbaka till översikt över typer av kartor
>tillbaka till innehållsförteckning

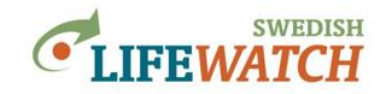

### Artpoolskarta (antal arter per kartruta)

Resultat > Kartor > Artpoolskarta (antal arter per kartruta)

Gridbaserad karta, rutornas färg indikerar antal arter.

Klicka på en ruta för att visa det exakta antalet arter (SpeciesCount) och totala antalet artobservationer (ObservationCount) för rutan i fältet 'Data' till höger om kartan.

Klicka på rutan 'Inställningar' (ovanför kartan) för att ändra hur antalsklasserna ska delas in och visas. Du kan ändra antal av klasserna (ta bort eller lägga till), storlek av klasserna (klicka vid varje siffra för 'Från' klassens start och 'Till' klassens slut), och färg.

Om du har valt Data>Bakgrundskartor (miljödata) så kan du välja <u>miljödata som</u> <u>bakgrundskarta</u> (gå till fältet för 'Kartlager' till vänster om kartan och välj som datalager).

Du kan ladda ner resultat som Excel tabell, i GIS-format (GeoJson, GeoTiff, Shape), eller som bild (.png). Du måste logga in för att kunna ladda ner.

Antal arter per kartruta för alla fjärilar rapporterade mellan 1 januari 2015 och 13 december 2019, som varierar mellan 1-2 (vita rutor) och 137-1304 (mörkblå), för en vald ruta visas antal arter (403) och antal observationer (2325) i fältet 'Data' till höger om kartan. Välj 'Inställningar' för att ändra klassindelningen och rutornas färg:

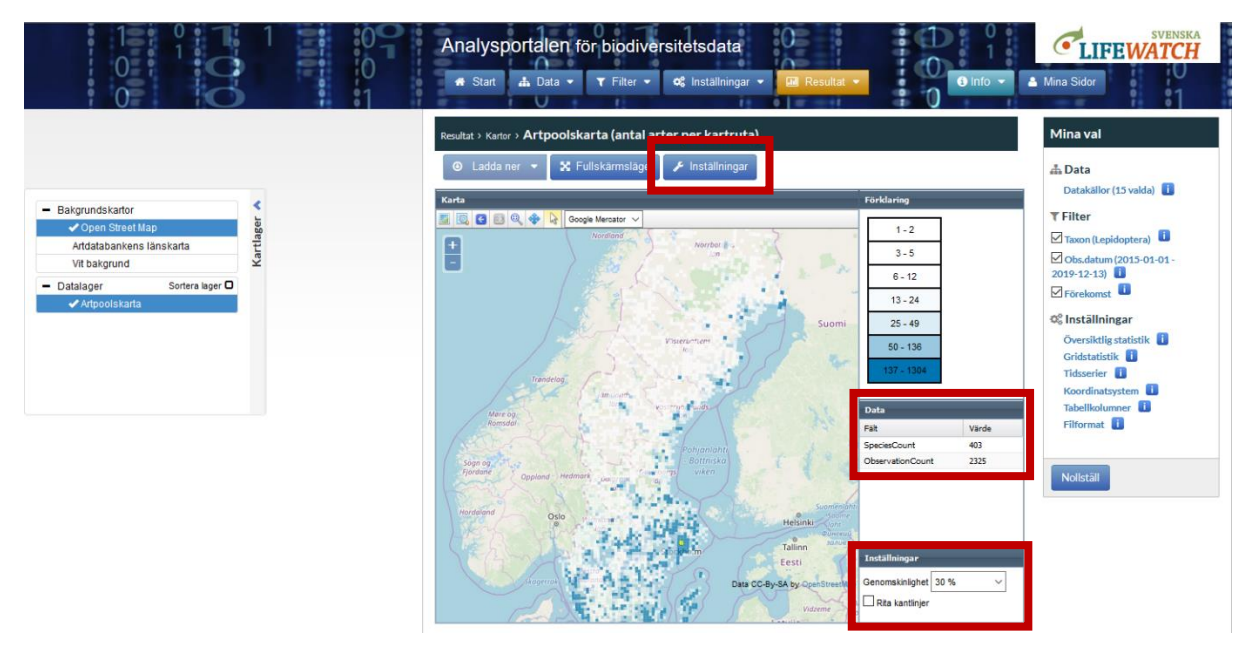

Ändra klassindelningen för antal arter som ska visas och färg:

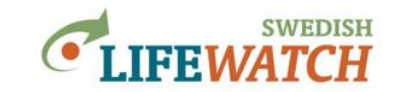

|                                                                                                    | Analysportalen för | Inställningar                                                                                                    |                                                                                                    | × CLIFEWATCH                                                                                                    |
|----------------------------------------------------------------------------------------------------|--------------------|----------------------------------------------------------------------------------------------------|----------------------------------------------------------------------------------------------------|----------------------------------------------------------------------------------------------------|
| Bakgrundskartor     Jopen Streit Map     Artdatabaritens tanskarta     Vit bakgrund     Datalager Sorters lage     Artpools karta | Start     A. Data  | Farger<br>Startfärg<br>Sistrfärg<br>Interpoleringsmetod<br>Box 1 1<br>Box 2 3<br>Box 3 6<br>Box 4 13<br>Box 5 25<br>Box 6 50<br>Box 6 50<br>Box 6 50<br>Box 7 137<br>Lägg till box Flytta upp | erttiff<br>erttiff<br>erttiff<br>erttiff<br>erttiff<br>erttiff<br>erttiff<br>erttiff<br>erttiff<br>erttiff<br>erttiff<br>erttiff<br>ertiff<br>er | Ins Sidor<br>Mina val<br>Data<br>Data<br>Data<br>Data<br>Data<br>Filter<br>Tomen (tepidoptera)<br>Data<br>Obs.detum (2015-01-01-<br>2015-12-12)<br>Profeware<br>Obs.detum (2015-01-01-<br>2015-12-12)<br>Profeware<br>Obs.detum (2015-01-01-<br>2015-12-12)<br>Profeware<br>Tabeilladumor<br>Filtornat<br>Filtornat<br>Filtornat |

# >tillbaka till översikt över typer av kartor

>tillbaka till innehållsförteckning

## Rutnätskarta över miljödata

Resultat > Kartor > Rutnätskarta över miljödata

Om du har valt <u>Data > Miljödata & kartor (vektorformat)</u> eller <u>Data > Bakgrundskartor</u> (rasterformat) kan du här visa en karta över miljödata. Gå till fältet för 'Kartlager' till vänster om kartan och välj som datalager.

Du kan anpassa etiketter efter dina önskemål. Längst uppe i kartan finns en verktygslåda för ytterligare inställningar innan körning av beräkningen.

Du kan visa miljödata som bakgrund för artobservationer i Artobservationskarta, Frekvenskarta, eller Artpoolskarta.

>tillbaka till översikt över typer av kartor
>tillbaka till innehållsförteckning

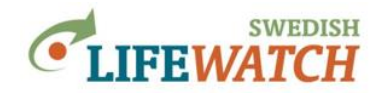

# RESULTAT

# **Tabeller:**

#### Resultat > Tabeller

Du kan välja mellan olika typer av tabeller:

| Tabellen visar vad:                          |               | Namn på tabell              |
|----------------------------------------------|---------------|-----------------------------|
| alla artobservationer                        |               | Artobservationstabell       |
| lista över observerade taxa                  |               | Observerade taxa            |
| lista över observerade taxa, med antal       |               | Observerade taxa med        |
| artobservationer per taxa                    |               | antalet observationer       |
| antal artobservationer per kartruta, med     | gridbaserad*  | Gridbaserad statistik över  |
| koordinat för rutornas mittpunkt             |               | antal artobservationer      |
| antal arter per kartruta, samt antal         | gridbaserad*  | Gridbaserad statistik över  |
| artobservationer, med koordinat för rutornas |               | antal arter                 |
| mittpunkt                                    |               |                             |
| antal artobservationer per tidsenhet         | per tidsenhet | Tidsserietabell över antal  |
|                                              |               | <u>artobservationer per</u> |
|                                              |               | tidsenhet                   |
| antal artobservationer och antal arter       | per polygon   | Översiktlig statistik per   |
|                                              |               | <u>polygon</u>              |
|                                              |               |                             |

\*gridbaserad innebär att antal fynd, eller antal taxa, aggregeras inom kartrutor av ett specificerad rutnät. Du kan specificera rutnätet (grid) under <u>Inställningar > Gridstatistik</u>

Tabeller kan laddas ned som Excel (.xlsx), och de gridbaserade tabellerna även i GIS-format (GeoJson). Du kan specificera om du vill inkludera dina inställningar och/eller härkomst av artobservationerna under 'Inställningar > Filformat', men även här. Du måste logga in för att kunna ladda ner.
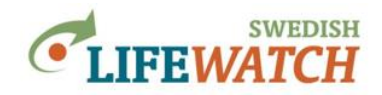

# Artobservationstabell

Resultat > Tabeller > Artobservationstabell

Lista över alla rapporterade artobservationer som omfattas av ditt sök, med en rad per varje art, plats, tid, och observatör.

Observera att i tabellen som visas i Analysportalen **delas observationerna upp på olika sidor** (nyaste först, äldre på efterföljande sidor). Nedanför tabellen kan du se vilken sida som visas, hur många sidor tabellen har uppdelats på, hur många observationer som visas. Du kan bläddra genom sidorna, och också välja hur många observationer som ska visas på varje sida (förinställd värde: 25, maximum: 10000).

Tabellen innehåller en grunduppsättning av kolumner som kan ändras under <u>Inställningar ></u> <u>Tabellkolumner</u>.

Exempel: Artobservationer för myrsläktet Lanius rapporterade till Artportalen mellan 1 jan 2015 - 16 dec 2019:

|       | tat > Tabeller > 1  | Artobservati         | ionstabell           |                         |                    |                     |              |           | Mina val                 |
|-------|---------------------|----------------------|----------------------|-------------------------|--------------------|---------------------|--------------|-----------|--------------------------|
| 0     | Ladda ner           | <b>~</b>             |                      |                         |                    |                     |              |           | 📥 Data                   |
| I     | J I                 |                      |                      |                         |                    |                     |              |           | Datakāllor (1 valda) 🔋 🚺 |
|       | scientificName      | VernacularName       | OrganismGroup        | HigherClassification    | OccurrenceStatue   | Quantity            | Quantity/Jp3 | LifeStage | Kartskikt (1 lager) 📋    |
| וה    | Lasius brunneus     | brun trämyra         | Steklar              | Biota: Animalia:        | Present            | 1                   | ind.         | imago A   | <b>T</b> Filter          |
|       | Lasius brunneus     | brun trämyra         | Steklar              | Biota; Animalia;        | Present            | -                   |              |           | Taxon (Lasius (Lasius))  |
|       | Lasius niger        | trädgårdsmyra        | Steklar              | Biota; Animalia;        | Present            | 1                   |              |           |                          |
|       | -<br>Lasius psammo  | sandjordmyra         | Steklar              | Biota; Animalia;        | Present            | 15                  | ind.         | imago     | 2019-12-16)              |
|       | Lasius paralienus   | kalkjordmyra         | Steklar              | Biota; Animalia;        | Present            |                     |              |           | Förekomst                |
|       | Lasius platytho     | skogsjordmyra        | Steklar              | Biota; Animalia;        | Present            |                     |              |           |                          |
| ין ס  | Lasius niger        | trädgårdsmyra        | Steklar              | Biota; Animalia;        | Present            |                     |              |           | 🕸 Inställningar          |
|       | Lasius niger        | trädgårdsmyra        | Steklar              | Biota; Animalia;        | Present            |                     |              | imago     | Översiktlig statistik 🧻  |
| ין ס  | Lasius niger        | trädgårdsmyra        | Steklar              | Biota; Animalia;        | Present            | 1                   |              |           | Gridstatistik            |
| ו     | Lasius platytho     | skogsjordmyra        | Steklar              | Biota; Animalia;        | Present            |                     |              |           |                          |
| ין כ  | Lasius paralienus   | kalkjordmyra         | Steklar              | Biota; Animalia;        | Present            | 5                   | ind.         | imago     | Tabellkolumner           |
|       | Lasius platytho     | skogsjordmyra        | Steklar              | Biota; Animalia;        | Present            |                     |              |           | Filformat                |
| ו     | Lasius paralienus   | kalkjordmyra         | Steklar              | Biota; Animalia;        | Present            | 1                   | colonies     |           | _                        |
|       | Lasius psammo       | sandjordmyra         | Steklar              | Biota; Animalia;        | Present            | 1                   | colonies     |           |                          |
| D     | Lasius psammo       | sandjordmyra         | Steklar              | Biota; Animalia;        | Present            | 20                  | colonies     |           | Nollställ                |
|       | Lasius brunneus     | brun trämyra         | Steklar              | Biota; Animalia;        | Present            |                     |              | <b>v</b>  |                          |
|       | _                   |                      |                      |                         |                    | 1                   | 1            | >         |                          |
|       | Sida 1 a            | av 34   🕨            |                      |                         | Visar observat     | tioner 1 - 25 av 82 | 26 Show 25 💌 | rows/page |                          |
|       |                     |                      |                      |                         |                    |                     | 10           |           |                          |
|       |                     |                      |                      |                         |                    |                     | 25           |           |                          |
|       |                     |                      |                      |                         |                    |                     | 50           |           | A                        |
| lyspr | ortalen är en tiäns | t från Svenska Life' | Watch - en forskning | nsinfrastruktur för bio | diversitetsdata Hä | r kan du soka tilt  | rera visuali |           |                          |

# >tillbaka till översikt över typer av tabeller

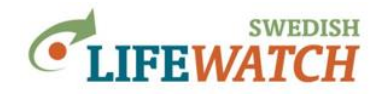

#### **Observerade taxa**

Resultat > Tabeller > Observerade taxa

Lista över alla rapporterade taxa (arter samt högre taxa) som omfattas av ditt sök, en rad per taxon.

Tabellen innehåller kolumn för taxon (vetenskapligt namn), auktor, svenskt namn, taxonkategori och <u>Dyntaxa taxon Id</u> nummer. Tabellen kan sorteras efter t ex taxon.

>tillbaka till översikt över typer av tabeller
>tillbaka till innehållsförteckning

# Observerade taxa med antalet observationer

Resultat > Tabeller > Observerade taxa med antalet observationer

Lista över alla rapporterade taxa (arter samt högre taxa) som omfattas av ditt sök, samt information om antal artobservationer för varje listat taxon.

Tabellen kan sorteras efter t ex taxon eller efter antal artobservationer.

>tillbaka till översikt över typer av tabeller
>tillbaka till innehållsförteckning

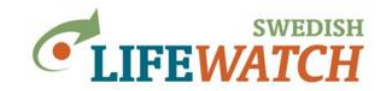

### Gridbaserad statistik över antal artobservationer

Resultat > Tabeller > Gridbaserad statistik över antal artobservationer

Tabell över alla kartrutor som omfattas av ditt sök, med summa för antal artobservationer per kartruta. Tabellen innehåller information om rutornas storlek och läge (kolumner för X och Y koordinat för rutornas mittpunkt).

Kartrutornas storlek väljer du under <u>Inställningar > Gridstatistik</u>, och du kan välja vilket koordinatsystem som ska gälla under <u>Inställningar > Koordinatsystem</u>.

Tabellen kan laddas ned som Excel fil eller i GIS format (GeoJSON).

>tillbaka till översikt över typer av tabeller

>tillbaka till innehållsförteckning

### Gridbaserad statistik över antal arter

Resultat > Tabeller > Gridbaserad statistik över antal arter

Tabell över alla kartrutor som omfattas av ditt sök, med summa för antal arter per kartruta. Tabellen innehåller information om rutornas storlek och läge (kolumner för X och Y koordinat för rutornas mittpunkt). Innehåller även kolumn för antal artobservationer per ruta.

Kartrutornas storlek väljer du under <u>Inställningar > Gridstatistik</u>, och du kan välja vilket koordinatsystem som ska gälla under <u>Inställningar > Koordinatsystem</u>.

Tabellen kan laddas ned som Excel fil eller i GIS format (GeoJSON).

>tillbaka till översikt över typer av tabeller
>tillbaka till innehållsförteckning

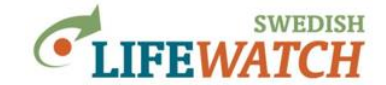

# Tidsserietabell över antal artobservationer per tidsenhet

Resultat > Tabeller > Tidsserietabell över antal artobservationer per tidsenhet

Tabell över antal artobservationer (summa för alla valda taxa) per vald tidsenhet. Tidsenhet kan ändras under <u>Inställningar > Tidsserier</u>.

Exempel: Antal observationer per månad för nässelfjäril (Aglais urticae) för åren 2015-2019:

| R | esult | at > Tabeller > | Tid | lsserietabell över antal artobservationer per tio        | lsenhet |
|---|-------|-----------------|-----|----------------------------------------------------------|---------|
|   | •     | Ladda ner       | •   | Tidsintervall Månad oberoende av år                      | ~       |
|   |       |                 |     | Antal valda taxa för visning av antalet observationer: 1 |         |

| Tidsserietabell över antal artobservationer per tidsenhet |                     |
|-----------------------------------------------------------|---------------------|
| Månad oberoende av år                                     | Antal observationer |
| jan                                                       | 22                  |
| feb                                                       | 62                  |
| mar                                                       | 1 521               |
| apr                                                       | 2 578               |
| maj                                                       | 1 038               |
| jun                                                       | 2 447               |
| jul                                                       | 3 486               |
| aug                                                       | 2 855               |
| sep                                                       | 823                 |
| okt                                                       | 161                 |
| nov                                                       | 15                  |
| dec                                                       | 4                   |

>tillbaka till översikt över typer av tabeller
>tillbaka till innehållsförteckning

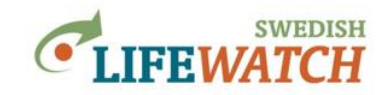

# Översiktlig statistik per polygon

Resultat > Tabeller > Översiktlig statistik per polygon

Lista över summerat antal artobservationer och arter per polygon - för polygoner som har valts som miljödata (<u>wfs</u>). Observera att du först måste **välja polygoner som miljödata** och sedan **välja att använda lagret för den översiktliga statistiken**:

- 1. Välj eller importerar ett polygondatalager under <u>Data > Miljödata & kartor (vektorformat)</u>: Skapa lager från wfs-tjänst: välj datatjänst och datalager.
- 2. Välj att använda lagret för den översiktliga statistiken under Inställningar > Översiktlig statistik: välj lager och spara denna inställning.

Funktionen beräknar statistik för polygoner som har valts som miljödatalager (vektorformat, wfs) eller egna importerade polygoner (importerad GIS fil, GeoJSON eller Shape) som har laddas under Data > Miljödator & kartor (vektorformat)).

#### Exempel 1:

Resultat för nässelfjäril (Aglais urticae) för åren 2015-2019 för alla svenska län (som Miljödata har valts wfs-tjänsten SLW's artdatabankenslänskarta) - en lista över antal rapporterade observationer av nässelfjäril i alla län, observera att man behöver scrolla ner för att se hela listan över alla län:

| © Ladda ner      ▼     Översiktlig statistik per polygon     Antal observationer     Antal observationer     Antal observationer | /al                                            |
|----------------------------------------------------------------------------------------------------|------------------------------------------------|
| Översiktlig statistik per polygon Miljör                                                                                         | a<br>rāllor (15 valda) 👔                       |
| Antal observationer Antal arter Dolygon                                                                                          | data (1 lager)                                 |
| Anaroba taona Anarota Poygon                                                                                                    |                                                |
| 479 1<br><sup>gid = 1</sup><br>namn = ÖREBRO LÄN<br>lanskod = 18<br>liansboksta = T<br>m1 = 0<br>2 0                             | r<br>(Aglais urticae) 🚺<br>latum (2015-01-01 - |
| 1 002 1 gid = 2<br>namn = ÖSTERGÖTLANDS LÄN<br>länsbokta = E<br>m1 = 0<br>m2 = 0                                                 | xomst                                          |
| 177 1 1 1 1 1 1 1 1 1 1 1 1 1 1 1 1 1 1                                                                                          | tatistik i<br>erier i<br>dinatsystem i         |
| 350 1 1 1 1 1 1 1 1 1 1 1 1 1 1 1 1 1 1 1                                                                                        | lkolumner 🚺<br>mat 🧾                           |
| 415 1<br>gid = 5<br>namn = HALLANDS LÄN<br>länskod = 13<br>länsboksta = N<br>m1 = 0<br>m2 = 0<br>pid = 6                         | täll                                           |

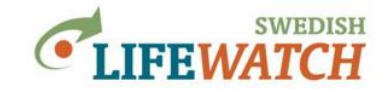

Exempel 2:

Resultat för tumlare (Phocoena phocoena) alla år för Havsbassänger enligt HELCOM (som Miljödata har valts wfs-tjänsten Havs- och vattenmyndighetens Havsbassänger enligt HELCOM), observera att man behöver scrolla ner för att se hela listan över alla län:

| Resultat > Tabeller > | Översiktlig sta | tistik per polygon                                                                                                    | Mina val                                                                                              |
|-----------------------|-----------------|----------------------------------------------------------------------------------------------------|----------------------------------------------------------------------------------------------------|
| O Ladda ner           | •               |                                                                                                    | Data Datakallor (15 valda)                                                                            |
| Översiktlig statistik | per polygon     |                                                                                                    | Miliödata (1 lager)                                                                                   |
| Antal observationer   | Antal arter     | Polygon                                                                                                    |                                                                                                    |
| 1                     | 1               | sdc_DRO_Su = 0 A<br>SUBID = 1<br>SUBINAME = Bothnian Bay<br>Shape_STAr = 36248564748,4<br>Shape_STLe = 3640871,33133<br>NAME = Bottenviken<br>PRIO = 5                                 | <ul> <li>▼ Filter</li> <li>☑ Taxon (Phocoena phocoena)</li> <li>☑ Förekomst</li> </ul>                |
| 3                     | 1               | sde_DBQ_Su = 0<br>SUBID = 2<br>SUBINAME = Bothnian Sea<br>Shape_STAr = 6539730742,6<br>Shape_STAr = 6539730742,6<br>Shape_STLe = 4295988,50664<br>NAME = Bottenhavet<br>PRIO = 8       | Sinstallningar       Översiktlig statistik       Gridstatistik       Tidsserier       Koordinataratar |
| 0                     | 0               | sde_DBQ_Su = 0<br>SUBID = 8<br>SUBNAME = Archipelago Sea<br>Shape_STAr = 1340/792669,8<br>Shape_STAr = 1340/792669,8<br>Shape_STL = 6166237,70769<br>NAME = Skärgårdshavet<br>PRIO = 3 | Tabellkolumner 1                                                                                      |
| 0                     | 0               | sde_DBO_Su = 0<br>SUBID = 3<br>SUBNAME = Gulf of Finland<br>Shape_STAr = 29997854330,7<br>Shape_STLe = 3882652,39587<br>NAME = Finska viken<br>PRIO = 2                                | Nollställ                                                                                             |
| 84                    | 1               | sde_DBO_Su = 0<br>SUBID = 5<br>SUBNAME = Baltic Proper<br>Shane_STAr = 209268/89023                                                                                                    |                                                                                                    |

**Observera** att funktionen **inte kan beräkna statistik för polygoner som ritats eller importerats via Filter** (Filter > Rumsligt > Rita geometri; Filter > Rumsligt > Kartskikt polygoner > Sätt rumsligt filter från GeoJSON-fil). GIS filer för egna polygoner måste alltså importeras via <u>Data > Miljödator & kartor (vektorformat)</u> för att kunna beräkna antal artobservationer och arter per polygon. Om du vill beräkna antal artobservationer och arter för en egen ritad polygon kan du gå omvägen via Eniro kartor (<u>https://kartor.eniro.se</u>): välj ritverktyget 'Yta' och rita din polygon, klicka på polygonen och i rutan som öppnas välj 'Hämta' (du kan välja att hämta som GeoJSON eller Shapefil), spara filen och importera den sedan till Analysportalen via <u>Data > Miljödator & kartor (vektorformat)</u>.

>tillbaka till översikt över typer av tabeller

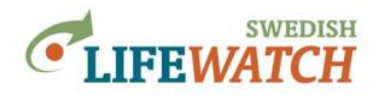

# RESULTAT

# **Diagram:**

Resultat > Diagram Du kan välja mellan två typer av diagram: <u>Tidsserier över artobservationer</u> <u>Taxonspecifikt rapporteringsindex per tidsenhet</u>

# Tidsserier över artobservationer

Resultat > Diagram > Tidsserier över artobservationer

Stapeldiagram som visar antal rapporterade artobservationer per valt tidsenhet, t.ex. antal observationer för tistelfjäril (Cynthia cardui) per vecka. Tidsenhet kan ändras under Inställningar > Tidsserier.

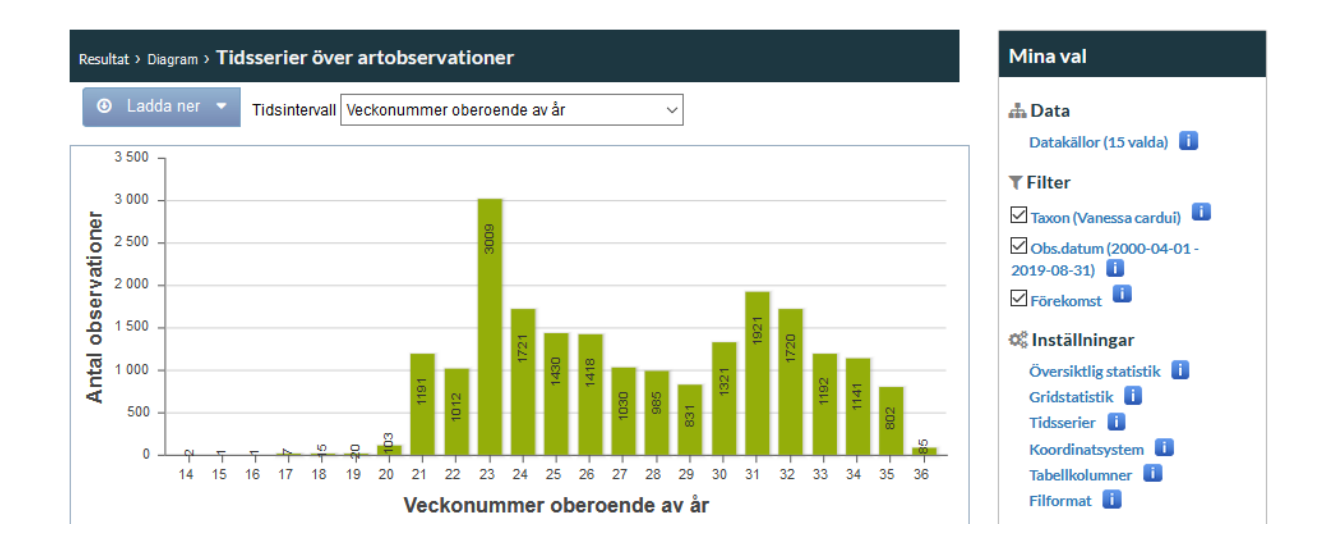

>tillbaka till översikt över typer av diagram
>tillbaka till innehållsförteckning

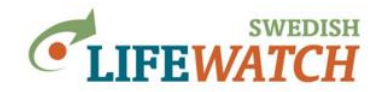

### Taxonspecifikt rapporteringsindex per tidsenhet

Funktionen i Analysportalen heter Taxonspecifikt abundansindex men borde egentligen heta Taxonspecifikt rapporteringsindex.

Diagrammet är ett linjediagram som visar rapportfrekvensen, dvs. ett index för det relativa antalet rapporter av en art per valt tidsenhet. Det taxonspecifika rapporteringsindexet visar ett värde mellan 0 och 1 vilket anger rapportfrekvensen för en valt art relativ till antalet rapporterade artobservationer för taxa i en referensgrupp inom tidsintervallet. Tidsenhet kan ändras under Inställningar > Tidsserier.

- 1. Välj först en referensgrupp, antingen en taxonomisk grupp t.ex. fjärilar (Lepidoptera): Filter > Taxa > Sök på taxonnamn för fjärilar eller Lepidoptera, Lägg till filter. Eller ett urval av arter som du vill använda som referensgrupp t ex ett eget urval av fjärilsarter.
- 2. Om du som referensgrupp angett en taxonomisk grupp behöver du också välja en eller flera arter du vill visa indexet för, t.ex. tistelfjäril (Cynthia cardui): Filter > Taxa > Sök på taxonnamn för tistelfjäril.
- 3. Välj Resultat > Diagram > Taxonspecifikt abundansindex per tidsenhet.
- 4. Om du har valt flera arter som du vill visa indexet för väljer du nu art på listan över 'Valda taxa', t ex nässelfjäril.

Här kan du sedan ändra art, och också tidsintervall, som du vill visa index för. Observera dock att om du vill visa indexet för tidsenhet år måste du specificera år som tidsintervall under Inställningar > Tidsserier.

(forts. på nästa sida – se ett exempel)

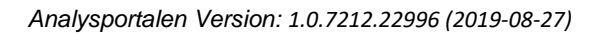

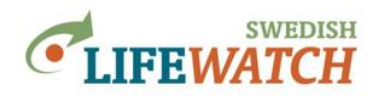

Exempel:

Taxonspecifikt rapporteringsindex för nässelfjäril över år mellan 2005-2019, där referensgruppen består av re arter fjärilar (nässelfjäril, påfågelöga, tistelfjäril):

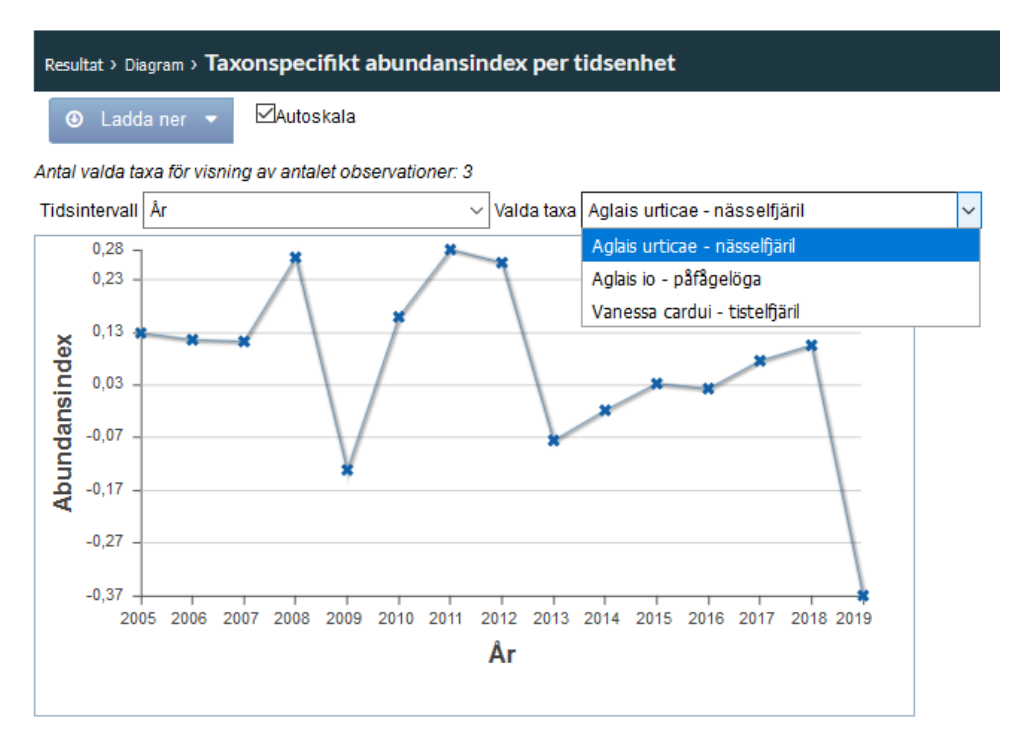

Observera att resultat påverkas av val av referensgrupp. I exempel ovan kan man se att andelen rapporter för nässelfjäril relativt till totala antalet rapporter för alla tre arter (nässelfjäril, påfågelöga, tistelfjäril) variera kraftig mellan år. Tistelfjäril, som ingår i referensgruppen och kan uppträda invasionsartad under vissa år, hade massuppträdanden t ex år 2019 vilket leder till att andelen rapporter för nässelfjäril är mycket lägre det året.

Läs mer nedan om hur indexet beräknas och bakgrund.

>tillbaka till översikt över typer av diagram

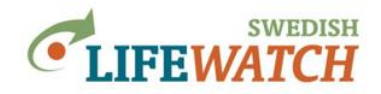

#### Hur beräknas indexet?

Indexet *I* beräknas per tidsenhet *t* som

$$I_{t} = \log \left( \left( A_{t} / (A_{t} + R_{t}) \right) / (A / (A + R)) \right)$$

där  $A_t$  är summan av artobservationer för den valda arten under vald tidperiod,  $R_t$  är summan av artobservationer för den valda referensgruppen under vald tidperioden, A är totalsumman av artobservationer för den valda arten, och R är totalsumman av artobservationer för den valda referensgruppen.

Indexet är noll när antalet observationer för den valda arten är vad som förväntas utifrån antalet observationer för referensgruppen. Indexet har negativa värden när arten har rapporterats mer sällan än vad som förväntas utifrån antalet observationer för referensgruppen (dvs. mindre andel av alla rapporter är för vald art), och positiva värden när arten rapporterats oftare (dvs. större andel av alla rapporter är för vald art). Indexet är noll när

#### **Bakgrund:**

För att kunna bedöma populationstrender utifrån antalet rapporterade observationer för arten måste man ta hänsyn till att insamling och rapportering av data (datainsamlingstakten) varierar i både tid och rum. 'Sampling effort' beskriver hur mycket tid och insatser en observatör har investerad – mer tid, på flera platser, och identifikation och rapportering av fler arter ger en mer noga inventering. Standardiserade inventeringar följer ett upplägg som försöker hålla 'sampling effort' konstant för att få jämförbara siffror (observationer görs t.ex. på en definierad konstant yta, för ett definierad konstant antal platser, och/eller under en definierad konstant tidperiod).

I Analysportalen samlas data från många olika datakällor och datainsamlingar och det är viktigt att komma ihåg att 'sampling effort' varierar för dessa data, både i tid och rum. En stor andel av observationer kommer från spontanrapportering där observatören bestämmer när, var och vilka rater han/hon vill rapportera. Sampling effort' (insamlingstakten) beror på hur många observatörer som rapporterar sina observationer, hur ofta observationer rapporteras, och över hur stort område. Dvs. under tidperioder när fler artobservationer rapporteras (av fler observatörer, och/eller under fler dagar, och/eller från fler lokaler) ökar sannolikheten att också rapporter av en valt art kommer med. T.ex. antalet rapporterade artobservationer i Artportalen per år har ökat – jämför man med år 2000 så finns det idag ca 2 gånger så många observationer av fäglar, och 19 gånger så observationer av fjärilar!

Också benägenheten att rapportera observerade arter (dvs. sannolikheten att rapporterar en art som har observerats) varierar över tid och mellan geografiska regioner eller för olika habitat. T.ex. fågelskådare tenderar till att rapportera tidiga fynd av arter i större utsträckning an fynd som görs senare på året. Och en art som är vanligt i södra Sverige kan rapporteras i större utsträckning för norra Sverige där arten är mer sällsynt (trots att den är lika lätt att upptäcka i södra Sverige).

Variationen i 'sampling effort' kan tas hänsyn till på olika sätt genom t.ex. ett urval av data för att jämna ut 'sampling effort', eller genom statistiska metoder (t.ex. Isaac et al. 2014). Ett relativt enkelt sätt är att beräkna ett taxonspecifikt index som relaterar antalet rapporterade observationer för en valt art till totala antalet rapporterade observationer för alla arter i en

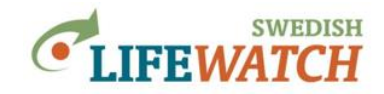

*referensgrupp* (som antas rapporteras på liknande sätt) under *samma tid* och i *samma område*. Om benägenheten att rapportera valt art i relation till alla andra arter i referensgruppen är någorlunda konstant under den valda tidperioden så förväntas indexet avspegla den verkliga populationstrenden.

Man ska komma ihåg att ett sådant index är ett ganska enkelt sätt för att justera data. Variationen i antal rapporterade observationer orsakas av många olika faktorer och det är omöjligt att kontrollera för alla. Indexet är därför bara ett grovt mått för en populationstrend och ska användas med försiktighet.

Referens:

Isaac, van Strien, August, de Zeeuw & Roy (2014) Statistics for citizen science: extracting signals of change from noisy ecological data. Methods in Ecology and Evolution 5:1052–1060, doi: 10.1111/2041-210X.12254

>tillbaka till översikt över typer av diagram

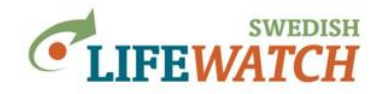

# RESULTAT

# **Rapporter:**

Resultat > Rapporter

#### Översiktlig statistik

Summering över antal rapporterade observationer och antal arter som omfattas av ditt sök.

#### Härkomst av artobservationer

Rapporten visar för de artobservationer som omfattas av ditt sök hur många som kommer från olika datakällor (t ex Artportalen, Kustfiskdatabasen), per ägare (t ex Naturhistoriska riksmuseet), per observatör, per rapportör.

#### Inställningsrapport

Översikt över dina valda inställningar och urval. Ladda ner den tillsammans med dina andra resultat för spara en dokumentation för inställningar och urval som gäller dessa resultat.

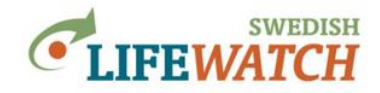

# RESULTAT

# Ladda ner

Resultat > Ladda ner

Du kan välja ladda ner resultat på respektive resultatsida, eller här genom att välja via rullistan. Listan är uppdelat efter filformat:

- tabeller som Darwin Core Archive för artobservationer
- Excel
- text (csv)
- GIS filer: GeoJson och ESRI Shape
- GeoTiff filer

*Darwin Core Archive*: Är en datastandard som består av en uppsättning av text filer (txt eller csv) med beskrivande filer (xml). Artobservationer som Darwin Core Archive ger dig en zip fil som innehåller 5 filer: occurrence.txt (artobservationer), provenance.txt (härkomst av artobservationer som omfattas av ditt sök), settings.txt (inställningar för ditt sök), eml.xml (Ecological Metadata Language EML file för metadata specifikation), meta.xml (en annan metadatafil).

*Excel filer*: Du kan välja att inkludera extra flikar med information om inställningar i rapporten, och om härkomst av artobservationer. Dessa är invalda per default eftersom informationen är relevant för att dokumentera ditt sök. Observera dock att när du inkluderar härkomst i rapporten här så blir nedladdningen långsammare vilket kan vara störande vid nedladdning av stora datamängder. Då kan du också välja att ladda ner inställningar och härkomst separat. Se även avsnitt '<u>Stora förfrågningar / timeout</u>'.

# Nedladdning av stora tabeller: läs mer nedan

I rullistan listas **4 tabeller som inte har en egen resultatsida** (ingen separat resultatrubrik under karta, diagram, eller tabell) och **kan bara laddas ner här**!

Antal observationer per gridcell och listat taxon

<u>Gridbaserad förekomst per listat taxon</u> (Förekomst per listat taxon och gridcell)

Antal observationer per listat taxon och polygon

Förekomst per listat taxon och polygon

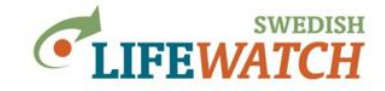

Antal observationer per gridcell och listat taxon: Funktionen genererar en tabell som är en två-dimensionell matrix med taxa i kolumner och rutorna (grid celler) i raderna. För varje kombination av taxon och grid ruta visas antal artobservationer. Rutorna namnges med en rutid som konstrueras utifrån rutornas storlek och XY koordinaterna av rutans mittpunkt.

sObservationCounts-2019-12-30-20-13-37 [Skrivskyddad] - Exce Start Arlt 🗛 🛛 👗 Klipp ut ∑ Autosumma • A\* A\* = = \*\* 🚏 Radbryt text ¥ 🖶 🎠 🛅 <mark>A</mark>⊘▼ Ω Calibri - 11 Normal Allmänt Bra 🗈 Kopiera 🔹 😺 Fyll -Villkorsstyrd Formatera formatering \* som tabell \* Infoga Ta bort Format F K U → 🖽 → 💁 → 🗛 → 🚍 \equiv \equiv \eq Sortera och Sök och filtrera + markera Klistra Dålig Neutral 🝼 Hämta format 🧶 Radera in -Urklipp Tecken G. Tal E. Di Justering D. Format Celler Redigering *f*<sub>x</sub> 11 H20 В D G н A C 1 Id SRID3006SIZE10000E275000N6505000 SRID3006SIZE10000E2Z5000N6515000 SRID3006SIZE10000E2Z5000N6525000 5 SRID3006SIZE10000E275000N6535000 SRID3006SIZE10000E285000N6425000 7 SRID3006SIZE10000E285000N6445000 8 SRID3006SIZE10000E285000N6455000 9 SRID3006SIZE10000E285000N6475000 10 SRID3006SIZE10000E285000N6485000 11 SRID3006SIZE10000E285000N6495000 12 SRID3006SIZE10000E285000N6505000 13 SRID3006SIZE10000E285000N6515000 14 SRID3006SIZE10000E285000N6525000 15 SRID3006SIZE10000E285000N6535000 16 SRID3006SIZE10000E285000N6545000 17 SRID3006SIZE10000E295000N6395000 18 SRID3006SIZE10000E295000N6405000 19 SRID3006SIZE10000E295000N6425000 20 SRID3006SIZE10000E295000N6435000 21 SRID3006SIZE10000E295000N6445000 22 SRID3006SIZE10000E295000N6455000 23 SRID3006SIZE10000E295000N6465000 24 SRID3006SIZE10000E295000N6475000 SLW Data Citering 

Exempel: Tabellen över antal observationer per arter av trollsländor (Odonata) och 10 x 10 km rutor:

>tillbaka till översikt över 4 tabeller
>tillbaka till innehållsförteckning

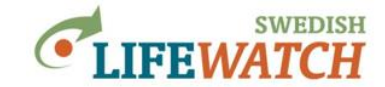

**Gridbaserad förekomst per listat taxon**: Tabellen är en två-dimensionell matrix med taxa i kolumner och rutorna (grid celler) i raderna. För varje kombination av taxon och grid ruta visas här förekomst (förekomst=1 när taxon-specifikt antal observationer >0, förekomst=0 när det inte finns observationer för ett taxon). Rutorna namnges med en rut-id som konstrueras utifrån rutornas storlek och XY koordinaterna av rutans mittpunkt.

Exempel: Tabellen över förekomst per arter av trollsländor (Odonata) och 10 x 10 km rutor:

| E     | ╡╺┑╸╔╴┋                                                                                                    |                                                 | TaxonSpe                | cificGridOccurren | ce-2019-12-30-20-16-05      | [Skrivskyddad] - Ex         | ĸcel                    |                       | E                                               | a – a ×                                     | ł, |
|-------|----------------------------------------------------------------------------------------------------|-------------------------------------------------|-------------------------|-------------------|-----------------------------|-----------------------------|-------------------------|-----------------------|-------------------------------------------------|---------------------------------------------|----|
| Ar    | civ Start Infoga Sidlayout Formler                                                                             | Data Granska Visa                               | a 360° 🛛 Berätta vad di | ı vill göra       |                             |                             |                         |                       |                                                 | Debora Arlt 🛛 🤱 Dela                        |    |
| Klist | K Klipp ut<br>Calibri ↓ 11 ↓ /<br>Calibri ↓ 11 ↓ /<br>Calibri ↓ 11 ↓ /<br>F K 및 v ⊞ v △ v<br>Urklipp 70 Tecken | A^ A <sup>*</sup> ≡ ≡ ≡ ≫ ·<br>A A = ≡ ≡ ≡<br>5 | Radbryt text            | Allmänt           | vilkorsstyrd<br>formatering | Formatera<br>* som tabell * | ormal Bra               | Infoga Ta bort Forma  | t Autosumma ▼<br>↓ FyII ▼<br>& Radera ▼<br>Redi | Sortera och Sök och<br>filtrera * markera * | ~  |
| H2    |                                                                                                    |                                                 |                         |                   |                             |                             |                         |                       |                                                 |                                             | v  |
|       | ۵                                                                                                    | P                                               | C                       | D                 | F                           | F                           | G                       | ч                     |                                                 |                                             |    |
| 1     | ld O                                                                                                    | Centre coordinate X                             | Centre coordinate Y Ag  | ais urticae 1     | estes sponsa lest           | tes viridis. Calo           | optervx virgo. Coenagri | on hastulatum Coenagr | ion puella. Coenar                              | grion pulchellum Fr                         |    |
| 2     | SRID3006SIZE10000E275000N6505000                                                                               | 275000                                          | 6505000                 | 0                 | 0                           | 0                           | 0                       | 0                     | 0                                               | 0                                           |    |
| 3     | SRID3006SIZE10000E275000N6515000                                                                               | 275000                                          | 6515000                 | 0                 | 0                           | 0                           | 0                       | 0                     | 0                                               | 0                                           |    |
| 4     | SRID3006SIZE10000E275000N6525000                                                                               | 275000                                          | 6525000                 | 1                 | 0                           | 0                           | 0                       | 0                     | 0                                               | 0                                           |    |
| 5     | SRID3006SIZE10000E275000N6535000                                                                               | 275000                                          | 6535000                 | 1                 | 0                           | 0                           | 0                       | 0                     | 0                                               | 0                                           |    |
| 6     | SRID3006SIZE10000E285000N6425000                                                                               | 285000                                          | 6425000                 | 1                 | 0                           | 0                           | 0                       | 0                     | 0                                               | 0                                           |    |
| 7     | SRID3006SIZE10000E285000N6445000                                                                               | 285000                                          | 6445000                 | 1                 | 0                           | 0                           | 0                       | 1                     | 1                                               | 0                                           |    |
| 8     | SRID3006SIZE10000E285000N6455000                                                                               | 285000                                          | 6455000                 | 1                 | 0                           | 0                           | 0                       | 0                     | 0                                               | 0                                           |    |
| 9     | SRID3006SIZE10000E285000N6475000                                                                               | 285000                                          | 6475000                 | 1                 | 1                           | 0                           | 0                       | 0                     | 0                                               | 0                                           |    |
| 10    | SRID3006SIZE10000E285000N6485000                                                                               | 285000                                          | 6485000                 | 1                 | 1                           | 0                           | 1                       | 0                     | 1                                               | 1                                           |    |
| 11    | SRID3006SIZE10000E285000N6495000                                                                               | 285000                                          | 6495000                 | 1                 | 0                           | 0                           | 0                       | 0                     | 0                                               | 0                                           |    |
| 12    | SRID3006SIZE10000E285000N6505000                                                                               | 285000                                          | 6505000                 | 1                 | 0                           | 0                           | 0                       | 0                     | 0                                               | 0                                           |    |
| 13    | SRID3006SIZE10000E285000N6515000                                                                               | 285000                                          | 6515000                 | 1                 | 0                           | 0                           | 0                       | 0                     | 0                                               | 0                                           |    |
| 14    | SRID3006SIZE10000E285000N6525000                                                                               | 285000                                          | 6525000                 | 1                 | 0                           | 0                           | 0                       | 0                     | 0                                               | 0                                           |    |
| 15    | SRID3006SIZE10000E285000N6535000                                                                               | 285000                                          | 6535000                 | 1                 | 1                           | 0                           | 1                       | 1                     | 0                                               | 1                                           |    |
| 16    | SRID3006SIZE10000E285000N6545000                                                                               | 285000                                          | 6545000                 | 1                 | 0                           | 0                           | 1                       | 1                     | 0                                               | 0                                           |    |
| 17    | SRID3006SIZE10000E295000N6395000                                                                               | 295000                                          | 6395000                 | 1                 | 1                           | 0                           | 0                       | 0                     | 0                                               | 0                                           |    |
| 18    | SRID3006SIZE10000E295000N6405000                                                                               | 295000                                          | 6405000                 | 1                 | 1                           | 0                           | 0                       | 0                     | 0                                               | 0                                           |    |
| 19    | SRID3006SIZE10000E295000N6425000                                                                               | 295000                                          | 6425000                 | 1                 | 0                           | 0                           | 0                       | 0                     | 0                                               | 0                                           |    |
| 20    | SRID3006SIZE10000E295000N6435000                                                                               | 295000                                          | 6435000                 | 1                 | 1                           | 0                           | 0                       | 1                     | 0                                               | 1                                           |    |
| 21    | SRID3006SIZE10000E295000N6445000                                                                               | 295000                                          | 6445000                 | 1                 | 0                           | 0                           | 0                       | 1                     | 1                                               | 1                                           |    |
| 22    | SRID3006SIZE10000E295000N6455000                                                                               | 295000                                          | 6455000                 | 1                 | 1                           | 0                           | 1                       | 1                     | 1                                               | 1                                           |    |
| 23    | SRID3006SIZE10000E295000N6465000                                                                               | 295000                                          | 6465000                 | 1                 | 1                           | 0                           | 0                       | 1                     | 1                                               | 0                                           |    |
| 24    | SRID3006SIZE10000E295000N6475000                                                                               | 295000                                          | 6475000                 | 1                 | 0                           | 0                           | 0                       | 0                     | 0                                               | 0                                           |    |
| 75    | SLW Data Citering (+)                                                                                          | 205000                                          | 6495000                 | 1                 | 1                           | •                           | 4                       | 4                     | 1                                               | •                                           | -  |

>tillbaka till översikt över 4 tabeller

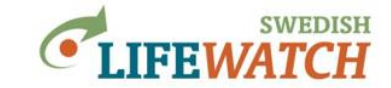

Antal observationer per listat taxon och polygon: Funktionen genererar en tabell som är en två-dimensionell matrix med taxa i kolumner och polygonerna i raderna. För varje kombination av taxon och polygon visas antal artobservationer. Polygoner väljs som miljödatalager under <u>Data > Miljödata & kartor (vektorformat)</u> där du kan importera egna polygoner eller importera från en wfs tjänst. Se även avsnitt 'wfs & wms' i den kompletta manualen.

Exempel: Tabellen över antal observationer per arter av trollsländor (Odonata) och län (polygoner):

| E             | ∎ ★・♂・២ ÷                                                                                   |                |               | TaxonSp        | ecificSpeciesObservatio        | onCountPerPolygon-2019-12-30- | 20-23-08 [Skrivskyddad] - E | ixcel                 |                                  | ⊞ –                                                           | ø ×                 |
|---------------|---------------------------------------------------------------------------------------------|----------------|---------------|----------------|--------------------------------|-------------------------------|-----------------------------|-----------------------|----------------------------------|---------------------------------------------------------------|---------------------|
| Ark           | civ Start Infoga Sidlayout F                                                                | ormler Data    | Granska Visa  | 360° ₽В        | erätta vad du vill göra        |                               |                             |                       |                                  | Debora Arlt                                                   | P₄ Dela             |
| Klist<br>in v | → K Klipp ut     Calibri       I⊡ Kopiera        Ia     ✓ Hämta format       Urklipp     Ia |                |               | Radbryt text   | kolumner + Provensional Allmän | t villkorsstyrd<br>Tal r₅     | Formatera<br>som tabell +   | Bra · ·               | rfoga Ta bort Format<br>Celler ► | summa - A<br>Sortera och S<br>ra - filtrera - m<br>Redigering | iök och<br>arkera * |
| F3            | ▼ : × √ f <sub>x</sub> 52                                                                   |                |               |                |                                |                               |                             |                       |                                  |                                                               | ~                   |
|               | А                                                                                           | В              | С             | D              | E                              | F                             | G                           | н                     | I                                | J                                                             | <b>^</b>            |
| 1             | Polygon                                                                                     | Aglais urticae | Lestes sponsa | Lestes viridis | Calopteryx virgo               | Coenagrion hastulatum         | Coenagrion puella           | Coenagrion pulchellum | Enallagma cyathigerum            | Erythromma najas                                              | Erythro             |
|               | gid = 1<br>namn = ÖREBRO LÄN<br>länskod = 18<br>länsboksta = T<br>m1 = 0                    |                |               |                |                                |                               |                             |                       |                                  |                                                               |                     |
| 2             | rn2 = 0                                                                                     | 479            | 538           | 0              | 373                            | 362                           | 245                         | 400                   | 306                              | 337                                                           |                     |
| -             | gid = 2<br>namn = ÖSTERGÖTLANDS LÄN<br>länskod = 5<br>länsboksta = E<br>rn1 = 0             |                |               |                |                                |                               |                             |                       |                                  |                                                               |                     |
| 3             | rn2 = 0                                                                                     | 1003           | 63            | 0              | 86                             | 52                            | 58                          | 75                    | 80                               | 59                                                            |                     |
|               | gid = 3<br>namn = BLEKINGE LÄN<br>länskod = 10<br>länsboksta = K<br>rn1 = 0                 |                |               |                |                                |                               | •                           |                       |                                  |                                                               |                     |
| 4             | rn2 = 0                                                                                     | 178            | 34            | 0              | 62                             | 27                            | 43                          | 66                    | 106                              | 54                                                            |                     |
| c             | gid = 4<br>namn = GÄVLEBORGS LÄN<br>länskod = 21<br>länsboksta = X<br>rn1 = 0               | 250            |               | 0              | EA                             | 23                            | o                           | 12                    | 20                               | 10                                                            |                     |
| 4             | SLW Data     Citering                                                                       | +              |               |                |                                |                               | : 4                         |                       |                                  |                                                               | •                   |

>tillbaka till översikt över 4 tabeller

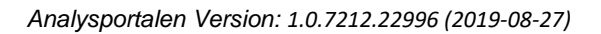

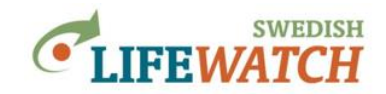

**Förekomst per listat taxon och polygon**: Tabellen är en två-dimensionell matrix med taxa i kolumner och polygonerna i raderna. För varje kombination av taxon och polygon visas här förekomst (förekomst=1 när taxon-specifikt antal observationer >0, förekomst=0 när det inte finns observationer för ett taxon). Polygoner väljs som miljödatalager under <u>Data > Miljödata</u> & kartor (vektorformat) där du kan importera egna polygoner eller importera från en wfs tjänst. Se även avsnitt 'wfs & wms' i den kompletta manualen.

Exempel: Tabellen över förekomst per arter av trollsländor (Odonata) och län (polygoner):

| H              | ᠳ᠂᠌᠃ᡎ᠄                                                                                        |                                 |                 |                | TaxonSpecificOccurren     | cePerPolygon-2019-12-30-20-36-2           | 29 [Skrivskyddad] - Excel |                       |                                 | • • • ×                                                                              |
|----------------|-----------------------------------------------------------------------------------------------|---------------------------------|-----------------|----------------|---------------------------|-------------------------------------------|---------------------------|-----------------------|---------------------------------|--------------------------------------------------------------------------------------|
| Arki           | v Start Infoga Sidlayout                                                                      | Formler Data                    | Granska Vis     | a 360* ♀       | Berätta vad du vill göra. |                                           |                           |                       |                                 | Debora Arit 🛛 🗛 Dela                                                                 |
| Klistr<br>in * | ★ Klipp ut     Calibri       ➡ Kopiera ▼     ►       ✔ Hämta format     ►       Urklipp     ™ | • 11 • A* A*<br>• 2• ▲ •<br>• 5 | = = <b>.</b> ». | Radbryt text   | er kolumner 👻 🚰 👻         | nt vilkorsstyrd<br>% * 50 40 40<br>Tal 52 | Formatera<br>som tabell + | Bra ×                 | Infoga Ta bort Format<br>Celler | ttosumma * Öv Ov<br>II * Sortera och Sök och<br>filtrera * markera *<br>Redigering * |
| F3             | ▼ : × √ fx :                                                                                  | 1                               |                 |                |                           |                                           |                           |                       |                                 | *                                                                                    |
|                | А                                                                                             | В                               | С               | D              | E                         | F                                         | G                         | н                     | 1                               | J                                                                                    |
| 1              | Polygon                                                                                       | Aglais urticae                  | Lestes sponsa   | Lestes viridis | Calopteryx virgo          | Coenagrion hastulatum                     | Coenagrion puella         | Coenagrion pulchellum | Enallagma cyathigerum           | n Erythromma najas Erythron                                                          |
|                | gid = 1<br>namn = ÖREBRO LÄN<br>länskod = 18<br>länsboksta = T<br>rs1 = 0                     |                                 |                 |                |                           |                                           |                           | 0                     | 0                               |                                                                                      |
| 2              | rn2 = 0                                                                                       | 1                               | 1               | 0              | 1                         | 1                                         | 1                         | 1                     | 1                               | 1                                                                                    |
| _              | gid = 2<br>namn = ÖSTERGÖTLANDS LÄN<br>länskod = 5<br>länsboksta = E<br>rn1 = 0               |                                 |                 |                |                           |                                           |                           |                       |                                 |                                                                                      |
| 3              | rn2 = 0                                                                                       | 1                               | 1               | 0              | 1                         | 1                                         | 1                         | 1                     | . 1                             | 1                                                                                    |
|                | gid = 3<br>namn = BLEKINGE LÄN<br>länskod = 10<br>länsboksta = K<br>rn1 = 0                   |                                 |                 |                |                           |                                           |                           |                       |                                 |                                                                                      |
| 4              | rn2 = 0                                                                                       | 1                               | 1               | 0              | 1                         | 1                                         | 1                         | 1                     | . 1                             | 1                                                                                    |
| E              | gid = 4<br>namn = GÄVLEBORGS LÄN<br>länskod = 21<br>länsboksta = X<br>rn1 = 0                 |                                 | -               | 0              | 1                         |                                           |                           |                       |                                 |                                                                                      |

>tillbaka till översikt över 4 tabeller

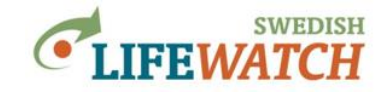

#### Nedladdning av stora tabeller:

Om ditt resultat överstiger 25 000 observationer kan detta leda till långa nedladdningstider. (\*). Du får ett meddelande om att Analysportalen kommer generera filen åt dig. Klicka på knappen 'Starta generering' för att filen börja tas fram åt dig. Du får ett epost när filen är klar för hämtning. Klicka på knappen 'Mina Sidor' för att få en överblick över statusen på dina beställningar och ladda ner filen när den är klart. Filen ligger kvar i 7 dagar efter den har genererats och du har fått ett epost om detta.

\* Kolla upp antal observationer som omfattas av ditt sök: Resultat > Rapporter > Översiktlig statistik, se även avsnitt '<u>Stora förfrågningar / timeout</u>'.

Nollställ

| Analys              | portalen            | för biodiversitetsdata | Resultat •         | <b>3</b>   | nfo -     | Visa exportiko <b>IFEWATCH</b>                                                                                                    |
|---------------------|---------------------|------------------------|--------------------|------------|-----------|----------------------------------------------------------------------------------------------------|
| Mina Sido           | or                  |                        |                    |            |           | Mina val                                                                                                    |
| ວ Uppda<br>Nedladdn | tera sida<br>ingskö |                        |                    |            |           | Data<br>Datakāllor (15 valda)                                                                                                    |
| Köstatus            | Köposition          | Filnamn                | Datum              | Dagar kvar | Filtyp    | Taxa (2 valda)                                                                                                    |
| ¢                   | 1                   | SpeciesObservations    | 2018-05-24 (10:22) | 0          | ExcelXIsx | Förekomst                                                                                                    |
| ۵                   |                     | SpeciesObservations    | 2018-05-24 (10:05) | 7          | ExcelXIsx | Coridstatistik Coridstatistik Coridstatistik Coridstatistik Coridstatistik Coridinatsystem Coridstatistik Cordinatsystem Coridstatistik Cordinate Coridstatistik Coridstatistik Coridstati |

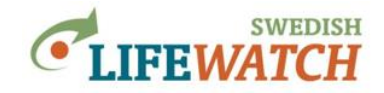

# **BRA ATT VETA**

### Mina val

Rutan 'Mina val' på högersidan ger dig alltid en överblick över dina nuvarande val för data, filter och inställningar. Där kan du också klicka på dina val du vill ändra, så kommer du direkt dit. Har du varit inloggad så kommer dina senaste val ligga kvar när du loggar in på Analysportalen nästa gång.

>tillbaka till innehållsförteckning

# Logga in

När du är loggad in så sparas dina senaste inställningar (alla dina val, inklusive eventuella val av <u>koordinatsystem</u> och <u>tabellkolumner</u>). Du kan alltså lätt fortsätta där du slutade när du loggar in nästa gång. Om du under en session inte är aktiv en stund så loggas du ut men dina inställningar finns kvar när du loggar in igen. Om du däremot inte har varit loggad in så har dina inställningar gått förlorat och återställts till utgångsläget.

>tillbaka till innehållsförteckning

# Citering

I vetenskapliga publikationer och andra rapporter där Analysportalen använts, bör man referera enligt följande:

Material och metoder:

Data använda i den här studien har laddats ned från Svenska LifeWatch Analysportalen (Leidenberger et al., 2016) den [datum]. Följande databaser har använts: [t ex Artportalen, ...]

Referenslista:

Leidenberger S, Käck M, Karlsson B, Kindvall O (2016) The Analysis Portal and the Swedish LifeWatch e-infrastructure for biodiversity research. Biodiversity Data Journal 4: e7644. doi: 10.3897/BDJ.4.e7644

Tack:

Vi tackar Svenska LifeWatch (SLW) för tillhandahållandet av e-infrastruktur-verktyg och – tjänster. SLW är finansierad av Svenska Vetenskapsrådet och Sveriges Lantbruksuniversitet (SLU) som en nationell forskningsinfrastruktur (Grant No. 2017-00634).

>tillbaka till innehållsförteckning

# Support

När du har frågor om hur du kan använda Analysportalen, frågor kring data eller datakällor, tekniska problem eller andra funderingar kan du kontakta support för Analysportalen - en länk för att kontakta support hittar du längst ner på startsidan. Du kan också skriva direkt till analysisportalAdmin@slu.se

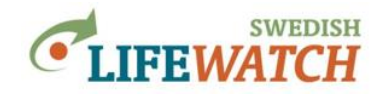

### Stora förfrågningar, timeout

Olika förfrågningar tar olika lång tid vilket bero delvis på datamängd som används och delvis på komplexiteten av funktionen som efterfrågas. En fråga eller nedladdning kan ibland avbrytas (timeout) pga att beräkningen är för långsam/krävande. Ett sätt att få en känsla över hur mycket data som kommer genereras i en nedladdning av Artobservationer är att visa rapporten <u>Resultat>Rapporter>Översiktlig statistik</u>. Funktionen 'Översiktlig statistik' är snabbare att beräkna och drabbas inte lika ofta av timeout. Om antalet observationer överstiger 100 000 rekommenderar vi att ändra filtret för att dela upp datamängden.

Du kan dela upp din nedladdning genom att ta en viss mängd data åt gången, göra sökning för varje uppsättning och till sist sätta ihop Excelfilerna manuellt. Datamängden begränsas genom filtrering, du kan dela upp det t ex efter taxa, tid, regioner, eller en kombination av t ex taxa och tid.

Det går att ladda ner stora filer med upp till 2 miljoner observationer. Men när antalet observationer överstiger 25000 läggs nedladdningen i en kö för att filen ska genereras på servern och du får en e-post när filen är klar för hämtning under 'Mina sidor'. Se <u>Nedladdning av stora tabeller</u>.

Ett annat sätt att minska tiden för beräkningen vid nedladdning är att kryssa ur rutan 'inkludera härkomst i rapporten' dvs. att välja bort **beräkningen av observationers härkomst** vid nedladdningen:

| Observerade taxa                    |
|-------------------------------------|
| Excel filformat:                    |
| XIsx - Excel Open XML Document      |
| Extra flikar                        |
| Inkludera inställningar i rapporten |
| Inkludera härkomst i rapporten      |
|                                     |
| Ladda ner                           |

Men inkluderar gärna inställningar i rapporten – då kan du senare se vilka filter du valde och inställningar du gjorde för din sökning. Informationen om observationers härkomst kan du istället få separat genom att välja Resultat>Rapporter>Härkomst av artobservationer.

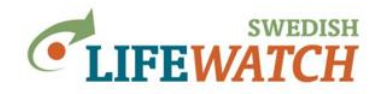

### Olika typer av data

Osäkerheter i data

# Om olika typer av data (med innebörd för analys)

I Analysportalen samlas olika typer av artobservationer där data har insamlats med olika metoder. Det gäller särskilt data från olika datakällor – men även data från samma datakälla kan vara insamlat på olika sätt (t ex Artportalen: innehåller mycket data från spontanrapportering [se nedan] men även data från olika typer av inventeringar).

Artobservationer kan ha gjorts genom att följa ett mer eller mindre standardiserad (systematiskt) insamlingsprotokoll, dvs. där t ex plats och tid är förbestämd, och en specifik insamlingsmetod har används. Observationer är då likvärdiga och kan direkt jämföras. Under standardiserade inventeringar rapporteras också alltid alla arter som observeras, dvs. man vet också vilka arter (av de som bedöms kan förekomma) som inte observerats.

Artobservationer kan också ha gjorts utan ett särskilt protokoll, där observatören väljer var (från vilka lokaler) och när (vilken tid och hur ofta) han/hon vill observera och vad (vilka arter) han/hon vill rapportera. Detta kallas för **spontanrapportering**, eller opportunistiska rapporter. Här finns variation mellan rapporterna beroende på 'sampling effort' - t ex hur mycket tid observatören har spenderad för att göra observationen. Utöver det finns variation i hur ofta och vilka arter som rapporteras (när de finns). Jämfört med standardiserade inventeringar som försöker kontrollera variationen genom att använda ett insamlingsprotokoll för alla observationer. Men för spontanrapporteringen är orsakerna för variationen mellan rapporterna oftast okänd (t ex tid, har observatören rapporterad alla arter hen har sedd?) vilket gör att observationerna inte är direkt jämförbart. Ibland kan det finnas många rapporter från en annan plats - men vi kan inte veta om skillnaden beror på t ex skillnad i antal arter eller för att den ena platsen, till exempel, är svårare att nå och därför mindre ofta besökt.

**Om en art rapporteras beror i grunden på**: 1) om arten finns på plats, 2) artens observerbarhet ('*detection probablity*'; det kan bero på t ex storlek, beteende, habitatstruktur, det kan variera med väder, mellan år, årstider, observatörens erfarenhet, mm), och 3) om arten, när den setts, också rapporteras.

Inför analys (av data från spontanrapportering) ska man komma ihåg att:

- Avsaknad av artobservationer behöver inte betyda att arten/arterna saknas (gäller även standardiserade inventeringar, se '*detection probability*' ovan).
- Antal observationer behöver inte betyda större förekomst.
- Det kan variera mellan arter, lokaler, mellan årstider och år, och mellan observatörer, hur sannolikt det är att observerade arter rapporteras.
- För en plats eller tid sannolikheten att en art som finns också blir rapporterad ökar med antal besök på platsen (antal rapporter), med att arten är lättare att upptäcka, med att arten är lättare att identifiera, och med att det finns en större benägenhet att rapportera arten.

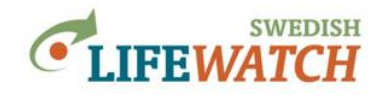

# Osäkerheter i data

Man ska också komma ihåg felkällor och osäkerhet i data. De tre viktigaste att ta hänsyn till är rumslig, tidsmässig och taxonomisk osäkerhet.

Rumsligt (koordinater):

Rumslig osäkerhet består i noggrannheten av den angivna koordinaten för den rapporterade lokalen. Den kan vara okänd, eller som för data i t ex Artportalen varierar mellan ett par meter och ett par kilometer. I Analysportalen kan du filtrera data utifrån den angivna koordinatnoggrannheten: <u>Filter > Noggrannhet</u>

Koordinater kan också vara felaktiga men det är svårare att kontrollera för. Det finns några metoder att identifiera och ta bort uppenbarligt felaktiga koordinater (t ex koordinater för landlevande arter som hamnar i vatten) genom funktioner/applikationer som t ex <u>CoordinateCleaner</u>. Läs mer om analys och felsökning/rensning av rumsliga data med hjälp av programmet R på sidan <u>Spatial Data Science with R</u> (se ffa <u>Spatial data preparation i R</u>, <u>Analysing species distribution data in R</u>).

Tidsmässigt:

Majoriteten av rapporterna är specifikt för en dag, men det finns också rapporter som spänner en tidperiod (t ex Artportalen, artobservationen kan rapporteras med ett start- och slutdatum med variabelt antal dagar däremellan). Det är idag inte möjligt att filtrera dag- och periodrapporter direkt i Analysportalen, men kan filtreras i efterhand utifrån tabellkolumnerna startdatum och slutdatum i Artobservationstabellen.

Taxonomiskt:

Arter identifieras utifrån observatörernas erfarenhet vilket förstås varierar. Utvalda fynd granskas i efterhand av utsedda experter vilka bedömer taxontillhörighet. Bedömningen resulterar i en valideringsstatus (t ex 'Godkänd. Belägg granskat av validerare', 'Godkänd. Foto (eller ljud) granskat av validerare', 'Underkänd'). Eftersom det är omöjligt att kontrollera och validera det stora antalet artobservationer görs valideringsarbetet för ett urval av fynd eller arter – prioriteringen utgår från naturvårdsfokus och fokus på mer sällsynta eller ur annan synvinkel mer intressanta fynd. Läs mer om validering av fynd I Artportalen <u>här</u>.

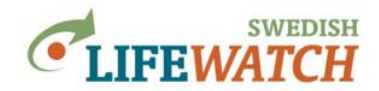

# Antal observationer - därför kan det finns skillnad

I Analysportalen samlas data för artobservationer från olika datakällor. När man söker observationer som kommer från en enskild databas som t ex Artportalen och sedan också gör samma sök direkt i Artportalen kan man ibland hitta små skillnader i antal observationer som visas som resultat.

Skillnaden orsakas av hur och när data skördas från original datakällan, dvs när data från t ex Artportalen skördas till Analysportalen. Data skördas med olika tidsintervaller för de olika databaserna, för några databaser mycket ofta (t ex Artportalen: varje natt) och för andra med större tidsintervaller. Skördningen görs alltså med ett visst tidsglapp vilket kan leda till att antal observationerna i Analysportalen är något mindre (mindre aktuell) än antal observationerna i originaldatabasen (som kan ha aktualiserats sedan sista skördningen till Analysportalen).

Det kan också uppstå skillnader för enskilda observationer när rådata i originalkällan ändras, t ex när ett fel uppdagats och rättats till. Ändringen kommer först med i nästa skördningen och synkroniseringen till Analysportalen.

Datakällor som skördas varje natt:

Artportalen Observationsdatabasen Musselportalen Trädportalen Sjöprovfiskedatabasen NORS Elfiskeregistret SERS SHARK SMHI MVM

Databaser som skördas vid behov:

Kustfiskdatabasen KUL Wireless Remote Animal Monitoring WRAM Ringmärkningscentralen Tumlare Entomologiska samlingarna NHRS Svenska Malaisefälle projektet Virtuella Herbariet

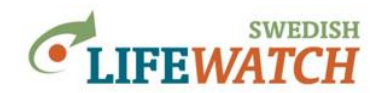

# HUR GÖR MAN – MER INFORMATION & INSTRUKTIONER OM:

### Importera egna GIS filer som rumsliga filter

Du kan importera egna GIS filer (GeoJSON eller shape). Du gör det under: Filter > Rumsligt > Kartskikt polygoner, se avsnitt 'Importera polygoner'

Shape filer måste uppleva till följande kriterier:

1) i zip mappen måste shape filen ligger direkt i roten dvs. det ska inte finnas några undermappar,

2) det får bara vara 1 shape fil i en zip mapp,

3) shape filen får inte vara för stor (för stor och komplex polygon eller för många polygoner) för att kunna laddas upp (helst ≤4 MB).

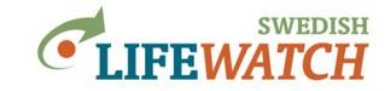

### Sök fram Taxon-ID för arter med Dyntaxa

Svensk Taxonomisk Databas (<u>www.dyntaxa.se</u>) innehåller Taxon-ID vilket är en unik siffra för varje taxon. Till exempel, familjen jordlöpare (Carabidae) har taxon-ID 2001007, och arten Alvarfrölöpare (Harpalus subcylindrus) har taxon Id 102266.

Genom att söka arter mha Taxon Id kan du söka för individuellt anpassade artlistor. Det kan t ex vara specificerade listor på karaktärsarter som används i inventeringar, eller egendefinierade artlistor.

Artlistor klistras in som listor av arternas taxon id som du kan söka fram med Dyntaxa:

På <u>www.dyntaxa.se</u> gå till fliken 'Match' (<u>https://www.dyntaxa.se/Match/Settings/0</u>) – där kan du välja mellan att skriva eller kopiera in en artlista i Clipboard (textruta; ange hur raderna avgränsas) eller ladda upp som Excel fil. Resultat kan du ladda ner som Excel fil.

|                                                                                                    | Dynt<br>Swedish T                                                                                                    | <b>axa</b><br>axonomic Data                                                   | abase     |                                                   |                             |           | [ Log in ] | •             |                                       |
|----------------------------------------------------------------------------------------------------|----------------------------------------------------------------------------------------------------|-------------------------------------------------------------------------------|-----------|---------------------------------------------------|-----------------------------|-----------|------------|---------------|---------------------------------------|
| SEU                                                                                                    | Search                                                                                                    | Taxon info                                                                    | Revisions | Match                                             | Export 🔻                    |           |            | About Dyntaxa |                                       |
| <ul> <li>✓ Show secondary relations = 2<sup>nd</sup></li> <li>Current root taxon<br/>Biota Root</li> <li>✓</li> <li>✓</li></ul> | Matchi<br>Input<br>Clipboa<br>Clipboa<br>blámes<br>koltrast<br>gronfink<br>Row del<br>Return li<br>Matchin<br>Genera | ng options<br>rd Excel fi<br>d<br>imiter<br>ne feed ⊆<br>I output option<br>) | Ie<br>ONS | ormation<br>It Dyntaxa<br>ut cookies<br>in number | Support<br>Email to support | the sweet | ich Swr    | rtDatabanke   | a a a a a a a a a a a a a a a a a a a |

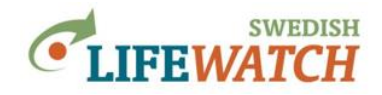

# **MER OM ...**

# Om Svenska LifeWatch & SBDI

Sedan 2017 arbetar Svenska LifeWatch tillsammans med Biodiversity Atlas Sweden för att ta fram en ny nationell infrastruktur för biodiversitets- och ekosystemsforskning: **Svensk Biodiversitetsdatainfrastruktur SBDI**.

Under perioden 2019-2020 pågår arbetet med att skapa den gemensamma infrastrukturen SBDI. På ett liknande sätt som Svenska LifeWatch verktygen, såsom Analysportalen, kommer SBDI att tillgängliggöra biodiversitetsdata, tillhandahålla analys- och visualiseringverktyg, och därigenom erbjuda möjligheter för både forskning kring biodiversitet och ekosystem, och svensk naturvård.

Den nya gemensamma SBDI dataportalen kommer att erbjuda likvärdiga möjligheter som Analysportalen idag, men den kommer ha ett annat användargränssnitt och struktur. Analysportalen kommer finnas kvar under en övergångsperiod tills den nya portalen med full funktionalitet är på plats.

Vetenskapsrådet VR finansierar den gemensamma datainfrastrukturen SBDI under perioden 2021-2024.

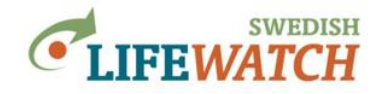

#### Exempel:

Ett enkelt men ganska omfattande exempel som visar hur du söker observationer för ett antal arter i ett specifikt område och under en specifik tidperiod, och vilka resultat man kan titta på (kartor, diagram, tabeller).

### Vilka arter av trollsländor har observerats i Halland under de senaste 5 åren, och var i landskapet har det observerats flest arter?

Vi vill veta hur många och vilka arter av trollsländor som har observerats i Halland. Vi är också intresserad att studera var i landskapet det har rapporterats flest arter.

Vi börjar med att välja taxa, område och tidperiod:

1. Gå till Filter > Taxa > Sök på taxonnamn:

| Start 🛔 Data 🔻                                                                                                    | <ul> <li>▼ Filter ▼ </li> <li>Sörekomst</li> </ul> | Inställningar 💌 🖬 Resultat                            |                                      | A Mina Sidor                                                                                                    |
|----------------------------------------------------------------------------------------------------|----------------------------------------------------|-------------------------------------------------------|--------------------------------------|----------------------------------------------------------------------------------------------------|
| 4 miljoner till SBDI #                                                                                                    | i Taxa<br>i Rumsligt                               | i Sök på taxonnamn<br>i Klistra in lista med taxon-id | I                                    | Mina val                                                                                                    |
| etenskapsrådet tillsamma<br>vecklandet och byggandet                                                                                                    | i Tid                                              | i Lista från artfakta                                 | oden 2021-2024 till<br>uktur (SBDI). | 🚠 Data                                                                                                    |
| Visa mer                                                                                                    | i Noggrannhet<br>i Fält                            | i Rödlista                                            |                                      | Datakāllor (15 valda) 📋                                                                                                    |
| tDatabanken SLU i DN det                                                                                                    | att Publicerad: 17 septe                           | mber 2019 🕂 Visa mer                                  |                                      | Förekomst                                                                                                    |
| imatet styr olika trädsymt                                                                                                    | iosers globala utbre                               | Ining Publicerad: 27 augusti 2019 🕂 Vi                | isa mer                              | Översiktlig statistik                                                                                                    |
| imatet styr olika trädsymt<br>om igång                                                                                                    | iosers globala utbre                               | Ining Publicerad: 27 augusti 2019 + Vi                | isa mer                              | 📽 Inställningar<br>Översiktlig statistik 🚺<br>Gridstatistik 🚺<br>Tidsserier 🚺                                                                |
| imatet styr olika trädsymt<br>om igång<br>. Välj data                                                                                                    | iosers globala utbre                               | Ining Publicerad: 27 augusti 2019 + V                 | isa mer                              | Cinstallningar<br>Översiktlig statistik 1<br>Gridstatistik 1<br>Tidsserier 1<br>Koordinastystem 1                                            |
| matet styr olika trädsymt<br>om igång<br>. Välj data<br>- Data - Artobservationer<br>. Filtrera och välj taxa                                                                                        | iiosers globala utbre                              | Ining Publicerad: 27 augusti 2019 🔶 V                 |                                      | © Inställningar<br>Översiktlig statistik 1<br>Gridstatistik 1<br>Tidsserier 1<br>Koordinastystem 1<br>Tabellkolumner 1<br>Filformat 1        |
| iimatet styr olika trädsymt<br>oom igång<br>. Välj data<br>> Data > Arlobservationer<br>2. Filtrera och välj taxa<br>> Filtrer > Taxa > Sök på ta<br>. Gör inställningar för ever                    | iosers globala utbre<br>xonnamn<br>tuella          | Analysportalen                                        |                                      | Se Inställningar<br>Översiktlig statistik ()<br>Gridstatistik ()<br>Tidsserier ()<br>Koordinatsystem ()<br>Tabellkolumner ()<br>Filformat () |
| limatet styr olika trädsymt<br>Com igång<br>1. Välj data<br>> Data > Artobservationer<br>2. Filtrera och välj taxa<br>> Filtrer > Taxa > Sök på ta<br>. Gör inställingar för ever<br>gridberäkningar | iosers globala utbre<br>xonnamn<br>tuella          | Analysportalen                                        |                                      | Se Inställningar<br>Översiktlig statistik (†<br>Gridstatistik (†<br>Tidsserier (†<br>Koordinatsystem (†<br>Tabelikolumner (†<br>Filformat († |

Välj önskad taxon i listan över sökträffar och tryck på 'Välj underliggande arter' (om du skulle välja 'Lägg till filter' för 'trollsländor' så kommer utöver arter även överordnade taxa, t ex släkten, med i resultatredovisningen):

| filter > Taxa > <b>Sök på</b>                                                                                                    | lta valda taxa till ditt r<br>taxonfilter           | nuvarande                                                                                              |                                                                                           |                                                                                                    |                                 | Mina val                                 |
|----------------------------------------------------------------------------------------------------|-----------------------------------------------------|----------------------------------------------------------------------------------------------------|-------------------------------------------------------------------------------------------|----------------------------------------------------------------------------------------------------|---------------------------------|------------------------------------------|
| <ul> <li>Lägg till filter</li> <li>Ollsländ</li> </ul>                                                                               | Välj underliggar                                    | nde arter                                                                                              | Q Sö                                                                                      | k Sökalternativ 🕇                                                                                                   |                                 | Data<br>Datakāllor (15 valda<br>T Filter |
| ökträffar                                                                                                    |                                                     |                                                                                                    |                                                                                           |                                                                                                    |                                 | Förekomst 🚺                              |
| Sökträff                                                                                                    | Namnkategori                                        | Vetenskapligt namn                                                                                     | Auktor                                                                                    | Svenskt namn                                                                                                    | Kategori                        |                                          |
| trollsländor                                                                                                    | Svenskt                                             | Odonata                                                                                                |                                                                                           | trollsländor                                                                                                    | Ordn \land                      | S Installningar                          |
| almän ängstrollslända                                                                                                    | Svenskt                                             | Sympetrum vulgatum                                                                                     | (Linneaus, 1758)                                                                          | tegelröd ängstrollslända                                                                                            | Art                             | Översiktlig statistik                    |
| bandad ängstrollslända                                                                                                    | Svenskt                                             | Sympetrum pedemontanum                                                                                 | (Allioni, 1766)                                                                           | bandad ängstrollslända                                                                                              | Art                             | Gridstatistik 🧾                          |
| blodröd ängstrollslända                                                                                                    | Svenskt                                             | Sympetrum sanguineum                                                                                   | (Müller, 1764)                                                                            | blodröd ängstrollslända                                                                                             | Art                             | Tidsserier 🛄                             |
| blå kejsartrollslända                                                                                                    | Svenskt                                             | Anax imperator                                                                                         | Leach, 1815                                                                               | blå kejsartrollslända                                                                                               | Art                             | Koordinatsystem                          |
|                                                                                                    |                                                     |                                                                                                    |                                                                                           |                                                                                                    |                                 | _                                        |
| ] blåpannad sjötrollslända                                                                                                    | Svenskt                                             | Orthetrum brunneum                                                                                     | (Boyer de Fon                                                                             | blåpannad sjötrollslända                                                                                            | Art                             | Tabellkolumner 🧵                         |
| blåpannad sjötrollslända<br>bred kärrtrollslända                                                                                     | Svenskt<br>Svenskt                                  | Orthetrum brunneum<br>Leucorrhinia caudalis                                                            | (Boyer de Fon<br>(Charpentier, 1                                                          | blåpannad sjötrollslända<br>bred kärrtrollslända                                                                    | Art                             | Tabellkolumner 🧾<br>Filformat 🚺          |
| blåpannad sjötrollslända       bred kärrtrollslända       bred trollslända                                                           | Svenskt<br>Svenskt<br>Svenskt                       | Orthetrum brunneum<br>Leucorrhinia caudalis<br>Libellula depressa                                      | (Boyer de Fon<br>(Charpentier, 1<br>Linneaus, 1758                                        | blåpannad sjötrollslända<br>bred kärrtrollslända<br>bred trollslända                                                | Art<br>Art<br>Art               | Tabellkolumner i                         |
| <ul> <li>blåpannad sjötrollslända</li> <li>bred kärrtrollslända</li> <li>bred trollslända</li> <li>brun kejsartrollslända</li> </ul> | Svenskt<br>Svenskt<br>Svenskt<br>Svenskt            | Orthetrum brunneum<br>Leucorrhinia caudalis<br>Libellula depressa<br>Anax ephippiger                   | (Boyer de Fon<br>(Charpentier, 1<br>Linneaus, 1758<br>(Burmeister, 18                     | blåpannad sjötrollslända<br>bred kärrtrollslända<br>bred trollslända<br>brun kejsartrollslända                      | Art<br>Art<br>Art<br>Art        | Tabellkolumner 🚺<br>Filformat 🚺          |
| blåpannad sjötrollslända<br>bred kärrtrollslända<br>bred trollslända<br>brun kejsartrollslända<br>brun trollslända                   | Svenskt<br>Svenskt<br>Svenskt<br>Svenskt<br>Svenskt | Orthetrum brunneum<br>Leucorrhinia caudalis<br>Libellula depressa<br>Anax ephippiger<br>Aeshna grandis | (Boyer de Fon<br>(Charpentier, 1<br>Linneaus, 1758<br>(Burmeister, 18<br>(Linneaus, 1758) | blåpannad sjötrollslända<br>bred kärrtrollslända<br>bred trollslända<br>brun kejsartrollslända<br>brun mosaikslända | Art<br>Art<br>Art<br>Art<br>Art | Tabellkolumner i                         |

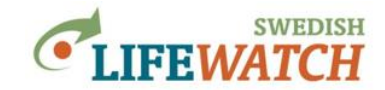

I rutan som öppnas väljer du alla arterna genom att bocka i rutan längst uppe, till vänster om 'Sökträff' (om du vill kan du istället välja här ett urval av arter genom att bock i eller avbocka arter), och bekräfta valet genom att trycka på 'Lägg till filter':

| Analy         | Läg      | g till under      | liggande arte    | ۱r               |                |                  |                    |                  |           |            |             | ×      | ENSKA<br>TCH |
|---------------|----------|-------------------|------------------|------------------|----------------|------------------|--------------------|------------------|-----------|------------|-------------|--------|--------------|
| 🏾 🏦 Star      |          |                   | filter           |                  |                |                  |                    |                  |           |            |             |        | 1            |
| Filter > Taxa |          | Sökträff          |                  | Namnkategori     | Vetenskapligt  | namn             | Auktor             | Svenskt namn     | 1         |            | Kategori    | Тахо   |              |
|               |          | vandrande sm      | aragdflickslända | TaxonId          | Lestes barbaru | us               | (Fabricius, 1798)  | vandrande sn     | naragdt   | lickslända | Art         | 2 ^    |              |
| 🕒 Läg         |          | kraftig smarag    | dflickslända     | TaxonId          | Lestes dryas   |                  | (Kirby, 1890)      | kraftig smarag   | gdflicks  | lända      | Art         | 2      |              |
|               |          | pudrad smara      | gdflickslända    | TaxonId          | Lestes sponsa  |                  | (Hansemann, 1      | pudrad smara     | gdflick   | slända     | Art         | 2      | B            |
| trollsländ    |          | mindre smarag     | adflickslända    | TaxonId          | Lestes virens  |                  | (Charpentier, 1    | mindre smarag    | gdflicks  | dända      | Art         | 1      |              |
|               |          | västlig trädflick | kslända          | TaxonId          | Lestes viridis |                  | (Vander Linden     | västlig trädflic | :kslända  | •          | Art         | 6      |              |
| Säkteäffar    |          | vinterflicksländ  | da               | TaxonId          | Sympecma fu    | isca             | (van der Linde     | vinterflickslän  | nda       |            | Art         | 1      |              |
| Soktranar     |          | sibirisk vinterfl | lickslända       | TaxonId          | Sympecma pa    | aedisca          |                    | sibirisk vinter  | flickslän | da         | Art         | 2      |              |
| Sökträff      |          | blåbandad jun     | ıgfruslända      | TaxonId          | Calopteryx sp  | lendens          | (Harris, 1789)     | blåbandad jur    | ngfrusla  | inda       | Art         | 2      |              |
| V trolisländ  |          | blå jungfruslär   | nda              | TaxonId          | Calopteryx vi  | rgo              | (Linneaus, 1758)   | blå jungfruslä.  | inda      |            | Art         | 2      |              |
| allmän är     |          | flodflickslända   |                  | TaxonId          | Platycnemis p  | ennipes          | (Pallas, 1771)     | flodflickslända  | •         |            | Art         | 2      |              |
| bandad a      |          | griptångsflicks   | lända            | TaxonId          | Coenagrion a   | irmatum          | (Charpentier, 1    | griptångsflick   | slända    |            | Art         | 2      |              |
| blodröd       |          | spjutflicksländ   | a                | TaxonId          | Coenagrion h   | astulatum        | (Charpentier, 1    | spjutflicksländ  | ta        |            | Art         | 2 🗸    |              |
| blå kejsa     | <        |                   |                  |                  |                |                  |                    |                  |           |            |             | >      |              |
| blåpanna      |          |                   |                  |                  |                |                  |                    |                  |           |            |             |        |              |
| bred kärnt    | roislä   | nda               | Svenskt          | Leucorrhinia ca  | audalis        | (Charpentier, 1  | bred kärrtrollslä. | nda              | Art       |            | Filformat , | الم ال |              |
| bred trolls   | anda     |                   | Svenskt          | Libellula depres | ssa            | Linneaus, 1758   | bred trollslända   |                  | Art       |            |             |        |              |
| brun kejsa    | artrolls | lända             | Svenskt          | Anax ephippig    | er             | (Burmeister, 18  | brun kejsartrolls  | lända            | Art       |            |             |        |              |
| brun trolls   | lända    |                   | Svenskt          | Aeshna grandi    | 5              | (Linneaus, 1758) | brun mosaikslän    | da               | Art       |            | Nollställ   |        |              |
| brunribba     | d trolls | slända            | Svenskt          | Aeshna mixta     |                | Latreille, 1805  | höstmosaiksländ    | a                | Art       | ~          |             |        |              |
|               |          |                   |                  |                  |                |                  |                    |                  | >         |            |             |        |              |

Du kan se vad du har valt under 'Mina val', tryck på i-rutan för mer information om dina val:

| 🚓 Start 🛛 🚠 Dat                                                                                                    | ata 👻 🗡 Filter 🕤                                                                      | 🔹 📽 Inställningar                                                                                                    | 👻 🔝 Resultat 👻                                                                                                    |                                                                             | 🤨 Info 🔻                                                                                 | 🔺 Mina Sidor                           | Taxa (71    | valda)                |                               |
|----------------------------------------------------------------------------------------------------|---------------------------------------------------------------------------------------|----------------------------------------------------------------------------------------------------|----------------------------------------------------------------------------------------------------|-----------------------------------------------------------------------------|------------------------------------------------------------------------------------------|----------------------------------------|-------------|-----------------------|-------------------------------|
|                                                                                                    | tavannamn                                                                             |                                                                                                    | - 0 = -+i                                                                                                    | <b>₫</b> 0                                                                  | • •                                                                                      | Mina val                               | Taxon<br>Id | Vetenskapligt<br>namn | Svenskt namn                  |
| <ul> <li>Lägg till filter</li> </ul>                                                                                                    | <ul> <li>Välj underligga</li> </ul>                                                   | nde arter                                                                                                    |                                                                                                    |                                                                             |                                                                                          | tonina van                             | 208264      | Lestes barbarus       | vandrande<br>smaragdflickslän |
|                                                                                                    |                                                                                       |                                                                                                    | Q Sök                                                                                                    | Sökalternat                                                                 | tiv 🕂                                                                                    | Datakällor (15 valda)                  | 208267      | Lestes dryas          | kraftig<br>smaragdflickslän   |
| träffar                                                                                                    |                                                                                       |                                                                                                    |                                                                                                    |                                                                             |                                                                                          | Taxa (71 valda)                        | 208266      | Lestes sponsa         | pudrad<br>smaragdflickslän    |
| Soktraff                                                                                                    | Namnkategori                                                                          | Vetenskapligt namn                                                                                                    | Auktor Sv                                                                                                    | venskt namn                                                                 | Kategori                                                                                 | ☑Förekomst Inställningar               | 101202      | Lestes virens         | mindre<br>smaragdflickslän    |
|                                                                                                    |                                                                                       |                                                                                                    |                                                                                                    |                                                                             |                                                                                          | Översiktlig statistik<br>Gridstatistik | 6000482     | Lestes viridis        | västlig<br>trädflickslända    |
|                                                                                                    |                                                                                       |                                                                                                    |                                                                                                    |                                                                             |                                                                                          | Tidsserier                             | 101868      | Sympecma<br>fusca     | vinterflickslända             |
|                                                                                                    |                                                                                       |                                                                                                    |                                                                                                    |                                                                             |                                                                                          | Filformat                              | <           |                       |                               |
|                                                                                                    |                                                                                       |                                                                                                    |                                                                                                    |                                                                             |                                                                                          |                                        |             |                       |                               |
|                                                                                                    |                                                                                       |                                                                                                    |                                                                                                    |                                                                             | >                                                                                        | Nollställ                              |             |                       |                               |
| ellt taxafilter (71 valda                                                                                                    | la)                                                                                   |                                                                                                    |                                                                                                    | _                                                                           | >                                                                                        | Noliställ                              |             |                       |                               |
| ra taxafilter (71 valda<br>elit taxonfilter                                                                                                    | ia)                                                                                   | uktor                                                                                                    | Svenskt namn                                                                                                    | Kategori                                                                    | ><br>TaxonId                                                                             | Noliställ                              |             |                       |                               |
| ra taxafilter (71 valda<br>ellt taxonfilter<br>1<br>: barbarus                                                                                                    | la)<br>Aı<br>(F                                                                       | uktor<br>'abricius, 1798)                                                                                                    | Svenskt namn<br>vandrande smaragdflickslän                                                                                                    | Kategori<br>1da Art                                                         | ><br>TaxonId<br>208264                                                                   | Nollställ                              |             |                       |                               |
| era taxafilter (71 vald:<br>selit taxonfilter<br>n<br>s barbarus<br>s dryas                                                                                                    | la)<br>Aı<br>(F                                                                       | uktor<br>iabricius, 1798)<br>irby, 1890)                                                                                            | Svenskt namn<br>vandrande smaragdflickslän<br>kraftig smaragdflickslända                                                                                      | Kategori<br>Ida Art<br>Art                                                  | TaxonId           208264           208267                                                | Nollställ                              |             |                       |                               |
| ra taxafilter (71 vald;<br>sellt taxonfilter<br>s barbarus<br>diyas<br>s sponsa                                                                                                    | ia)<br>(F<br>(K<br>(K                                                                 | uktor<br>iabricius, 1798)<br>irby, 1890)<br>Iansemann, 1823)                                                                        | Svenskt namn<br>Vandrande smaragdflickslän<br>kraftig smaragdflickslända<br>pudrad smaragdflickslända                                                         | Kategori<br>nda Art<br>Art<br>Art                                           | Taxon1d           208264           208267           208266                               | Nollställ                              |             |                       |                               |
| era taxafiiter (71 vald:<br>eelit taxonfiiter<br>n<br>s barbarus<br>s dryas<br>s dryas<br>s virens                                                                                                    | la) Ari<br>(F<br>(k)<br>(k)<br>(c)                                                    | uktor<br>iabricius, 1798)<br>ürby, 1890)<br>lansemann, 1823)<br>tharpentier, 1825)                                                  | Svenskt namn<br>Vandrande smaragdflickslän<br>kraftig smaragdflickslända<br>pudrad smaragdflickslända<br>mindre smaragdflickslända                            | Kategori<br>nda Art<br>Art<br>Art<br>Art<br>Art                             | Taxon1d           208264         ▲           208266         ▲           101202         ■ | Nollställ                              |             |                       |                               |
| era taxafilter (71 vald;<br>uelit taxonfilter<br>m<br>is barbarus<br>is dryns<br>is sponsa<br>is viens<br>is viens<br>is vindis                                                                                  | (a)<br>(F<br>(k)<br>(c)<br>(c)<br>(v)                                                 | uktor<br>Tabricius, 1798)<br>Grby, 1890)<br>fanseman, 1823)<br>Tangenter, 1825)<br>ander Linden, 1825)                              | Svenskt namn<br>vandrande smaragdflickländ<br>kraftig smaragdflicklända<br>pudrad smaragdflicklända<br>västig trädflicklända                                  | Kategori<br>nda Art<br>Art<br>Art<br>Art<br>Art<br>Art                      | TaxonId           208264           208266           101202           6000482             | Nollställ                              |             |                       |                               |
| Itera taxafilter (71 vald:<br>duellt taxonfilter<br>con<br>tes barbarus<br>tes dryas<br>tes sponsa<br>tes virens<br>res viridis<br>npecma fusca                                                                  | ia)<br>(F<br>(K)<br>(k)<br>(k)<br>(k)<br>(k)<br>(k)<br>(k)<br>(k)<br>(k)<br>(k)<br>(k | uktor<br>iabricius, 1798)<br>Grby, 1890)<br>Jarpentier, 1823)<br>Jarpentier, 1825)<br>an der Linden, 1839)                          | Svenskt namn<br>vandrande smaragdflicksländ<br>kraftig smaragdflickslända<br>mindre smaragdflickslända<br>visätig trädflickslända<br>visiter strädflickslända | Kategori<br>nda Art<br>Art<br>Art<br>Art<br>Art<br>Art<br>Art<br>Art        | > Taxon1d 208264 208267 208266 101202 6000482 101868                                     | Nollställ                              |             |                       |                               |
| ntera taxafilter (71 vald:<br>ktuellt taxonfilter<br>xon<br>stes barbarus<br>stes sponsa<br>stes virens<br>stes virens<br>stes virens<br>stes virens<br>stes virens<br>stes virens<br>stes virens<br>stes virens | ia)<br>(F<br>(k)<br>(k)<br>(c)<br>(v)<br>(v)<br>(v)                                   | uktor<br>Tebricius, 1798)<br>Grby, 1890)<br>Hansemann, 1823)<br>Jharpentier, 1825)<br>Irander Linden, 1825)<br>an der Linden, 1839) | Svenskt namn<br>Vandrande smaragdficksländ<br>pudrad smaragdfickslända<br>mindre smaragdfickslända<br>västig trädfickslända<br>sibirisk vinterfickslända      | Kategori<br>Ada Art<br>Art<br>Art<br>Art<br>Art<br>Art<br>Art<br>Art<br>Art | ><br>TaxonId<br>208264<br>208265<br>101202<br>600482<br>101888<br>218553                 | Nollställ                              |             |                       |                               |

2. Välj nu Halland som rumsligt filter. Gå till Filter > Rumsligt > Vanliga regioner, och välj Län 'Halland':

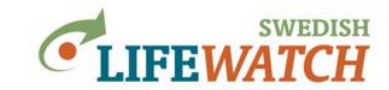

| Lägg till filter       Ta bort valda regioner       Lägg till region       T Bidekinge       Data Datakällor (15 v.         Namn       Inga valda regioner       Inga valda regioner       Väj landsdel       väj landskap       T Filter         Länd       Vaj landskap       Väj landskap       Sinställningar         Väj ländskap       Väj ländskap       Sinställningar         Oversiktlig stati       Gridstatisk I       Tidserier       Sindserier         Biekinge       Dalarna       Gotland       Sinda del       Tidserier                                                                                                    | Filter > Rumsligt > Vanliga regioner                            |                                                                                                    | Mina val                                                                                                    |
|----------------------------------------------------------------------------------------------------|-----------------------------------------------------------------|----------------------------------------------------------------------------------------------------|----------------------------------------------------------------------------------------------------|
| Inga valda regioner Inga valda regioner Inga valda regioner Landskap Väj landskap Väj landskap Väj landskap Väj landskap Väj ländskap Väj ländskap V | Lägg till filter     Ta bort valda regioner Valda regioner Name | Lägg till region                                                                                                    | a Data<br>Datakällor (15 valda)<br>↓ Filter                                                                                                    |
| Blekinge Noordinatsyster<br>Dalarna Gotland Gåvleborg                                                                                                    | Inga valda regioner                                             | < <tr>         Landsdel         Välj landsdel           Landskap         Välj landskap           Län         Välj landskap           Kommun         [</tr> | ✓ Taxa (71 valda)     ✓     ✓ Förekomst     ✓     ✓     ✓     ✓     ✓     ✓     ✓     ✓     ✓     ✓     ✓     ✓     ✓     ✓     ✓     ✓     ✓     ✓     ✓     ✓     ✓     ✓     ✓     ✓     ✓     ✓     ✓     ✓     ✓     ✓     ✓     ✓     ✓     ✓     ✓     ✓     ✓     ✓     ✓     ✓     ✓     ✓     ✓     ✓     ✓     ✓     ✓     ✓     ✓     ✓     ✓     ✓     ✓     ✓     ✓     ✓     ✓     ✓     ✓     ✓     ✓     ✓     ✓     ✓     ✓     ✓     ✓     ✓     ✓     ✓     ✓     ✓     ✓     ✓     ✓     ✓     ✓     ✓     ✓     ✓     ✓     ✓     ✓     ✓     ✓     ✓     ✓     ✓     ✓     ✓     ✓     ✓     ✓     ✓     ✓     ✓     ✓     ✓     ✓     ✓     ✓     ✓     ✓     ✓     ✓     ✓     ✓     ✓     ✓     ✓     ✓     ✓     ✓     ✓     ✓     ✓     ✓     ✓     ✓     ✓     ✓     ✓     ✓     ✓     ✓     ✓     ✓     ✓     ✓     ✓     ✓     ✓     ✓     ✓     ✓     ✓     ✓     ✓     ✓     ✓     ✓     ✓     ✓     ✓     ✓     ✓     ✓     ✓     ✓     ✓     ✓     ✓     ✓     ✓     ✓     ✓     ✓     ✓     ✓     ✓     ✓     ✓     ✓     ✓     ✓     ✓     ✓     ✓     ✓     ✓     ✓     ✓     ✓     ✓     ✓     ✓     ✓     ✓     ✓     ✓     ✓     ✓     ✓     ✓     ✓     ✓     ✓     ✓     ✓     ✓     ✓     ✓     ✓     ✓     ✓     ✓     ✓     ✓     ✓     ✓     ✓     ✓     ✓     ✓     ✓     ✓     ✓     ✓     ✓     ✓     ✓     ✓     ✓     ✓     ✓     ✓     ✓     ✓     ✓     ✓     ✓     ✓     ✓     ✓     ✓     ✓     ✓     ✓     ✓     ✓     ✓     ✓     ✓     ✓     ✓     ✓     ✓     ✓     ✓     ✓     ✓     ✓     ✓     ✓     ✓     ✓     ✓     ✓     ✓     ✓     ✓     ✓     ✓     ✓     ✓     ✓     ✓     ✓     ✓     ✓     ✓     ✓     ✓     ✓     ✓     ✓     ✓     ✓     ✓     ✓     ✓     ✓     ✓     ✓     ✓     ✓     ✓     ✓     ✓     ✓     ✓     ✓     ✓     ✓     ✓     ✓     ✓     ✓     ✓     ✓     ✓     ✓     ✓     ✓     ✓     ✓     ✓     ✓     ✓     ✓     ✓     ✓     ✓     ✓     ✓     ✓     ✓     ✓     ✓     ✓     ✓     ✓     ✓     ✓     ✓     ✓     ✓     ✓     ✓     ✓     ✓     ✓     ✓     ✓     ✓     ✓     ✓     ✓     ✓     ✓     ✓     ✓     ✓ |
|                                                                                                    |                                                                 |                                                                                                    |                                                                                                    |
| Halland Nollställ                                                                                                    |                                                                 | Biekinge<br>Dalarna<br>Gotland<br>Gâvleborg<br>Halland                                                                                                    | Koordinatsystem 1<br>Tabellkolumner 1<br>Filformat 1                                                                                                    |

Tryck ny på pilen i mitten för att flytta ditt val till vänstra sidan under 'Valda regioner':

| Filter > Rumsligt > Vanliga regioner                                 |                            | Mina val                         |
|----------------------------------------------------------------------|----------------------------|----------------------------------|
| <ul> <li>Lägg till filter</li> <li>Ta bort valda regioner</li> </ul> | jioner<br>Lägg till region | ata Data Datakällor (15 valda) 👔 |
| Namn                                                                 |                            | TFilter                          |
| Inga valda regioner                                                  | Landsdel Välj landsdel     | ▼ Taxa (71 valda) ■              |
|                                                                      | Landskap Välj landskap     | * Ø <sup>c</sup> Inställningar   |
|                                                                      | än Halland                 | Översiktlig statistik            |
|                                                                      | Kommun Välj kommun         | Gridstatistik                    |
|                                                                      |                            | Koordinatsystem                  |
|                                                                      |                            | Filformat                        |
|                                                                      |                            |                                  |
|                                                                      |                            | Nollställ                        |

### Välj 'Halland' och tryck på 'Lägg till filter:

| Filter > Rumsligt > Vanliga regioner          |           |          |                 | Mina val                |
|-----------------------------------------------|-----------|----------|-----------------|-------------------------|
| 🖺 Lägg till filter 📄 î Ta bort valda regioner |           |          |                 | 🚠 Data                  |
| Valda regioner                                | Lägg till | region   |                 | Datakāllor (15 valda) 🧵 |
| Vamn Namn                                     |           |          |                 | <b>T</b> Filter         |
| G Län                                         |           | Landsdel | Välj landsdel 🔻 | Taxa (71 valda)         |
| V Halland                                     |           | Landskap | Välj landskap 💌 | Förekomst ■             |
|                                               | <         | Län      | Väij län 💌      | Översiktlig statistik   |
|                                               |           | Kommun   | Välj kommun 🔹   | Gridstatistik           |
|                                               |           |          |                 | Koordinatsystem         |
|                                               |           |          |                 |                         |

Halland har nu lagts till som rumsligt filter:

| Mina val                          |                              |
|-----------------------------------|------------------------------|
| 击 Data<br>Datakällor (15 valda) 🧻 |                              |
| <b>▼</b> Filter                   |                              |
| 🗹 Taxa (71 valda) 🔋 🚺             | Rumsligt filter (1 regioner) |
| Rumsligt filter (1 regioner)      | • Halland                    |

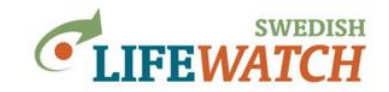

3. Välj tidperiod för att söka alla observationer under de senaste 5 åren (2014-2019):

Gå till Filter > Tid, välj 'Observationsdatum' och välj 'Från': 2014-01-01 och 'Till': 2019-12-31, och tryck på 'Lägg till filter':

| Filter > <b>Tid</b>                               |         |            |              |          |                   |          |          |
|---------------------------------------------------|---------|------------|--------------|----------|-------------------|----------|----------|
| 🖺 Lägg till filter 📋                              | a bo    | rt filte   | ər           |          |                   |          |          |
| Instruktioner och hjälp 🚯                         |         |            |              |          |                   |          |          |
| Från: 2014-01-01 Till:<br>Datum O Datum årliger   | 20      | 19-12<br>D | 2-31<br>)ece | mbe      | r 20 <sup>.</sup> | 19       | >        |
| Registreringsdatum                                | Su      | Мо         | Tu           | We       | Th                | Fr       | Sa       |
| Från: 2020-01-01 Till:<br>● Datum ○ Datum årliger | 24<br>1 | 25<br>2    | 26<br>3      | 27<br>4  | 28<br>5           | 29<br>6  | 30<br>7  |
| Andringsdatum                                     | 8       | 9<br>16    | 10<br>17     | 11<br>18 | 12<br>19          | 13<br>20 | 14<br>21 |
| Datum O Datum årliger                             | 22      | 23         | 24           | 25       | 26                | 20       | 28       |
|                                                   | 29      | 30         | 31           | 1        | 2                 | 3        | 4        |

4. Du kan nu titta på resultat.

För att titta på hur många och vilka arter som har observerats i Halland gå till Resultat > Tabeller > Observerade Taxa:

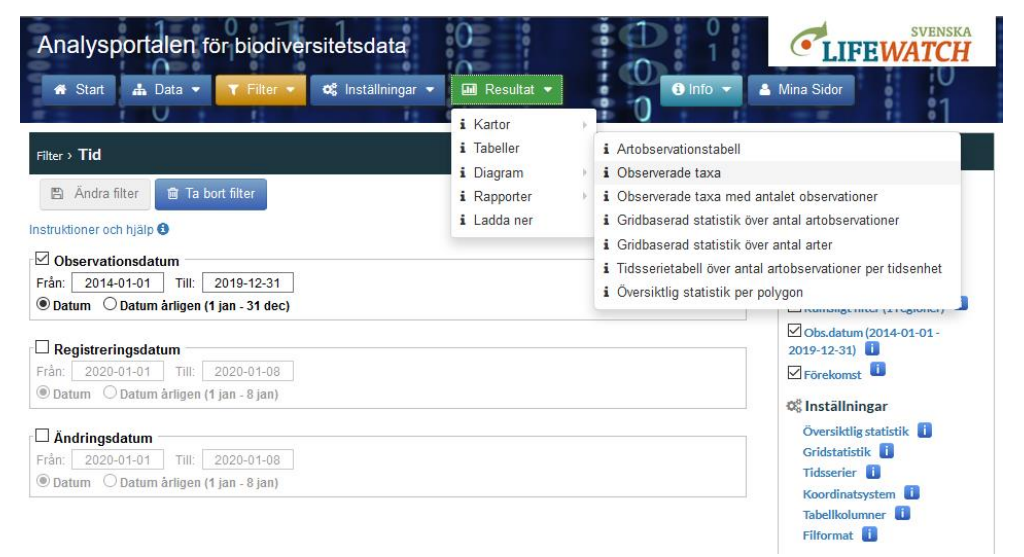

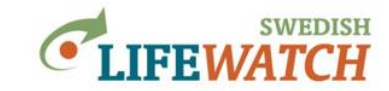

er) 🚺

Analysportalen Version: 1.0.7212.22996 (2019-08-27)

| Resultat > Tabeller > Observerade | taxa                   |                            |          |         |   | Mina val                   |
|-----------------------------------|------------------------|----------------------------|----------|---------|---|----------------------------|
| ❸ Ladda ner                       |                        |                            |          |         |   | 📥 Data                     |
| Observerade taxa                  |                        | Datakällor (15 valda) 🧵    |          |         |   |                            |
| Taxon                             | Auktor                 | Svenskt namn               | Kategori | TaxonId |   | <b>▼</b> Filter            |
| Lestes dryas                      | (Kirby, 1890)          | kraftig smaragdflickslända | Art      | 208267  | ^ | Taxa (71 yalda)            |
| Lestes sponsa                     | (Hansemann, 1823)      | pudrad smaragdflickslända  | Art      | 208266  |   |                            |
| Lestes virens                     | (Charpentier, 1825)    | mindre smaragdflickslända  | Art      | 101202  |   | Rumsligt filter (1 regione |
| Calopteryx splendens              | (Harris, 1789)         | blåbandad jungfruslända    | Art      | 208262  |   | ✓ Obs.datum (2014-01-01    |
| Calopteryx virgo                  | (Linneaus, 1758)       | blå jungfruslända          | Art      | 208263  |   | 2019-12-31) 🛄              |
| Platycnemis pennipes              | (Pallas, 1771)         | flodflickslända            | Art      | 208269  |   | 🗹 Förekomst 🛄              |
| Coenagrion armatum                | (Charpentier, 1840)    | griptångsflickslända       | Art      | 208273  |   |                            |
| Coenagrion hastulatum             | (Charpentier, 1825)    | spjutflickslända           | Art      | 208274  |   | Q Installningar            |
| Coenagrion lunulatum              | (Charpentier, 1840)    | månflickslända             | Art      | 102599  |   | Översiktlig statistik 📋    |
| Coenagrion puella                 | (Linnaeus, 1758)       | ljus lyrflickslända        | Art      | 208277  |   | Gridstatistik 🚺            |
| Coenagrion pulchellum             | (van der Linden, 1823) | mörk lyrflickslända        | Art      | 208278  |   | Tidsserier 🚺               |
| Enallagma cyathigerum             | (Charpentier, 1840)    | sjöflickslända             | Art      | 208279  |   | Koordinatsystem 🧻          |
| Erythromma najas                  | (Hansemann, 1823)      | större rödögonflickslända  | Art      | 208271  |   | Tabellkolumner 🚺           |
| Erythromma viridulum              | Charpentier, 1840      | mindre rödögonflickslända  | Art      | 226659  |   | Filformat                  |
| Ischnura elegans                  | (van der Linden, 1820) | större kustflickslända     | Art      | 208280  |   |                            |
| Ischnura pumilio                  | (Charpentier, 1825)    | mindre kustflickslända     | Art      | 101146  |   |                            |
| Pyrrhosoma nymphula               | (Sulzer, 1776)         | röd flickslända            | Art      | 208270  |   | NL-11-1770                 |
| Aeshna caerulea                   | (Ström, 1783)          | fjällmosaikslända          | Art      | 208282  | ~ | Nonstair                   |

Du kan ladda ner artlistan.

#### Vill du snabbt veta hur många taxa som har observerats, gå till

Resultat > Rapporter > Översiktligt statistik:

| esultat > Rapporter > Översiktlig statistik |          |
|---------------------------------------------|----------|
| 🗩 Ladda ner 👻                               |          |
| ninnar från observationsdata                |          |
| eräkning                                    | Resultat |
| ntal observationer                          | 2 781    |
| intal after                                 | 50       |

Du kan se att det har observerats 50 arter i Halland, av totalt 71 möjliga arter trollsländor (71 valda taxa).

Vi kan också titta på antal observationer över tid, gå till

Resultat > Diagram > Tidsserier:

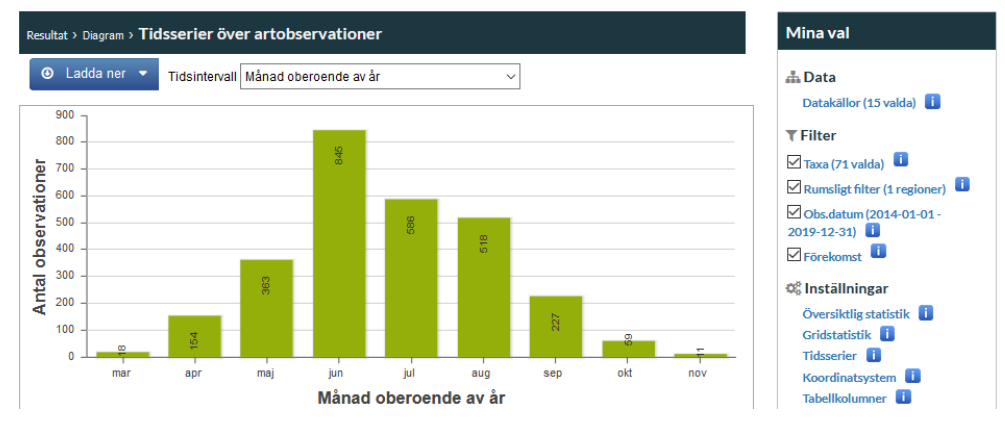

Det förinställda tidsintervall är får månad oberoende av år – vi kan se att det rapporteras flest observationer för trollsländor under juni.

Du kan ändra tidsintervall och t ex titta på antal rapporterade observationer per år:

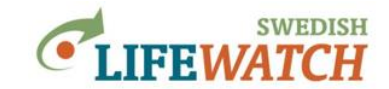

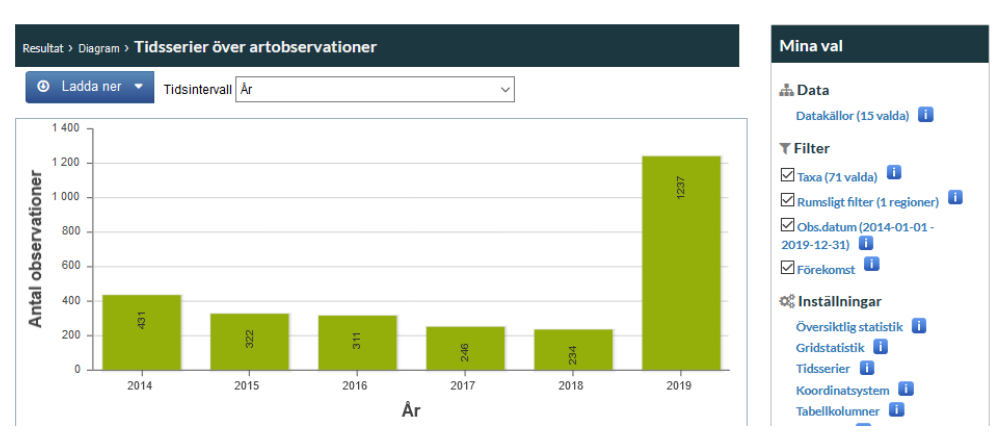

Att det finns många fler observationer rapporterade för år 2019 beror sannolikt på en riktade satsning att inventera och rapportera trollsländor i området.

Vi kan också titta på observationerna på en karta: Resultat > Kartor > Artobservationskarta: här visas observationer som prickar:

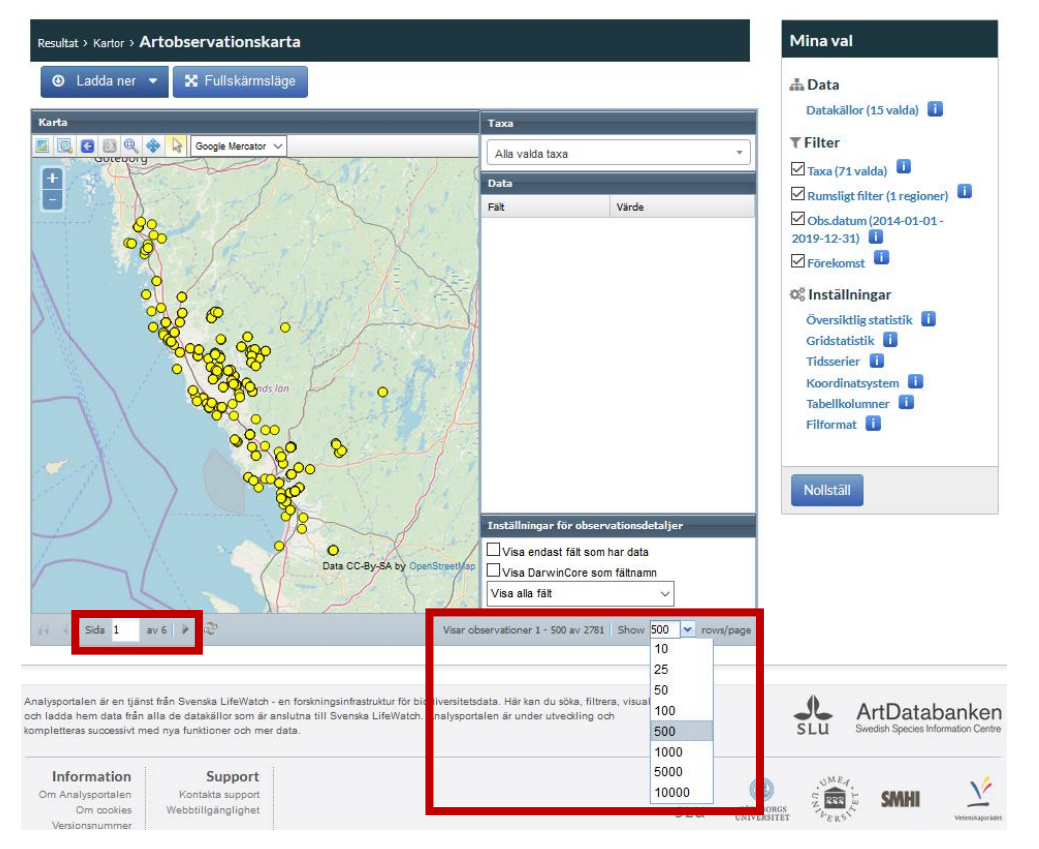

Observera att det visas ett begränsat antal observationer per sida och observationerna delas upp på flera sidor. Du kan se hur många sidor det är och bläddra mellan sidorna nedanför kartan. Du kan också ändra antalet observationer som ska visas per sida.

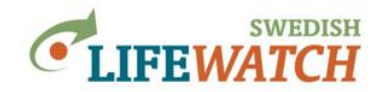

5. Vi vill nu se på var i Halland det har observerats flest arter. För detta summera vi observationerna inom rutor av ett rutnät (geografisk grid) som projiceras över Halland.

Vi börjar med att välj rutstorlek. Gå till Inställningar > Gridstatistik,

och välj 'Rutstorlek' t ex 5000 meter, bekräfta genom att trycka på 'Ändra':

| Inställningar > Gridstatistik    | Mina val             |   |                                                         |
|----------------------------------|----------------------|---|---------------------------------------------------------|
| 🖹 Ändra 🖸 Återgå till standardin | 🚠 Data               |   |                                                         |
| Gridegenskaper                   |                      |   | Datakällor (15 valda)                                   |
| Rutstorlek (m)                   | Väli koordinatsystem |   | <b>▼</b> Filter                                         |
| 5 000 -                          | SWEREF 99 V          |   | ☑ Taxa (71 valda) 📋<br>☑ Rumsligt filter (1 regioner) 🔋 |
| Gridceller                       |                      |   | Obs.datum (2014-01-01 -                                 |
| Generera alla gridceller (även   |                      |   | 2019-12-31)                                             |
| tomma)                           |                      |   | Förekomst                                               |
| Beräkningar                      |                      |   | 🕸 Inställningar                                         |
| Antal observationer              |                      |   | Översiktlig statistik 🧻                                 |
| Antal taxa                       |                      | ] | Gridstatistik 🚺                                         |

Gå nu till Resultat > Kartor > Artpoolskarta (antal arter per gridruta):

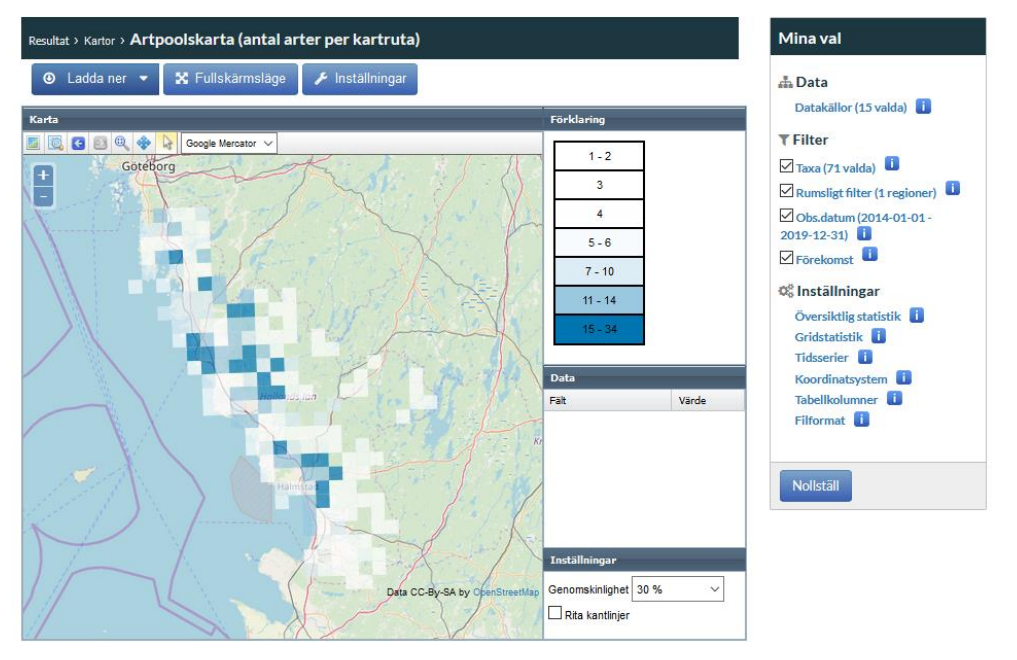

Rutornas färg indikerar antal arter per 5 x 5 km ruta – kategorierna som skapats automatiskt sträcker sig mellan 1-2 arter per ruta (vit) upp till 15-34 arter per ruta (mörk blå).

Under 'Inställningar' (når du via en knapp ovanför kartan) kan du ändra färg, antal och storlek av kategorierna, bekräfta ändringarna genom att trycka 'Ok':

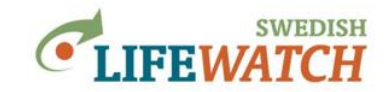

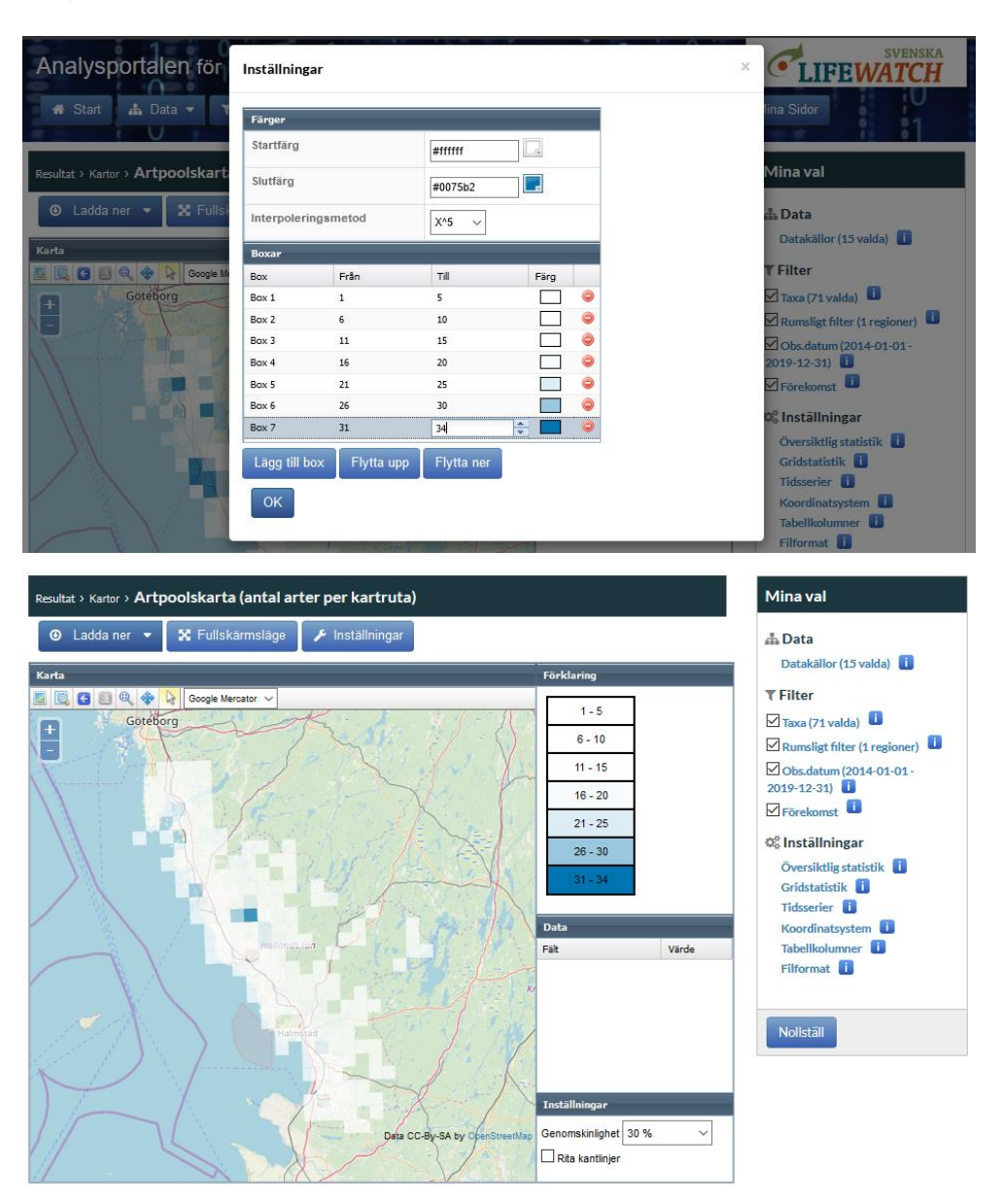

6. Vi kan också titta på hur antalet observationer för trollsländor fördelar sig över Halland, på en liknande rutnätskarta som ovan. Vi summerar nu antal observationerna inom rutor, gå till Resultat > Kartor > Frekvenskarta över antal artobservationer

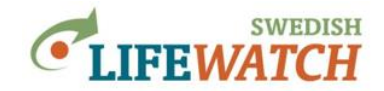

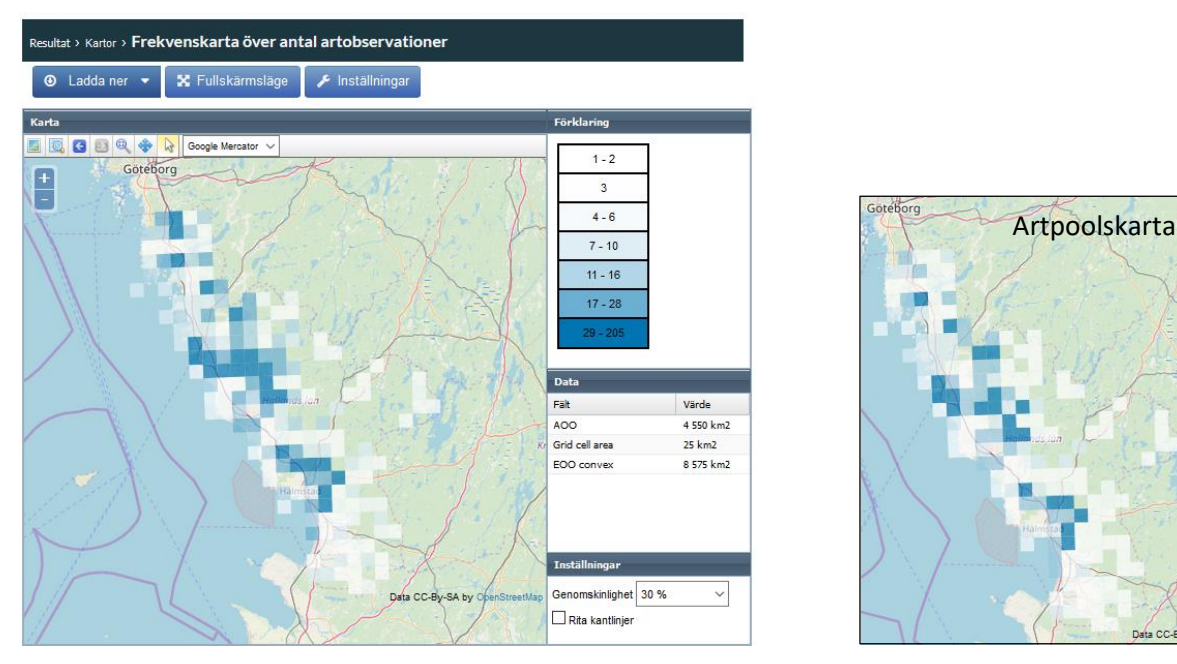

Vi kan se att flest observationer görs i vissa områden. När vi jämför detta med Artpoolskartan (antal arter per kartruta) som vi tittade på ovan (inklippt här till höger) så ser vi (iaf i stora drag) att rutor med flest rapporterade arter är också de där det rapporterats flest observationer för trollsländor. Men det finns också undantag, t ex ett par rutor med relativt många observationer (mörkare blå på kartan över antal observationer) men för relativt få arter (ljus blå-vit på kartan över antal arter).

6. Vi kan också ta ut tabeller över antal arter och antal observationer per kartruta, t ex om vi vill spara resultat för senare analys.

| Resultat > | Tabeller > | > Gridbaserad | statistik | över | antal | arter |
|------------|------------|---------------|-----------|------|-------|-------|
|------------|------------|---------------|-----------|------|-------|-------|

| Resultat > Tabeller >         | Mina val            |                      |                      |                       |                       |                              |
|-------------------------------|---------------------|----------------------|----------------------|-----------------------|-----------------------|------------------------------|
| <ul> <li>Ladda ner</li> </ul> | -                   |                      |                      |                       |                       | 🚠 Data                       |
| Gridbaserad statistik         | över antal arter    |                      |                      |                       |                       | Datakällor (15 valda)        |
| Antal arter                   | Antal observationer | Centrum X (SWEREF 99 | Centrum Y (SWEREF 99 | Centrum X (Google Mer | Centrum Y (Google Men | ▼ Filter                     |
| 6                             | 10                  | 312500               | 6357500              | 1323133.3878247684    | 7826180.647398697     | ▲ Taxa (71 yalda)            |
| 8                             | 11                  | 317500               | 6362500              | 1331950.6804789922    | 7835852.119162171     |                              |
| 6                             | 8                   | 317500               | 6367500              | 1331537.4572651149    | 7845116.98458465      | Rumsligt filter (1 regioner) |
| 2                             | 2                   | 317500               | 6372500              | 1331123.0153445166    | 7854393.104959342     | Obs.datum (2014-01-01 -      |
| 8                             | 11                  | 317500               | 6377500              | 1330707.3497346602    | 7863680.513397263     | 2019-12-31)                  |
| 8                             | 9                   | 322500               | 6347500              | 1342391.236054869     | 7808528.94238334      | Förekomst                    |
| 6                             | 9                   | 322500               | 6357500              | 1341593.200854032     | 7827005.070574487     |                              |
| 12                            | 24                  | 322500               | 6367500              | 1340790.461540684     | 7845525.974813402     | © Inställningar              |
| 1                             | 1                   | 322500               | 6372500              | 1340387.3158372662    | 7854803.300211232     | Översiktlig statistik 🧻      |
| 10                            | 14                  | 322500               | 6377500              | 1339982.9796472383    | 7864091.918600752     | Gridstatistik 🚺              |
| 12                            | 19                  | 322500               | 6382500              | 1339577.4480955582    | 7873391.863254818     | Tidsserier 🚺                 |
| 6                             | 7                   | 327500               | 6337500              | 1352371.6790272251    | 7790488.082889486     | Koordinatsystem              |
| 8                             | 10                  | 327500               | 6342500              | 1351986.6798428663    | 7799699.485219248     | Tabellkolumner               |
| 10                            | 12                  | 327500               | 6347500              | 1351600.551299129     | 7808921.988346513     | Filformat                    |
| 8                             | 10                  | 327500               | 6352500              | 1351213.2888099302    | 7818155.624771909     |                              |
| 8                             | 9                   | 327500               | 6362500              | 1350435.343524705     | 7836656.428176832     |                              |
| 25                            | 36                  | 327500               | 6367500              | 1350044.6514298825    | 7845923.660817076     | AL 10 - 191                  |
| 1                             | 1                   | 327500               | 6372500              | 1349652.806791658     | 7855202.1580782905    | Nolistali                    |
| 14                            | 37                  | 327500               | 6377500              | 1349259.8048962706    | 7864491.953124917     |                              |
| 5                             | 32                  | 327500               | 6382500              | 1348865.6410038965    | 7873793.079256338     |                              |
| 3                             | 4                   | 332500               | 6327500              | 1362304.3849101663    | 7772475.883542855     | ~                            |

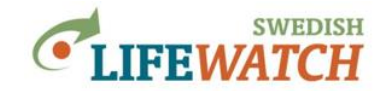

Resultat > Tabeller > Gridbaserad statistik över antal artobservationer

| Resultat > Tabeller > <b>(</b> | Observerade taxa            |                       |                            |                            | Mina val                     |      |
|--------------------------------|-----------------------------|-----------------------|----------------------------|----------------------------|------------------------------|------|
| 🕑 Ladda ner                    |                             |                       |                            |                            | 🚠 Data                       |      |
| Gridbaserad statistik ö        | iver antal artobservationer |                       |                            |                            | Datakällor (15 valda)        | i    |
| Antal observationer            | Centrum X (SWEREF 99)       | Centrum Y (SWEREF 99) | Centrum X (Google Mercator | Centrum Y (Google Mercator | r <b>T</b> Filter            |      |
| 0                              | 312500                      | 6357500               | 1323133.3878247684         | 7826180.647398697          | Taxa (71 yalda)              |      |
| L                              | 317500                      | 6362500               | 1331950.6804789922         | 7835852.119162171          |                              |      |
|                                | 317500                      | 6367500               | 1331537.4572651149         | 7845116.98458465           | Kumsligt filter (1 regi      | ne   |
|                                | 317500                      | 6372500               | 1331123.0153445166         | 7854393.104959342          | └ Obs.datum (2014-01-        | 01 - |
| L                              | 317500                      | 6377500               | 1330707.3497346602         | 7863680.513397263          | 2019-12-31) 🛄                |      |
|                                | 322500                      | 6347500               | 1342391.236054869          | 7808528.94238334           | Förekomst 🧾                  |      |
|                                | 322500                      | 6357500               | 1341593.200854032          | 7827005.070574487          |                              |      |
| 1                              | 322500                      | 6367500               | 1340790.461540684          | 7845525.974813402          | Q <sub>5</sub> Installningar |      |
|                                | 322500                      | 6372500               | 1340387.3158372662         | 7854803.300211232          | Översiktlig statistik        | i.   |
| 1                              | 322500                      | 6377500               | 1339982.9796472383         | 7864091.918600752          | Gridstatistik 📋              |      |
| 9                              | 322500                      | 6382500               | 1339577.4480955582         | 7873391.863254818          | Tidsserier 🚺                 |      |
|                                | 327500                      | 6337500               | 1352371.6790272251         | 7790488.082889486          | Koordinatsystem              |      |
| D                              | 327500                      | 6342500               | 1351986.6798428663         | 7799699.485219248          | Tabellkolumner 🧻             |      |
| 2                              | 327500                      | 6347500               | 1351600.551299129          | 7808921.988346513          | Filformat                    |      |
| D                              | 327500                      | 6352500               | 1351213.2888099302         | 7818155.624771909          |                              |      |
|                                | 327500                      | 6362500               | 1350435.343524705          | 7836656.428176832          |                              |      |
| 6                              | 327500                      | 6367500               | 1350044.6514298825         | 7845923.660817076          |                              |      |
|                                | 327500                      | 6372500               | 1349652.806791658          | 7855202.1580782905         | Nolistall                    |      |
| 7                              | 327500                      | 6377500               | 1349259.8048962706         | 7864491.953124917          |                              |      |
| 2                              | 327500                      | 6382500               | 1348865.6410038965         | 7873793.079256338          |                              |      |
|                                | 332500                      | 6327500               | 1362304.3849101663         | 7772475.883542855          | ~                            |      |

Om du är intresserad i hur många observationer som finns för varje art (dock inte per rutan utan bara för hela Halland) gå till

| Resultat > Tabeller | > Observerade taxa | med antalet observationer |
|---------------------|--------------------|---------------------------|
|---------------------|--------------------|---------------------------|

| Resultat > Tabeller > Observerade taxa med antalet observationer |                        |                            |          |         |           | Mina val |                       |  |
|------------------------------------------------------------------|------------------------|----------------------------|----------|---------|-----------|----------|-----------------------|--|
| 🙂 Ladda ner 🔻                                                    |                        |                            |          |         |           |          | 📥 Data                |  |
| Observerade taxa med anta                                        | let observationer      |                            |          |         |           |          | Datakällor (15 vald   |  |
| Taxon                                                            | Auktor                 | Svenskt namn               | Kategori | TaxonId | Antal obs |          | <b>▼</b> Filter       |  |
| Lestes dryas                                                     | (Kirby, 1890)          | kraftig smaragdflickslända | Art      | 208267  | 14        | ~        | Taxa (71 yalda)       |  |
| estes sponsa                                                     | (Hansemann, 1823)      | pudrad smaragdflickslända  | Art      | 208266  | 118       |          |                       |  |
| estes virens                                                     | (Charpentier, 1825)    | mindre smaragdflickslända  | Art      | 101202  | 15        |          | Rumsligt filter (1 re |  |
| Calopteryx splendens                                             | (Harris, 1789)         | blåbandad jungfruslända    | Art      | 208262  | 92        |          | Obs.datum (2014-0     |  |
| Calopteryx virgo                                                 | (Linneaus, 1758)       | blå jungfruslända          | Art      | 208263  | 155       |          | 2019-12-31) 🛄         |  |
| latycnemis pennipes                                              | (Pallas, 1771)         | flodflickslända            | Art      | 208269  | 19        |          | 🗹 Förekomst 🛄         |  |
| Coenagrion armatum                                               | (Charpentier, 1840)    | griptångsflickslända       | Art      | 208273  | 3         |          |                       |  |
| Coenagrion hastulatum                                            | (Charpentier, 1825)    | spjutflickslända           | Art      | 208274  | 39        |          | 🕰 Installningar       |  |
| Coenagrion lunulatum                                             | (Charpentier, 1840)    | månflickslända             | Art      | 102599  | 24        |          | Översiktlig statistik |  |
| Coenagrion puella                                                | (Linnaeus, 1758)       | ljus lyrflickslända        | Art      | 208277  | 53        |          | Gridstatistik 📋       |  |
| Coenagrion pulchellum                                            | (van der Linden, 1823) | mörk lyrflickslända        | Art      | 208278  | 41        |          | Tidsserier 🚺          |  |
| inallagma cyathigerum                                            | (Charpentier, 1840)    | sjöflickslända             | Art      | 208279  | 116       |          | Koordinatsystem       |  |
| irythromma najas                                                 | (Hansemann, 1823)      | större rödögonflickslända  | Art      | 208271  | 33        |          | Tabellkolumner 🧾      |  |
| rythromma viridulum                                              | Charpentier, 1840      | mindre rödögonflickslända  | Art      | 226659  | 7         |          | Filformat 🚺           |  |
| schnura elegans                                                  | (van der Linden, 1820) | större kustflickslända     | Art      | 208280  | 61        |          |                       |  |
| schnura pumilio                                                  | (Charpentier, 1825)    | mindre kustflickslända     | Art      | 101146  | 23        |          |                       |  |
| yrrhosoma nymphula                                               | (Sulzer, 1776)         | röd flickslända            | Art      | 208270  | 90        |          | N1-0-670              |  |
| Aeshna caerulea                                                  | (Ström, 1783)          | fjällmosaikslända          | Art      | 208282  | 1         |          | Nolistal              |  |
Analysportalen Version: 1.0.7212.22996 (2019-08-27)

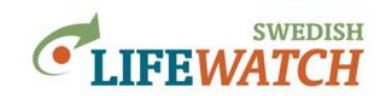

Du kan sortera tabellen, t ex efter antal observationer, klicka på tabellrubriken 'Antal obs':

| Resultat > Tabeller > Observerade taxa med antalet observationer  Control Control Cont |                        |                           |     |        |     | Mina val                  |                        |                 |                  |          |         |             |                 |
|----------------------------------------------------------------------------------------------------|------------------------|---------------------------|-----|--------|-----|---------------------------|------------------------|-----------------|------------------|----------|---------|-------------|-----------------|
|                                                                                                    |                        |                           |     |        |     |                           | Taxon                  | Auktor          | Svenskt namn     | Kategori | TaxonId | Antal obs 👻 | <b>▼</b> Filter |
|                                                                                                    |                        |                           |     |        |     |                           | Cordulegaster boltonii | (Donovan, 1807) | kungstrollslända | Art      | 208298  | 210         | Taxa (71 yalda) |
| ibellula quadrimaculata                                                                                                    | Linneaus, 1758         | fyrfläckad trollslända    | Art | 208311 | 165 |                           |                        |                 |                  |          |         |             |                 |
| alopteryx virgo                                                                                                    | (Linneaus, 1758)       | blå jungfruslända         | Art | 208263 | 155 | Rumsligt filter (1 region |                        |                 |                  |          |         |             |                 |
| Aeshna grandis                                                                                                    | (Linneaus, 1758)       | brun mosaikslända         | Art | 208287 | 147 | Obs.datum (2014-01-01 -   |                        |                 |                  |          |         |             |                 |
| ympetrum sanguineum                                                                                                    | (Müller, 1764)         | blodröd ängstrollslända   | Art | 208320 | 129 | 2019-12-31)               |                        |                 |                  |          |         |             |                 |
| Onychogomphus forcipatus                                                                                                    | (Linneaus, 1758)       | stenflodtrollslända       | Art | 208297 | 128 | Förekomst 🧾               |                        |                 |                  |          |         |             |                 |
| estes sponsa                                                                                                    | (Hansemann, 1823)      | pudrad smaragdflickslända | Art | 208266 | 118 |                           |                        |                 |                  |          |         |             |                 |
| nallagma cyathigerum                                                                                                    | (Charpentier, 1840)    | sjöflickslända            | Art | 208279 | 116 | Q5 Installningar          |                        |                 |                  |          |         |             |                 |
| iympetrum danae                                                                                                    | (Sulzer, 1776)         | svart ängstrollslända     | Art | 208317 | 115 | Översiktlig statistik 📋   |                        |                 |                  |          |         |             |                 |
| eshna cyanea                                                                                                    | (Müller, 1764)         | blågrön mosaikslända      | Art | 208289 | 113 | Gridstatistik 🧻           |                        |                 |                  |          |         |             |                 |
| leshna mixta                                                                                                    | Latreille, 1805        | höstmosaikslända          | Art | 208290 | 110 | Tidsserier 🚺              |                        |                 |                  |          |         |             |                 |
| nax imperator                                                                                                    | Leach, 1815            | blå kejsartrollslända     | Art | 208292 | 99  | Koordinatsystem           |                        |                 |                  |          |         |             |                 |
| Calopteryx splendens                                                                                                    | (Harris, 1789)         | blåbandad jungfruslända   | Art | 208262 | 92  | Tabellkolumner            |                        |                 |                  |          |         |             |                 |
| yrrhosoma nymphula                                                                                                    | (Sulzer, 1776)         | röd flickslända           | Art | 208270 | 90  | Filformat                 |                        |                 |                  |          |         |             |                 |
| ibellula depressa                                                                                                    | Linneaus, 1758         | bred trollslända          | Art | 208313 | 77  |                           |                        |                 |                  |          |         |             |                 |
| rthetrum cancellatum                                                                                                    | (Linneaus, 1758)       | större sjötrollslända     | Art | 208314 | 73  |                           |                        |                 |                  |          |         |             |                 |
| ympetrum vulgatum                                                                                                    | (Linneaus, 1758)       | tegelröd ängstrollslända  | Art | 208318 | 67  | N1-11-520                 |                        |                 |                  |          |         |             |                 |
| schnura elegans                                                                                                    | (van der Linden, 1820) | större kustflickslända    | Art | 208280 | 61  | Nolistali                 |                        |                 |                  |          |         |             |                 |
|                                                                                                    |                        |                           |     |        |     | T                         |                        |                 |                  |          |         |             |                 |

Alla tabeller går att ladda ner till din dator.

>tillbaka till innehållsförteckning